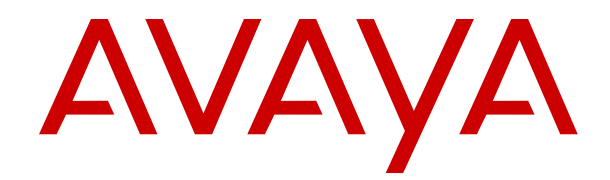

# Upgrading to Avaya Control Manager 8.1 for Enterprise - Legacy High Availability

Release 8.1 Issue 2 October 2019

#### Notice

While reasonable efforts have been made to ensure that the information in this document is complete and accurate at the time of printing, Avaya assumes no liability for any errors. Avaya reserves the right to make changes and corrections to the information in this document without the obligation to notify any person or organization of such changes.

#### **Documentation disclaimer**

"Documentation" means information published in varying mediums which may include product information, operating instructions and performance specifications that are generally made available to users of products. Documentation does not include marketing materials. Avaya shall not be responsible for any modifications, additions, or deletions to the original published version of Documentation unless such modifications, additions, or deletions were performed by or on the express behalf of Avaya. End User agrees to indemnify and hold harmless Avaya, Avaya's agents, servants and employees against all claims, lawsuits, demands and judgments arising out of, or in connection with, subsequent modifications, additions or deletions to this documentation, to the extent made by End User.

#### Link disclaimer

Avaya is not responsible for the contents or reliability of any linked websites referenced within this site or Documentation provided by Avaya. Avaya is not responsible for the accuracy of any information, statement or content provided on these sites and does not necessarily endorse the products, services, or information described or offered within them. Avaya does not guarantee that these links will work all the time and has no control over the availability of the linked pages.

#### Warranty

Avaya provides a limited warranty on Avaya hardware and software. Refer to your sales agreement to establish the terms of the limited warranty. In addition, Avaya's standard warranty language, as well as information regarding support for this product while under warranty is available to Avaya customers and other parties through the Avaya Support website: <u>https://support.avaya.com/helpcenter/</u> <u>getGenericDetails?detailId=C20091120112456651010</u> under the link

getGenericDetails?detailId=C20091120112456651010 under the link "Warranty & Product Lifecycle" or such successor site as designated by Avaya. Please note that if You acquired the product(s) from an authorized Avaya Channel Partner outside of the United States and Canada, the warranty is provided to You by said Avaya Channel Partner and not by Avaya.

"Hosted Service" means an Avaya hosted service subscription that You acquire from either Avaya or an authorized Avaya Channel Partner (as applicable) and which is described further in Hosted SAS or other service description documentation regarding the applicable hosted service. If You purchase a Hosted Service subscription, the foregoing limited warranty may not apply but You may be entitled to support services in connection with the Hosted Service as described further in your service description documents for the applicable Hosted Service. Contact Avaya or Avaya Channel Partner (as applicable) for more information.

#### **Hosted Service**

THE FOLLOWING APPLIES ONLY IF YOU PURCHASE AN AVAYA HOSTED SERVICE SUBSCRIPTION FROM AVAYA OR AN AVAYA CHANNEL PARTNER (AS APPLICABLE), THE TERMS OF USE FOR HOSTED SERVICES ARE AVAILABLE ON THE AVAYA WEBSITE, HTTPS://SUPPORT.AVAYA.COM/LICENSEINFO UNDER THE LINK "Avaya Terms of Use for Hosted Services" OR SUCH SUCCESSOR SITE AS DESIGNATED BY AVAYA, AND ARE APPLICABLE TO ANYONE WHO ACCESSES OR USES THE HOSTED SERVICE. BY ACCESSING OR USING THE HOSTED SERVICE, OR AUTHORIZING OTHERS TO DO SO, YOU, ON BEHALF OF YOURSELF AND THE ENTITY FOR WHOM YOU ARE DOING SO (HEREINAFTER REFERRED TO INTERCHANGEABLY AS "YOU" AND "END USER"), AGREE TO THE TERMS OF USE. IF YOU ARE ACCEPTING THE TERMS OF USE ON BEHALF A COMPANY OR OTHER LEGAL ENTITY, YOU REPRESENT THAT YOU HAVE THE AUTHORITY TO BIND SUCH ENTITY TO THESE TERMS OF USE. IF YOU DO NOT HAVE SUCH AUTHORITY, OR IF YOU DO NOT WISH TO ACCEPT THESE TERMS OF USE, YOU MUST NOT ACCESS OR USE THE HOSTED SERVICE OR AUTHORIZE ANYONE TO ACCESS OR USE THE HOSTED SERVICE.

#### Licenses

THE SOFTWARE LICENSE TERMS AVAILABLE ON THE AVAYA WEBSITE. HTTPS://SUPPORT.AVAYA.COM/LICENSEINFO UNDER THE LINK "AVAYA SOFTWARE LICENSE TERMS (Avaya Products)" OR SUCH SUCCESSOR SITE AS DESIGNATED BY AVAYA, ARE APPLICABLE TO ANYONE WHO DOWNLOADS, USES AND/OR INSTALLS AVAYA SOFTWARE, PURCHASED FROM AVAYA INC., ANY AVAYA AFFILIATE, OR AN AVAYA CHANNEL PARTNER (AS APPLICABLE) UNDER A COMMERCIAL AGREEMENT WITH AVAYA OR AN AVAYA CHANNEL PARTNER. UNLESS OTHERWISE AGREED TO BY AVAYA IN WRITING AVAYA DOES NOT EXTEND THIS LICENSE IF THE SOFTWARE WAS OBTAINED FROM ANYONE OTHER THAN AVAYA, AN AVAYA AFFILIATE OR AN AVAYA CHANNEL PARTNER; AVAYA RESERVES THE RIGHT TO TAKE LEGAL ACTION AGAINST YOU AND ANYONE ELSE USING OR SELLING THE SOFTWARE WITHOUT A LICENSE. BY INSTALLING, DOWNLOADING OR USING THE SOFTWARE, OR AUTHORIZING OTHERS TO DO SO, YOU, ON BEHALF OF YOURSELF AND THE ENTITY FOR WHOM YOU ARE INSTALLING, DOWNLOADING OR USING THE SOFTWARE (HEREINAFTER REFERRED TO INTERCHANGEABLY AS "YOU" AND "END USER"), AGREE TO THESE TERMS AND CONDITIONS AND CREATE A BINDING CONTRACT BETWEEN YOU AND AVAYA INC. OR THE APPLICABLE AVAYA AFFILIATE ("AVAYA").

Avaya grants You a license within the scope of the license types described below, with the exception of Heritage Nortel Software, for which the scope of the license is detailed below. Where the order documentation does not expressly identify a license type, the applicable license will be a Designated System License as set forth below in the Designated System(s) License (DS) section as applicable. The applicable number of licenses and units of capacity for which the license is granted will be one (1), unless a different number of licenses or units of capacity is specified in the documentation or other materials available to You. "Software" means computer programs in object code, provided by Avaya or an Avaya Channel Partner, whether as stand-alone products, pre-installed on hardware products, and any upgrades, updates, patches, bug fixes, or modified versions thereto. "Designated Processor" means a single stand-alone computing device. "Server" means a set of Designated Processors that hosts (physically or virtually) a software application to be accessed by multiple users. "Instance" means a single copy of the Software executing at a particular time: (i) on one physical machine; or (ii) on one deployed software virtual machine ("VM") or similar deployment.

#### License types

Designated System(s) License (DS). End User may install and use each copy or an Instance of the Software only: 1) on a number of Designated Processors up to the number indicated in the order; or 2) up to the number of Instances of the Software as indicated in the order, Documentation, or as authorized by Avaya in writing. Avaya may require the Designated Processor(s) to be identified in the order by type, serial number, feature key, Instance, location or other specific designation, or to be provided by End User to Avaya through electronic means established by Avaya specifically for this purpose.

Concurrent User License (CU). End User may install and use the Software on multiple Designated Processors or one or more Servers, so long as only the licensed number of Units are accessing and using the Software at any given time. A "Unit" means the unit on which Avaya, at its sole discretion, bases the pricing of its licenses and can be, without limitation, an agent, port or user, an e-mail or voice mail account in the name of a person or corporate function (e.g., webmaster or helpdesk), or a directory entry in the administrative database utilized by the Software that permits one user to interface with the Software. Units may be linked to a specific, identified Server or an Instance of the Software.

#### Copyright

Except where expressly stated otherwise, no use should be made of materials on this site, the Documentation, Software, Hosted Service, or hardware provided by Avaya. All content on this site, the

documentation, Hosted Service, and the product provided by Avaya including the selection, arrangement and design of the content is owned either by Avaya or its licensors and is protected by copyright and other intellectual property laws including the sui generis rights relating to the protection of databases. You may not modify, copy, reproduce, republish, upload, post, transmit or distribute in any way any content, in whole or in part, including any code and software unless expressly authorized by Avaya. Unauthorized reproduction, transmission, dissemination, storage, and or use without the express written consent of Avaya can be a criminal, as well as a civil offense under the applicable law.

#### Virtualization

The following applies if the product is deployed on a virtual machine. Each product has its own ordering code and license types. Unless otherwise stated, each Instance of a product must be separately licensed and ordered. For example, if the end user customer or Avaya Channel Partner would like to install two Instances of the same type of products, then two products of that type must be ordered.

#### **Third Party Components**

"Third Party Components" mean certain software programs or portions thereof included in the Software or Hosted Service may contain software (including open source software) distributed under third party agreements ("Third Party Components"), which contain terms regarding the rights to use certain portions of the Software ("Third Party Terms"). As required, information regarding distributed Linux OS source code (for those products that have distributed Linux OS source code) and identifying the copyright holders of the Third Party Components and the Third Party Terms that apply is available in the products, Documentation or on Avaya's website at: https:// support.avaya.com/Copyright or such successor site as designated by Avaya. The open source software license terms provided as Third Party Terms are consistent with the license rights granted in these Software License Terms, and may contain additional rights benefiting You, such as modification and distribution of the open source software. The Third Party Terms shall take precedence over these Software License Terms, solely with respect to the applicable Third Party Components to the extent that these Software License Terms impose greater restrictions on You than the applicable Third Party Terms.

The following applies only if the H.264 (AVC) codec is distributed with the product. THIS PRODUCT IS LICENSED UNDER THE AVC PATENT PORTFOLIO LICENSE FOR THE PERSONAL USE OF A CONSUMER OR OTHER USES IN WHICH IT DOES NOT RECEIVE REMUNERATION TO (i) ENCODE VIDEO IN COMPLIANCE WITH THE AVC STANDARD ("AVC VIDEO") AND/OR (ii) DECODE AVC VIDEO THAT WAS ENCODED BY A CONSUMER ENGAGED IN A PERSONAL ACTIVITY AND/OR WAS OBTAINED FROM A VIDEO PROVIDER LICENSED TO PROVIDE AVC VIDEO. NO LICENSE IS GRANTED OR SHALL BE IMPLIED FOR ANY OTHER USE. ADDITIONAL INFORMATION MAY BE OBTAINED FROM MPEG LA, L.L.C. SEE <u>HTTP://WWW.MPEGLA.COM</u>.

#### Service Provider

THE FOLLOWING APPLIES TO AVAYA CHANNEL PARTNER'S HOSTING OF AVAYA PRODUCTS OR SERVICES. THE PRODUCT OR HOSTED SERVICE MAY USE THIRD PARTY COMPONENTS SUBJECT TO THIRD PARTY TERMS AND REQUIRE A SERVICE PROVIDER TO BE INDEPENDENTLY LICENSED DIRECTLY FROM THE THIRD PARTY SUPPLIER. AN AVAYA CHANNEL PARTNER'S HOSTING OF AVAYA PRODUCTS MUST BE AUTHORIZED IN WRITING BY AVAYA AND IF THOSE HOSTED PRODUCTS USE OR EMBED CERTAIN THIRD PARTY SOFTWARE, INCLUDING BUT NOT LIMITED TO MICROSOFT SOFTWARE OR CODECS, THE AVAYA CHANNEL PARTNER IS REQUIRED TO INDEPENDENTLY OBTAIN ANY APPLICABLE LICENSE AGREEMENTS, AT THE AVAYA CHANNEL PARTNER'S EXPENSE, DIRECTLY FROM THE APPLICABLE THIRD PARTY SUPPLIER.

#### **Preventing Toll Fraud**

"Toll Fraud" is the unauthorized use of your telecommunications system by an unauthorized party (for example, a person who is not a corporate employee, agent, subcontractor, or is not working on your company's behalf). Be aware that there can be a risk of Toll Fraud associated with your system and that, if Toll Fraud occurs, it can result in substantial additional charges for your telecommunications services.

#### Avaya Toll Fraud intervention

If You suspect that You are being victimized by Toll Fraud and You need technical assistance or support, call Technical Service Center Toll Fraud Intervention Hotline at +1-800-643-2353 for the United States and Canada. For additional support telephone numbers, see the Avaya Support website: <u>https://support.avaya.com</u> or such successor site as designated by Avaya.

#### Downloading Documentation

For the most current versions of Documentation, see the Avaya Support website: <u>https://support.avaya.com</u>, or such successor site as designated by Avaya.

#### **Contact Avaya Support**

See the Avaya Support website: <u>https://support.avaya.com</u> for product or Hosted Service notices and articles, or to report a problem with your Avaya product or Hosted Service. For a list of support telephone numbers and contact addresses, go to the Avaya Support website: <u>https://support.avaya.com</u> (or such successor site as designated by Avaya), scroll to the bottom of the page, and select Contact Avaya Support.

#### Trademarks

The trademarks, logos and service marks ("Marks") displayed in this site, the Documentation, Hosted Service(s), and product(s) provided by Avaya are the registered or unregistered Marks of Avaya, its affiliates, its licensors, its suppliers, or other third parties. Users are not permitted to use such Marks without prior written consent from Avaya or such third party which may own the Mark. Nothing contained in this site, the Documentation, Hosted Service(s) and product(s) should be construed as granting, by implication, estoppel, or otherwise, any license or right in and to the Marks without the express written permission of Avaya or the applicable third party.

Avaya is a registered trademark of Avaya Inc.

All non-Avaya trademarks are the property of their respective owners.  ${\sf Linux}^{\circledast}$  is the registered trademark of Linus Torvalds in the U.S. and other countries.

## Contents

| Chapter 1: Introduction                                                                        | 7    |
|------------------------------------------------------------------------------------------------|------|
| Purpose                                                                                        | 7    |
| Chapter 2: Overview                                                                            | 8    |
| Supported upgrade paths                                                                        | 8    |
| Architecture overview                                                                          | 9    |
| Chapter 3: Reference configurations                                                            | 12   |
| About reference configurations                                                                 | . 12 |
| Legacy HA configurations                                                                       | 12   |
| Reference configurations for Legacy HA deployments.                                            | . 12 |
| Deployment considerations for a single data center                                             | . 13 |
| Deployment considerations in a dual data center or disaster recovery configuration             | . 14 |
| Requirements for Legacy HA deployments                                                         | . 16 |
| Deploying Control Manager using dedicated IP addresses                                         | . 17 |
| About replication in a Legacy HA deployment                                                    | . 18 |
| Switchover and Failover methods                                                                | . 20 |
| Interactions when using HA deployments                                                         | . 21 |
| Chapter 4: Requirements                                                                        | . 22 |
| Hardware and VMware requirements                                                               | . 22 |
| Dual host server configuration                                                                 | . 22 |
| Software requirements                                                                          | . 24 |
| Latest software updates and patch information                                                  | 24   |
| Supported server operating system software requirements                                        | . 24 |
| Supported database server software requirements                                                | . 26 |
| Supported Microsoft Windows OS and Microsoft SQL combinations                                  | . 29 |
| Supported client Web browser and client operating system software requirements                 | 29   |
| Certificate requirements                                                                       | . 30 |
| Java Runtime Environment requirements                                                          | 30   |
| Transport Layer Security (TLS) support                                                         | . 30 |
| Virtualization support                                                                         | 31   |
| Amazon Web Services support                                                                    | . 32 |
| Getting Control Manager licenses                                                               | . 32 |
| Chapter 5: Worksheets                                                                          | . 34 |
| Server worksheet — Legacy HA configuration                                                     | 34   |
| Chapter 6: Installing prerequisite software                                                    | . 35 |
| About software installation prerequisites                                                      | . 35 |
| Installing and configuring IIS on the Microsoft Windows Server 2016 OS                         | 36   |
| Installing and configuring IIS on the Microsoft Windows Server 2012 OS                         | 40   |
| Installing the regular Microsoft SQL Server software                                           | 46   |
| Verifying that Microsoft Distributed Transaction Coordinator (DTC) is installed and configured | . 47 |
|                                                                                                |      |

| Configuring SQL replication on the database servers                                     | 48         |
|-----------------------------------------------------------------------------------------|------------|
| Installing certificates                                                                 | 56         |
| Generating a Certificate Signing Request in IIS                                         | 57         |
| Submitting the CSR to a CA for signing                                                  | 60         |
| Installing the signed certificate                                                       | 62         |
| Binding the certificate to SSL port 9011                                                | 64         |
| Installing the root certificate                                                         | 65         |
| Enabling SSL for secure browser access                                                  | 66         |
| Upgrading Windows 2012 to Windows 2012 R2                                               | 69         |
| Preparing the license server for startup                                                | 70         |
| Chapter 7: Upgrading a system using database migration                                  | 71         |
| Upgrade process overview                                                                | 71         |
| Upgrade checklist                                                                       | 72         |
| Installation and upgrade considerations                                                 | 74         |
| Databases installed                                                                     | 75         |
| Control Manager databases that require backup                                           | 76         |
| Backing up Control Manager databases                                                    | 77         |
| Restoring (migrating) the Control Manager databases                                     | 79         |
| Installing Control Manager software on the primary application server (ACM-APP-1)       | 81         |
| Installing Control Manager software on the secondary application server (ACM-APP-2)     | 86         |
| Installing Control Manager licenses                                                     | 92         |
| Recreating scheduled jobs                                                               | 93         |
| Testing the restore (migration)                                                         | 94         |
| Chapter 8: Upgrading a system using an in-place upgrade                                 | 96         |
| Upgrade process overview                                                                | 96         |
| Upgrade checklist                                                                       | 97         |
| Installation and upgrade considerations                                                 | 99         |
| Databases installed                                                                     | 100        |
| Control Manager databases that require backup                                           | 100        |
| Backing up Control Manager databases                                                    | 101        |
| Removing replication from SQL servers                                                   | 103        |
| Stopping the Control Manager services                                                   | 105        |
| Upgrading Control Manager software                                                      | 105        |
| Installing Control Manager licenses                                                     | 112        |
| Chapter 9: Configuring replication                                                      | 114        |
| About replication in a Legacy HA deployment                                             | 114        |
| Configuring SQL replication on the primary and secondary database servers (ACM-SQL-1 ar | าd<br>115  |
| Configuring the publication for database replication on the primary SOL database server | 115        |
| (ACM-SQL-1)                                                                             | 124        |
| Enabling replication on the database servers                                            | 128        |
| Chapter 10: Configuring Legacy HA services                                              | 122        |
| About Legacy HA services                                                                | 100<br>122 |
| ADULL LEYAUY HA SELVICES                                                                | 155        |

| Control Manager Services for Legacy HA                                                                                                    | 135   |
|----------------------------------------------------------------------------------------------------|-------|
| Stopping the Control Manager services                                                                                                    | 136   |
| Configuring the sphereFeederConfig.xml file on the secondary application server (ACM-                                                                                                    |       |
| APP-2)                                                                                                    | 137   |
| Configuring the HA Service on the primary application server (ACM-APP-1)                                                                                                    | 137   |
| Configuring the configuration.xml file on the primary application server (ACM-APP-1)                                                                                                    | . 138 |
| Configuring the HA Service on the secondary application server (ACM-APP-2)                                                                                                    | 141   |
| Configuring the configuration.xml file on the secondary application server (ACM-APP-2)                                                                                                    | 142   |
| HA Service for the Avaya one-X <sup>®</sup> Agent server configuration                                                                                                    | . 146 |
| Configuring the Avaya one-X <sup>®</sup> Agent Web portal connection string                                                                                                    | 146   |
| Configuring the Avaya one-X <sup>®</sup> Agent primary database server (ACM-SQL-1) connection                                                                                                    |       |
| string in the web.config files on the secondary application server (ACM-APP-2)                                                                                                    | 148   |
| Configuring the Avaya one-X <sup>®</sup> Agent CFG connection string on both application servers                                                                                                    | . 149 |
| Configuring the Avaya one-X <sup>®</sup> Agent Profile Loader connection string on both application                                                                                                    |       |
| servers                                                                                                    | 150   |
| Configuring the Avaya one-X $^{\ensuremath{\mathbb{R}}}$ Agent Profile Loader Service configuration file on the                                                                                                    |       |
| secondary application server (ACM-APP-2)                                                                                                    | 152   |
| Starting the HA services after editing the configuration files                                                                                                    | 153   |
| Chapter 11: Testing the installation                                                                                                    | 155   |
| Starting the Control Manager License Server                                                                                                    | . 155 |
| Logging on to the Control Manager user interface.                                                                                                    | 155   |
| Verifying the TI S version                                                                                                    | 157   |
| Testing the HA installation                                                                                                    | 158   |
| Rollback to the initial HA service configuration                                                                                                    | 160   |
| Checking basic sanity after an ungrade                                                                                                    | 161   |
| Chanter 12: Pasources                                                                                                    | 162   |
| Documentation                                                                                                    | 162   |
| Finding documents on the Aveve Support website                                                                                                    | 164   |
| Accessing the part matrix decument                                                                                                    | 104   |
| Accessing the port matrix document.                                                                                                    | 104   |
| Avaya Documentation Portal navigation                                                                                                    | 100   |
|                                                                                                    | 100   |
| Viewing Avaya Mentor videos                                                                                                    | 167   |
| Support                                                                                                    | 167   |
| Using the Avaya InSite Knowledge Base                                                                                                    | 168   |
| Appendix A: Upgrade process for Avaya one-X Agent                                                                                                    | 169   |
| Upgrading to Avaya one-X $^{\!\!\!\!\!\!\!\!\!^{\!\!\!\!\!^{\!\!\!\!^{\!\!\!\!^{\!\!\!\!^{\!\!\!^{\!\!\!^{\!\!\!\!^{\!\!\!^{\!\!\!^{\!\!\!^{\!\!\!^{\!\!\!^{\!\!\!^{\!\!\!^{\!\!\!^{\!\!\!^{\!\!\!^{\!\!\!\!^{\!\!\!^{\!\!\!^{\!\!\!\!^{\!\!\!\!^{\!\!\!\!^{\!\!\!\!^{\!\!\!\!^{\!\!\!\!^{\!\!\!\!^{\!\!\!\!^{\!\!\!\!^{\!\!\!\!^{\!\!\!\!^{\!\!\!\!^{\!\!\!\!^{\!\!\!\!^{\!\!\!\!^{\!\!\!^{\!\!\!\!^{\!\!\!\!^{\!\!\!\!^{\!\!\!\!^{\!\!\!\!^{\!\!\!\!^{\!\!\!\!^{\!\!\!\!\!\!$ |       |
| Release 7.1.2.2.                                                                                                    | 169   |

# **Chapter 1: Introduction**

## **Purpose**

This document describes how to upgrade Avaya Control Manager Releases 8.0.x to Release 8.1 for Enterprise in Legacy High Availability (HA) distributed configurations. The configurations include the Legacy HA deployment on two application servers and two database servers using the Microsoft SQL database software. This legacy feature is supported in Release 8.1, but is expected to be deprecated in some future release. Legacy HA operates in Single or Dual Data Center environments.

Upgrade of Control Manager software is done by Avaya personnel with assistance from customer administrators.

This document provides the following information:

- · An overview of deployments and product architecture
- · Information about reference configurations
- · Hardware and software requirements
- · Checklists and worksheets
- · Prerequisite third-party software installation procedures for the customer
- · Control Manager software upgrade and data migration procedures
- Replication configuration procedures
- HA services configuration procedures
- Test procedures

For information about troubleshooting upgrade problems, see *Maintaining and Troubleshooting Avaya Control Manager*.

## **Chapter 2: Overview**

## Supported upgrade paths

Upgrades to Control Manager Release 8.1 are done using the following methods:

The following table describes each possible upgrade scenario and which type of upgrade process you must use.

| Current system                                                                                                    | Upgraded system                                                                                                    | See procedures in the following chapter:         |
|----------------------------------------------------------------------------------------------------|----------------------------------------------------------------------------------------------------|--------------------------------------------------|
| Control Manager 7.1.2.2 with<br>Superpatch 1 or 2 on any older<br>Microsoft Windows Server OS<br>version and any older Microsoft<br>Windows SQL Server version                                            | Control Manager 8.1.x.x on<br>Microsoft Windows Server OS<br>2012 R2 and Microsoft Windows<br>SQL Server 2012 or 2014     | Upgrading a system using database migration      |
| Control Manager 7.1.2.2 with<br>Superpatch 1 or 2 on any older<br>Microsoft Windows Server OS<br>version and any older Microsoft<br>Windows SQL Server version                                            | Control Manager 8.1.x.x on<br>Microsoft Windows Server OS<br>2016 and Microsoft Windows SQL<br>Server 2014, 2016, or 2017 | Upgrading a system using database migration      |
| Control Manager 7.1.2.2 with<br>Superpatch 1 or 2 on any older<br>Microsoft Windows Server OS<br>version and any older Microsoft<br>Windows SQL Server version                                            | Control Manager 8.1.x.x on<br>Microsoft Windows Server OS<br>2016 and Microsoft Windows SQL<br>Server 2016 or 2017        | Upgrading a system using database migration      |
| Control Manager 8.0.x.x (8.0.4.x<br>for deployments that include the<br>Avaya Oceana <sup>®</sup> Solution) on<br>Microsoft Windows Server OS<br>2012 R2 and Microsoft Windows<br>SQL Server 2012 or 2014 | Control Manager 8.1.x.x on<br>Microsoft Windows Server OS<br>2012 R2 and Microsoft Windows<br>SQL Server 2012 or 2014     | Upgrading a system using an in-<br>place upgrade |
| Control Manager 8.0.x.x (8.0.4.x<br>for deployments that include the<br>Avaya Oceana <sup>®</sup> Solution) on<br>Microsoft Windows Server OS<br>2012 R2 and Microsoft Windows<br>SQL Server 2012 or 2014 | Control Manager 8.1.x.x on<br>Microsoft Windows Server OS<br>2016 and Microsoft Windows SQL<br>Server 2014, 2016, or 2017 | Upgrading a system using database migration      |

Table continues...

| Current system                                                                                                    | Upgraded system                                                                                                    | See procedures in the following chapter:         |
|----------------------------------------------------------------------------------------------------|----------------------------------------------------------------------------------------------------|--------------------------------------------------|
| Control Manager 8.0.x.x (8.0.4.x<br>for deployments that include the<br>Avaya Oceana <sup>®</sup> Solution) on<br>Microsoft Windows Server OS<br>2016 and Microsoft Windows SQL<br>Server 2016 or 2017 | Control Manager 8.1.x.x on<br>Microsoft Windows Server OS<br>2016 and Microsoft Windows SQL<br>Server 2016 or 2017 | Upgrading a system using an in-<br>place upgrade |

## 😵 Note:

Any Control Manager systems with releases older than those shown in the first column must first be upgraded to Release 8.0.4.x before you can upgrade to Release 8.1. See the following documents for more information about upgrading to Release 8.0.4.x:

- Upgrading to Avaya Control Manager 8.0.4 for Enterprise Non-High Availability
- Upgrading to Avaya Control Manager 8.0.4 for Enterprise High Availability

## 😵 Note:

When upgrading a Legacy HA deployment, you must remove replication between the two systems, upgrade the primary system, followed by the secondary system, then re-enable replication between the two systems. The upgrade process for a Legacy HA system is explained in detail later in this document.

## Architecture overview

The Control Manager provisioning server integrates Control Manager with different Avaya products and systems through various connectors. These connectors are part of the overall solution subject to the type of active Control Manager connectors made active.

Control Manager uses the system architecture, software integrations, and software components to provide a multi-channel contact center solution.

The key components for a Control Manager solution include those shown in the following diagram and table:

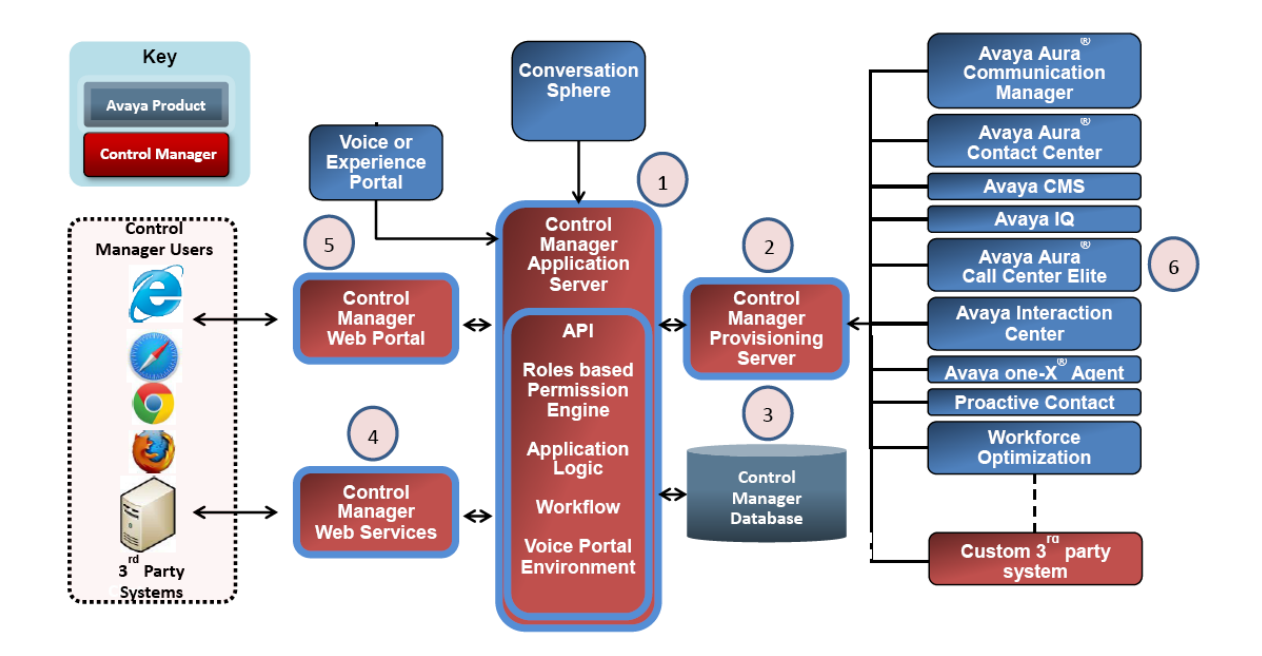

| Call-<br>out | Component           | Description                                                                                                    |
|--------------|---------------------|----------------------------------------------------------------------------------------------------|
| 1            | Application Server  | The Control Manager application server is the component that performs<br>the business logic (or the programming) between the end user interface<br>and the database as well as providing the security engine for Control<br>Manager.                                                                                                    |
| 2            | Provisioning Server | The Control Manager Provisioning server is responsible for provisioning components from Control Manager with the different Avaya Team Engagement and Customer Engagement applications. The provisioning server integrates Control Manager with the different Avaya applications through the various supported connectors allowing the provisioning of information from across the environment. |
| 3            | Database            | The main Microsoft SQL database that stores the Control Manager<br>system configuration and the pointers to data objects from adjunct<br>systems, such as Communication Manager, required by Control<br>Manager to pull complete data in real time when needed.                                                                                                    |
| 4            | Web Services        | This is a set of web services that developers use for integrating the<br>Control Manager provisioning server to add, delete, or modify<br>configurations from within the Avaya environment.                                                                                                    |
| 5            | Web Portal          | The Control Manager Web Portal is the management interface that<br>provides complete access to all the features of Control Manager. The<br>Web Portal resides on the application servers. The Web Portal can be<br>used in a variety of scenarios ranging from product-specific<br>managements to overall suite management.                                                                    |
| 6            | Connectors          | Control Manager Connectors are used to integrate and manage the Avaya Team Engagement and Customer Engagement applications.                                                                                                    |

The High-Level Solution Topology platforms, including all available solution connectors provides a centralized operational management from a single Web browser portal.

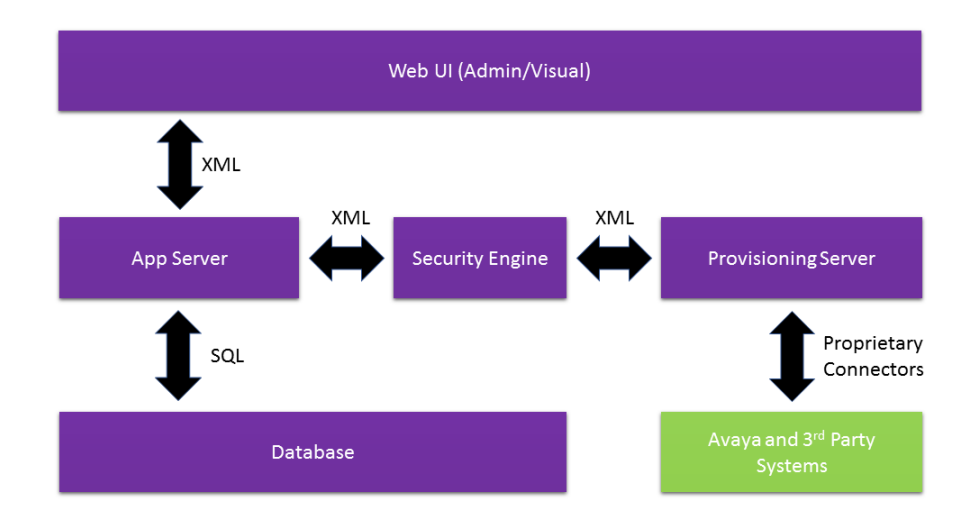

| Layer       | Components          |  |
|-------------|---------------------|--|
| Web         | Web Interface       |  |
|             | Interface API       |  |
| Application | Application Server  |  |
|             | Provisioning Server |  |
|             | Security Engine     |  |
| Data layer  | Database            |  |
|             | Third-party systems |  |

# **Chapter 3: Reference configurations**

## About reference configurations

The Legacy HA configuration supports Single and Dual Data Center environments.

### Important:

You cannot mix Multiplex HA configuration elements with Legacy HA configurations.

## Legacy HA configurations

## **Reference configurations for Legacy HA deployments**

The Avaya Control Manager Legacy HA reference configuration uses two identical Control Manager deployments that operate in an Active/Active mode and consist of the following servers:

- Primary application server (ACM-APP-1), and primary database (ACM-SQL-1) server
- Secondary application server (ACM-APP-2), and secondary database (ACM-SQL-2) server

#### 😵 Note:

Active/Active refers to the deployment of Control Manager servers in a Legacy HA setup. Both of the Control Manager instances are active and either one can be used.

Control Manager software is installed on the primary application server (ACM-APP-1) and secondary application server (ACM-APP-2).

The primary application servers represent the primary application logical layer. The secondary application servers represent the secondary application logical layer. There are two Control Manager SQL database servers (ACM-SQL-1/ACM-SQL-2) deployed in an Active/Active mode.

One of the Control Manager systems is designated as the primary and the other as the secondary. Both Control Manager systems are completely active and work in parallel, and both of them provide service simultaneously to administrative users. In an HA configuration, a service failure, hardware, network, or database failure can initiate a switchover if the following conditions are met:

- The primary and secondary Control Manager application servers are in a running state.
- Legacy HA is enabled on the Control Manager application servers.
- The Control Manager primary database server and secondary database server are synchronized using either bidirectional or unidirectional replication.
  - Bidirectional replication is used for Enterprise deployments that are not part of an Avaya Oceana<sup>®</sup> Solution Geo Redundant HA deployment.
  - Unidirectional replication is used for Enterprise deployments that are part of an Avaya Oceana<sup>®</sup> Solution Geo Redundant HA deployment.

If the primary Control Manager application server fails and if the switchover conditions are met, a complete server switchover occurs to the secondary Control Manager application server. The seven mutually exclusive services (Audit Log, Sync, Schedule Server, and so on) on the secondary server are started which carries the activity load during the outage.

## Deployment considerations for a single data center

Control Manager Legacy HA for Enterprise leverages the transactional replication feature that is available in Microsoft SQL Standard Edition or Enterprise Edition server software. This means is that, under normal operating conditions, any change to any of the defined databases (ACM-SQL-1) will be automatically pushed out to the corresponding database (ACM-SQL-2).

In a basic Control Manager Legacy HA deployment, the primary and secondary Control Manager systems are located in a single data center. Both the primary and secondary Control Manager systems in a Legacy HA environment have identical configurations, providing the full Control Manager capabilities.

The following architecture diagram illustrates a typical single data center using a Legacy HA configuration.

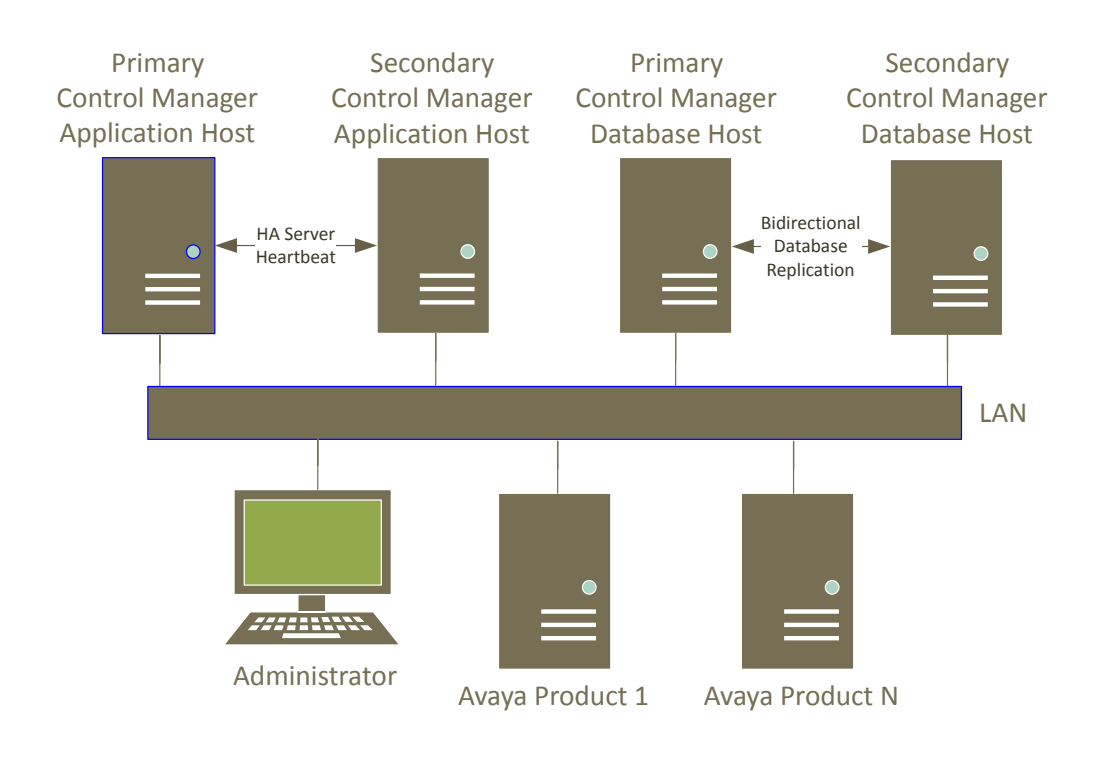

# Deployment considerations in a dual data center or disaster recovery configuration

## 😵 Note:

Dual data centers are also known as Geo-Redundant data centers.

Control Manager Legacy HA for Enterprise deployments using non-ESS Communication Manager systems leverages the transactional replication feature that is available in Microsoft SQL Standard Edition or Enterprise Edition server software. This means is that, under normal operating conditions, any change to any of the defined databases (ACM-SQL-1) will be automatically pushed out to the corresponding database (ACM-SQL-2). The same applies in reverse: any change made on the ACM-SQL-2 databases will result in an automated update to the corresponding ACM-SQL-1 database.

The following architecture diagram illustrates a typical dual data center using a Legacy HA configuration.

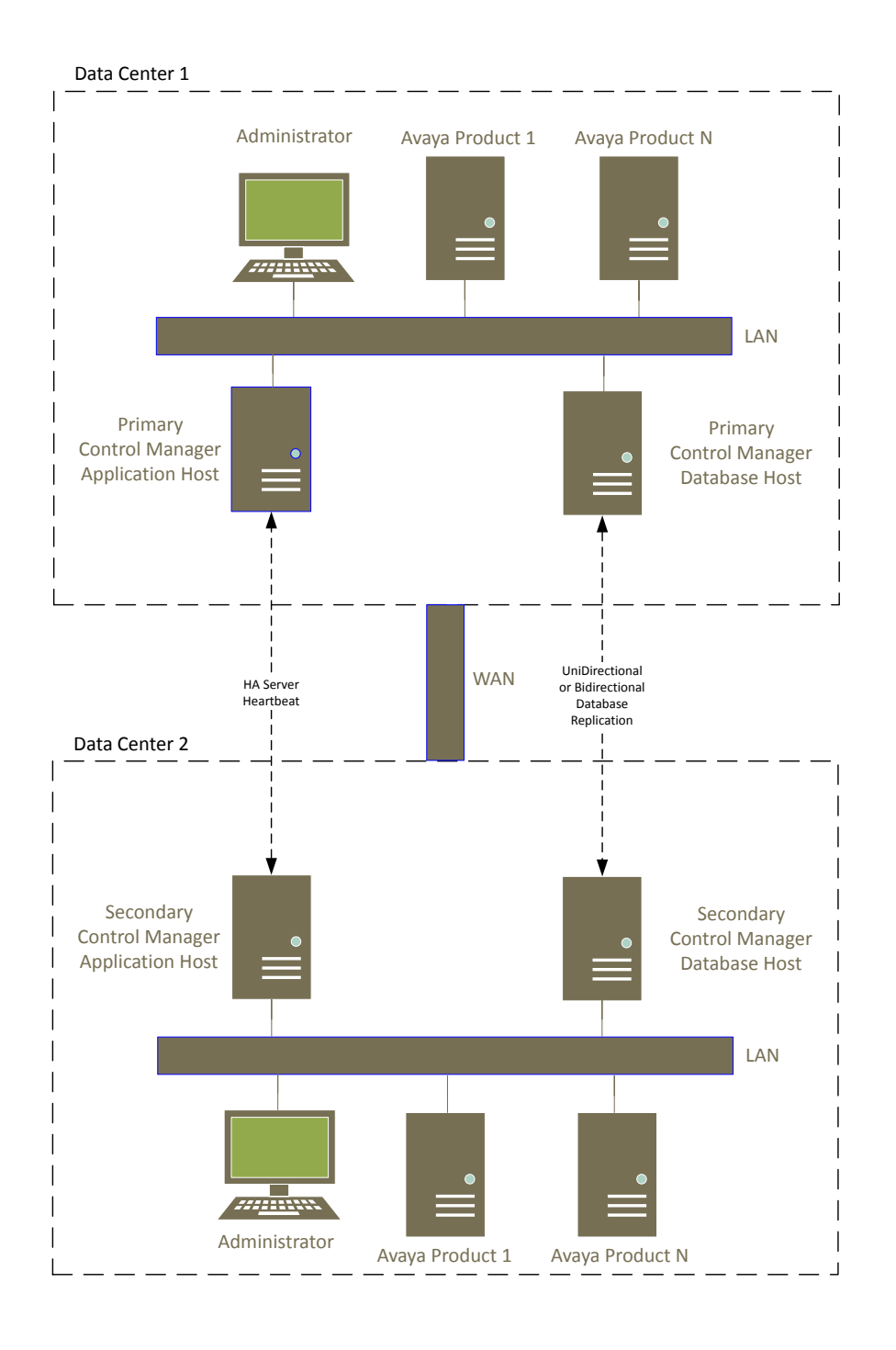

With Legacy HA:

- The primary and secondary Control Manager application servers are in a running state.
- Legacy HA is enabled on the Control Manager application servers.

- The Control Manager primary database server and secondary database server are synchronized using either bidirectional or unidirectional replication.
  - Bidirectional replication is used for Enterprise deployments that are not part of an Avaya Oceana<sup>®</sup> Solution Geo Redundant HA deployment.
  - Unidirectional replication is used for Enterprise deployments that are part of an Avaya Oceana<sup>®</sup> Solution Geo Redundant HA deployment.

Using Legacy HA eliminates the need to manually duplicate the administration of a secondary system. The systems can be within the data center or over a WAN.

Both the primary and secondary Control Manager Systems in a Legacy HA configuration have identical deployments, providing full Control Manager capabilities.

Legacy HA is available with a single data center or a dual data center. However, for a dual data center, the following network configuration must be in place:

- Equal to or greater than 1 Gbps bandwidth.
- Reliable network (no application level handling of network disconnects is provided).
- Latency:
  - Less than or equal to 50 ms Recommended.
  - 50–100 ms Some delays in navigation and simple operations. Complex operations, like editing or saving SIP users that traverse multiple systems, may take substantially longer.
  - 100–150 ms Further performance degradation possible.

This latency information is provided as guidance. Actual performance will depend on the actual network latency between Control Manager and the databases, between the Legacy HA database pair, and between Control Manager and the managed systems.

## **Requirements for Legacy HA deployments**

To prevent failure in the data replication, ensure that the following requirements are met for deploying Control Manager in an Active/Active Legacy HA configuration:

## \land Caution:

Host names of Control Manager application and UI servers must only contain alphabetic letters and numbers and are limited to a length of 15 characters. Host names cannot contain any special characters, such as hyphens (-) or underscores (\_). Confirm that you are using a valid host name before you install the Control Manager software because you cannot change the host name after installing the Control Manager software.

Host names of Control Manager database servers must follow the requirements set forth by Microsoft in the following article:

https://support.microsoft.com/en-us/help/909264/

• For the supported Legacy HA deployments, the Control Manager functional components – Web Server, Application Server, and Provisioning Server – are all installed and deployed on

the same server. Separating these components to different servers is not a supported configuration.

- Control Manager Legacy HA is available only if the servers are installed using Microsoft SQL Standard Edition or Enterprise Edition Server software.
- The Control Manager software version must be identical on both the primary and secondary application servers.
- You have designated the primary and the secondary systems.
- Control Manager application servers work in parallel and communicate with the SQL servers in an Active/Active setup.
- In an Active/Active deployment, Control Manager servers ACM-APP-1 (primary) and ACM-APP-2 (secondary) use ACM-SQL-1 as their primary Control Manager SQL database.
- Control Manager Legacy HA must be configured only in a 1+1 configuration.
- Both the primary and secondary Control Manager application servers must have the same hardware configuration.
- Both systems must be connected to the same sources. For example, the secondary system must be connected to the same Communication Manager system as the primary.
- Both the primary and secondary systems must have SNMP alarming administered so that alarms are sent from either system.

## **Deploying Control Manager using dedicated IP addresses**

Control Manager supports an Active/Active HA configuration with a dedicated IP address. With a dedicated IP address, two instances of Control Manager are installed each with a unique IP address. Both instances are completely active and are working in parallel.

With dedicated IP addresses, users can browse to a dedicated IP address for each server, allowing users to decide which instance of Control Manager to use where every instance is running a full set of Control Manager application layer services.

Each Control Manager instance works with the primary Control Manager database layer (ACM-SQL-1), which is replicated using a replication mechanism with the secondary Control Manager database instance (ACM-SQL-2). Every change that is made on one of the Control Manager database instances is synchronized to all of the other database instances of Control Manager within the environment.

The following graphic shows an overview of the Control Manager HA configuration deployed with a dedicated IP address.

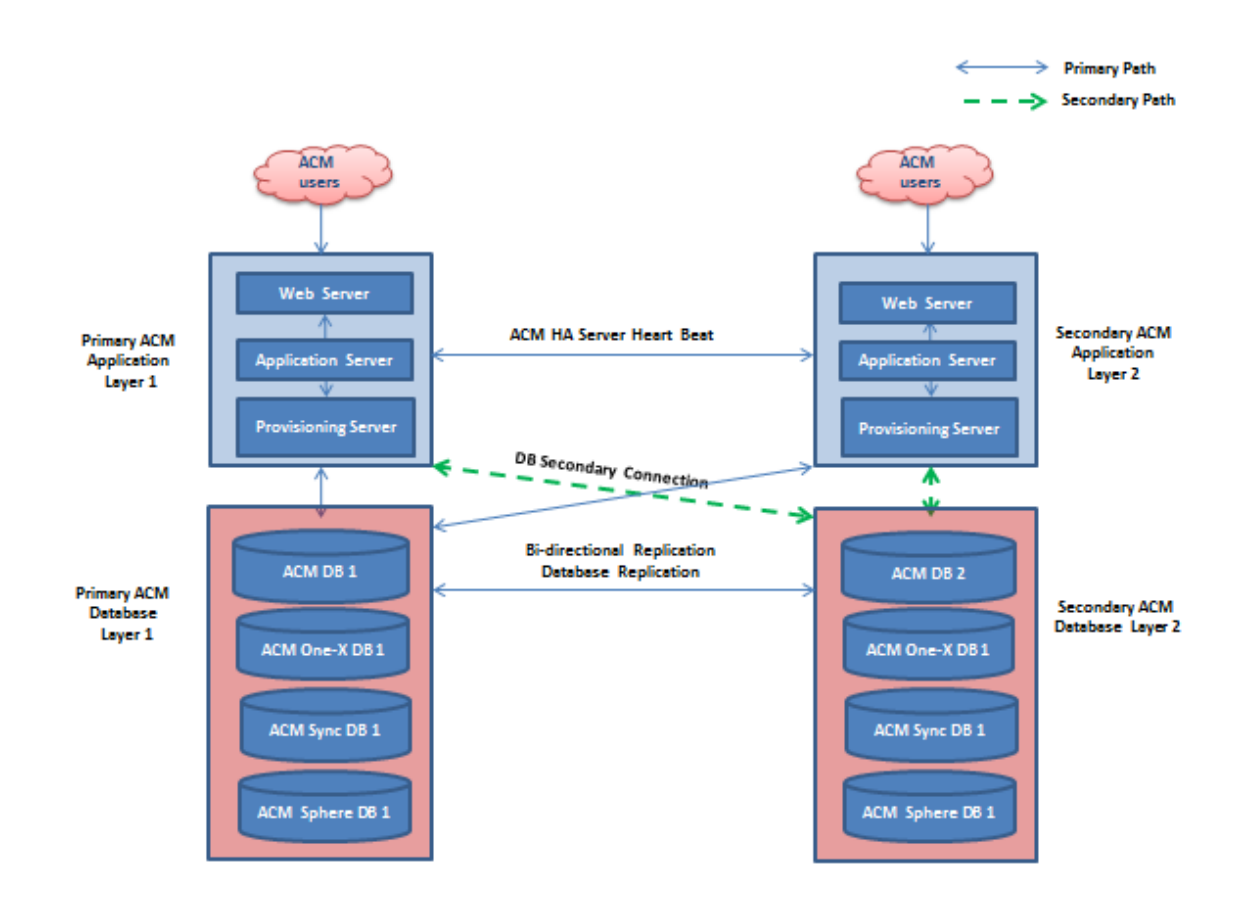

## About replication in a Legacy HA deployment

Control Manager Legacy HA for Enterprise deployments using non-ESS Communication Manager systems leverages the bidirectional transactional replication feature that is available in Microsoft SQL server software. This means is that, under normal operating conditions, any change to the databases on the primary database server (ACM-SQL-1) will be automatically pushed out to the databases on the secondary database server (ACM-SQL-2). The same applies in reverse: any changes made to the databases on the secondary database server (ACM-SQL-2). The same applies in reverse: any automated update to the databases on the primary database server (ACM-SQL-1).

Control Manager Legacy HA for Enterprise deployments using Survivable ESS Communication Manager systems leverages the unidirectional and bidirectional transactional replication feature that is available in Microsoft SQL server software. This means is that, under normal operating conditions, any change to the databases on the primary database server (ACM-SQL-1) will be automatically pushed out to the databases on the secondary database server (ACM-SQL-2). However, the same does not apply in reverse for just the ACCCM database: any changes made to the ACCCM database on the secondary database server (ACM-SQL-2) must be manually updated to the ACCCM database on the primary database server (ACM-SQL-1); all other supported databases are updated using bidirectional replication. Per the reference architecture, the primary database connection path for the primary application server (ACM-APP-1) and the secondary application server (ACM-APP-2) is to point to the same primary database server (ACM-SQL-1). The secondary database connection path is for the primary application server (ACM-APP-1) to point to the secondary database server (ACM-SQL-2).

Within a Control Manager Legacy HA environment, each Control Manager instance is working with a dedicated database layer. The two Microsoft SQL database servers (ACM-SQL-1 and ACM-SQL-2) host the following databases and are set up for transactional database replication.

The following table illustrates the replication strategy for each of the SQL databases that Control Manager Legacy HA for Enterprise supports in a single or dual data center when not using a Survivable ESS Communication Manager system.

| Database      | Replication   | Direction     |
|---------------|---------------|---------------|
| ACCCM         | Transactional | Bidirectional |
| ACCCMONEXDB   | Transactional | Bidirectional |
| ACCCMCMSYSLOG | Transactional | Bidirectional |
| ACCCMSYNC     | Transactional | Bidirectional |

The following table illustrates the replication strategy for each of the SQL databases that Control Manager Legacy HA for Enterprise supports in a single or dual data center when using a Survivable ESS Communication Manager system.

| Database      | Replication   | Direction                          |
|---------------|---------------|------------------------------------|
| ACCCM         | Transactional | Unidirectional (DC 1 to DC 2 only) |
| ACCCMONEXDB   | Transactional | Bidirectional                      |
| ACCCMCMSYSLOG | Transactional | Bidirectional                      |
| ACCCMSYNC     | Transactional | Bidirectional                      |

## 😵 Note:

The ACCCMAVP database is not replicated.

## 😵 Note:

The following table lists which database tables within the Control Manager databases do not replicate:

| Control Manager<br>Database                       | Database Tables                         |
|---------------------------------------------------|-----------------------------------------|
| ACCCM [Audit_Log_Service_Temp_InsertSource_Audit] |                                         |
|                                                   | [CMAuditLogs_Temp]                      |
|                                                   | [Extensions_Details_Temp]               |
|                                                   | [Extensions_Temp]                       |
|                                                   | Log_Messages                            |
|                                                   | [Skills_Temp]                           |
|                                                   | [tmp_License_Usage_Tracker_History]     |
|                                                   | [tmp_Traffic_Measure_Occupancy_History] |
|                                                   | [tmp_Traffic_Measure_Trunks_History]    |
|                                                   | [VDNs_Temp]                             |
| ACCCMCMSYSLOG                                     | CM_Syslog_RawMessages_Temp              |

## Switchover and Failover methods

The primary purpose of HA is to ensure an uninterrupted data stream between Control Manager and the associated Avaya applications. There are two methods for system switchover and failover:

| Method             | Description                                                                                                    |
|--------------------|----------------------------------------------------------------------------------------------------|
| Manual Switchover  | Switches the role between the primary and secondary components. This switchover type is typically used for planned maintenance activities. Alternatively, you can manually switchover if a failure on a primary component is not detected automatically.                                                                                                    |
| Automatic Failover | Automatic Failover is a process that enables the secondary components<br>to automatically take over the role of the primary components in the<br>event of a failure detected on the primary components. Automatic<br>Failover provides uninterrupted access to the system during a failure. HA<br>uses the HA Service (Heartbeat) to ensure automatic failover and does<br>not need manual switchover. |

## Interactions when using HA deployments

| Interaction                                     | Solution                                                  |
|-------------------------------------------------|-----------------------------------------------------------|
| Access to Avaya Aura® Contact Center            | Users that need to access Avaya Aura <sup>®</sup> Contact |
| administration is only available when a user is | Center administration must manually connect to the        |
| connected to the application server where the   | application server where the Sync service is              |
| Sync service is running.                        | running.                                                  |

## **Chapter 4: Requirements**

## Hardware and VMware requirements

Control Manager is available in the following configurations:

• Dual host Legacy HA configuration, using a pair of application servers and a pair of database servers when using standard Microsoft SQL database software.

When performing a new installation of Control Manager, or an upgrade from a Microsoft Windows 2008 deployment, you must install new hardware or VMware servers that meet these specifications to support the software.

When performing an upgrade of Control Manager that is already on Microsoft Windows 2012 R2, you must confirm that the current hardware or VMware servers meet these specifications to support the software.

When performing an upgrade of Control Manager and also upgrading to Microsoft Windows 2016, you must confirm that the current hardware or VMware servers meet these specifications to support the software.

#### **Related links**

Dual host server configuration on page 22

## **Dual host server configuration**

The Dual host server configuration supports the Control Manager software on one server and the standard Microsoft SQL database software on a separate server.

The following tables list the minimum hardware and virtual machine requirements for the Dual host server configuration.

## Important:

When deploying an HA configuration, you must have identical servers for each server type, application host and database host.

#### **Requirements for application server — Enterprise configurations**

#### Important:

The application server must be dedicated to Control Manager software. You cannot install any other application software on this server.

The following table lists the minimum virtual machine resource requirements:

| VMware resource                         | Value                               |
|-----------------------------------------|-------------------------------------|
| vCPU Cores                              | 4                                   |
| Minimum CPU speed                       | 2.4 GHz x64 processor or equivalent |
| Memory                                  | 12 GB                               |
| Storage reservation                     | 300 GB or higher                    |
| Shared NICs                             | One @ 1,000 Mbps                    |
| Static or Dynamic resource requirements | Static                              |

The following table lists the minimum hardware server requirements:

| Hardware component           | Value                               |
|------------------------------|-------------------------------------|
| Processor                    | Single Quad Core Processor (4 CPUs) |
| RAM                          | 12 GB                               |
| Hard disk <sup>1</sup>       | 300 GB free space                   |
| Network interface controller | Single Ethernet                     |

## Requirements for SQL database server

The following table lists the minimum virtual machine resource requirements:

| VMware resource                         | Value                               |
|-----------------------------------------|-------------------------------------|
| vCPU Cores                              | 4                                   |
| Minimum CPU speed                       | 2.4 GHz x64 processor or equivalent |
| Memory                                  | 12 GB                               |
| Storage reservation                     | 300 GB or higher                    |
| Shared NICs                             | One @ 1,000 Mbps                    |
| Static or Dynamic resource requirements | Static                              |

The following table lists the minimum hardware server requirements:

| Hardware component           | Value                               |
|------------------------------|-------------------------------------|
| Processor                    | Single Quad Core Processor (4 CPUs) |
| RAM                          | 12 GB                               |
| Hard disk <sup>1</sup>       | 300 GB free space                   |
| Network interface controller | Single Ethernet                     |

<sup>&</sup>lt;sup>1</sup> IOPS is 3000 (average read + average write) requests per second. Ratio of average write-to-read is 19-to-1.

## Software requirements

Customers must install specific versions of the operating system (OS), IIS software, and database software before Avaya personnel install and configure the Control Manager software.

During normal operation, users must also use specific Web browser software to access the administrative interface of Control Manager.

When performing a new installation of Control Manager, you must install new software that follow these specifications.

When performing a database migration upgrade from an older version of the Microsoft Windows Server OS, you must install new software that follow these specifications.

When performing an in-place upgrade of Control Manager that is already on Microsoft Windows 2012, you must confirm that the current software meet these specifications.

#### **Related links**

Latest software updates and patch information on page 24 Supported server operating system software requirements on page 24 Supported database server software requirements on page 26 Supported Microsoft Windows OS and Microsoft SQL combinations on page 29 Supported client Web browser and client operating system software requirements on page 29 Certificate requirements on page 30 Java Runtime Environment requirements on page 30 Transport Layer Security (TLS) support on page 30

## Latest software updates and patch information

Before you start the deployment or upgrade of an Avaya product or solution, download the latest software updates or patches for the product or solution. For more information, see the latest release notes, Product Support Notices (PSNs), and Product Correction Notices (PCNs) for the product or solution on the Avaya Support web site at <a href="https://support.avaya.com/">https://support.avaya.com/</a>.

After deploying or upgrading a product or solution, use the instructions in the release notes, PSNs, or PCNs to install any required software updates or patches.

For third-party products used with an Avaya product or solution, see the latest release notes for the third-party products to determine if you need to download and install any updates or patches.

## Supported server operating system software requirements

The customer must install one of the following Microsoft Windows server software editions on every Control Manager server in the deployment:

Microsoft Windows Server 2016 Standard Edition (required when using the Microsoft SQL AlwaysOn feature)

- Microsoft Windows Server 2016 Datacenter Edition (required when using the Microsoft SQL AlwaysOn feature)
- Microsoft Windows Server 2012 R2 Standard Edition when using the regular Microsoft SQL software
- Microsoft Windows Server 2012 R2 Datacenter Edition when using the regular Microsoft SQL software

For Microsoft Windows server software and Microsoft SQL server software combinations supported on Control Manager, see <u>Supported Microsoft Windows OS and Microsoft SQL</u> <u>combinations</u> on page 29.

Control Manager supports English, German, and Japanese Microsoft Windows Server operating system installations. No other languages are currently supported.

## **Operating system considerations**

#### Host names in server hosts file

You should add the host name and FQDN of every Control Manager server and adjunct integrated as part of the deployment to the hosts file of every Control Manager server. If you do this and DNS fails, the servers and adjuncts can still communicate with each other using the host name entered during installation.

#### IPv4 and IPv6 support

Control Manager supports both IPv4 and IPv6 within a Control Manager deployment. IPv4 is the default setup on all Windows servers in a Control Manager deployment. If a customer wants to use IPv6, they must administer their Windows servers to operate in a Dual Stack environment. That is, the customer must activate IPv6 support in addition to IPv4 on their Control Manager servers and within their network.

To use IPv6 between Control Manager servers and other Avaya products and solutions that also support IPv6, the other Avaya products and solutions must also support IPv6 and be administered to use IPv6 either exclusively or in a Dual Stack environment with both IPv4 and IPv6.

The following table lists the connections supported between Control Manager and other Avaya products and other related systems when using IPv6. Note that not all connections support IPv6. All of the listed connections are supported by default with IPv4.

| Connection from Control Manager to                | IPv6 Status |
|---------------------------------------------------|-------------|
| Control Manager installer to database connections | Supported   |
| Control Manager inter-process communication       | Supported   |
| HTTPS on the web client                           | Supported   |
| HTTPS on the API client                           | Supported   |
| SNMP                                              | Supported   |
| SMTP                                              | Supported   |
| SQL Server database connection                    | Supported   |
| Legacy HA heartbeat between application servers   | Supported   |
| Active Directory authentication                   | Supported   |

Table continues...

| Connection from Control Manager to                                                                               | IPv6 Status                |
|----------------------------------------------------------------------------------------------------|----------------------------|
| Active Directory sync                                                                                            | Supported                  |
| WebLM                                                                                                    | Not Supported              |
| Avaya Agent for Desktop                                                                                          | Not Supported              |
| Avaya Analytics <sup>™</sup>                                                                                     | Supported                  |
| Call Center Elite Multichannel database                                                                          | Not Supported              |
| CMS and CMS database                                                                                             | Supported                  |
| Communication Manager                                                                                            | Supported                  |
| Avaya Aura <sup>®</sup> Contact Center                                                                           | Not Supported <sup>2</sup> |
| Experience Portal                                                                                                | Not Supported              |
| Interaction Center, Interaction Center database (Microsoft SQL Server), and Interaction Center database (Oracle) | Not Supported              |
| Avaya IQ                                                                                                    | Not Supported              |
| Avaya Aura <sup>®</sup> Messaging                                                                                | Supported                  |
| Modular Messaging                                                                                                | Not Supported              |
| Avaya Oceana <sup>®</sup> Solution                                                                               | Supported                  |
| Avaya one-X <sup>®</sup> Agent                                                                                   | Not Supported              |
| Proactive Contact                                                                                                | Not Supported              |
| System Manager, Session Manager, and Presence Services                                                           | Supported                  |
| Avaya Workspaces (for Call Center Elite)                                                                         | Supported                  |
| WFO                                                                                                    | Not Supported              |

## Supported database server software requirements

When using the Control Manager Legacy HA configuration, the customer must install one of the following regular Microsoft SQL server software editions on every database server:

- Microsoft SQL Server 2017 Enterprise Edition
- Microsoft SQL Server 2016 Enterprise Edition SP2
- Microsoft SQL Server 2014 Standard Edition SP2
- Microsoft SQL Server 2014 Enterprise Edition SP2
- Microsoft SQL Server 2012 Standard Edition SP4
- Microsoft SQL Server 2012 Enterprise Edition SP4

<sup>&</sup>lt;sup>2</sup> Avaya Aura<sup>®</sup> Contact Center 7.0.3 does not support IPv6.

## Important:

When installing Microsoft SQL Server 2012 or 2014 versions, you must ensure that the software build of that version supports TLS 1.2. See the following web site for more information:

https://support.microsoft.com/en-us/help/3135244/tls-1-2-support-for-microsoft-sql-server

The Microsoft SQL Server software must be installed on servers that are using the Microsoft Windows Server operating system software. You cannot use any other operating system software.

## Important:

The customer must agree to create a user login ID on the SQL database servers that is a full administrative member of the Sysadmin server role. This user login ID is used during installation of the Control Manager software. Create the user login ID and its password and note these items for later use. This login is used during installation only; it is not used by the application during operation.

## Important:

When creating database user passwords while installing the SQL software or while upgrading the Control Manager software, the customer must agree to use passwords that are 8-14 alphanumeric characters long, with upper case and lower case letters. Because of limitations with the Control Manager installation software, the customer must not use long and complex database passwords.

## Requirements when using a shared database

Under certain conditions, the Control Manager database may be shared with other database applications. To qualify for a shared database, you must adhere to the following requirements and conditions:

- The database names used with the shared database software must not be identical to the database names used for the Control Manager databases.
- The user names used to access the Control Manager databases must not be used in the shared database software. The following Control Manager database user names must be reserved for Control Manager:
  - ACCCM
  - ACCCMAVP
  - ACCCMONEXUSER
  - ACCCMSPHERE
  - ACCCMSYNC
  - UserCMSysLog
- It is the responsibility of the customer to provide database servers that have enough computing resources to handle the required performance of the Control Manager database software in addition to the shared database software. This requirement applies to both non-HA and HA configurations. Avaya cannot make recommendations in this area since Avaya does not know what shared database software might be used.

- The customer must not use a server configuration smaller than the minimum configurations shown in <u>Hardware and VMware requirements</u> on page 22.
- The "sa" or "sysadmin" roles must be provided to the Control Manager installer for user and database creation.

## **Control Manager database collation support**

The Control Manager software supports the following Windows operating systems:

- English
- German
- Japanese

Microsoft SQL Server database collation is supported for all supported user interface languages. Control Manager has been tested with the following SQL Server level collation settings:

- English (SQL\_Latin1\_General\_CP1\_CI\_AS)
- German (Latin1\_General\_CI\_AS)
- Japanese (Japanese\_CI\_AS)

## ▲ Caution:

When upgrading from one version of SQL software to another version of SQL software, you must not change the collation settings on the new database to be different from the settings on the old database. Changing collation settings when migrating data from the old database might cause the upgrade to fail.

Use the following SQL query to determine which database collation settings are being used:

```
USE Master

GO

SELECT

NAME as 'db',

COLLATION_NAME as 'db collation name',

(select serverproperty('collation')) as 'ms sql instance collation',

case COLLATION_NAME when (select serverproperty('collation')) then 1 else 0 end as 'if

all 1 then upgrade '

FROM sys.Databases

where NAME like '%ACCCM%'

ORDER BY DATABASE_ID ASC

GO
```

The system displays an output similar to the following:

```
ACCCMSQL_Latin1_General_CP1_CI_ASSQL_Latin1_General_CP1_CI_AS1ACCCMSYNCSQL_Latin1_General_CP1_CI_ASSQL_Latin1_General_CP1_CI_AS1ACCCMAVPSQL_Latin1_General_CP1_CI_ASSQL_Latin1_General_CP1_CI_AS1ACCCMONEXDBSQL_Latin1_General_CP1_CI_ASSQL_Latin1_General_CP1_CI_AS1ACCCMSPHEREETLSQL_Latin1_General_CP1_CI_ASSQL_Latin1_General_CP1_CI_AS1ACCCMCMSYSLOGSQL_Latin1_General_CP1_CI_ASSQL_Latin1_General_CP1_CI_AS1
```

Proceed with the upgrade only if you see a "1" in the last column for all of the Control Manager. If any of the databases display a "0" in the last column, you must change the collation settings for that database.

Database engine collation should match the database collation to ensure consistency in collation used across the system.

# Supported Microsoft Windows OS and Microsoft SQL combinations

Control Manager supports several versions of Microsoft Windows OS and Microsoft SQL software. The following combinations of OS and SQL software are supported:

- Microsoft Windows Server OS 2016 and any of the supported Microsoft SQL Server 2017
   editions
- Microsoft Windows Server OS 2016 and any of the supported Microsoft SQL Server 2016 SP2 editions
- Microsoft Windows Server OS 2016 and any of the supported Microsoft SQL Server 2014 SP2 editions
- Microsoft Windows Server OS 2012 R2 and any of the supported Microsoft SQL Server 2014
   SP2 editions
- Microsoft Windows Server OS 2012 R2 and any of the supported Microsoft SQL Server 2012 SP4 editions

# Supported client Web browser and client operating system software requirements

The client OS used to access the Control Manager user interface must support the following client Web browsers:

- Apple Safari 10 and 11
- Google Chrome 70
- Microsoft Edge 40
- Microsoft Internet Explorer 11
- Mozilla Firefox 65.0

## 😵 Note:

By design, Single Sign-On (SSO) functionality is available only with Internet Explorer.

You must allow pop-ups on all browsers used to access the Control Manager user interface.

Avaya recommends that you use a screen resolution of 1920 x 1080 when using the Control Manager UI. Lower screen resolutions may cause portions of the screen to not display properly.

Control Manager supports browser usage within a Citrix XenApp environment.

## **Certificate requirements**

The Control Manager browser interface requires that the customer install signed certificates to provide secure access (HTTPS). The signed certificates can be provided by a public or private Certificate Authority (CA). To install certificates on the Control Manager servers, the servers must have access to the CA. Self-signed certificates cannot be used in a production system.

The customer must install certificates on both Control Manager application servers in an HA configuration (ACM-APP-1 and ACM-APP-2).

## Java Runtime Environment requirements

Control Manager supports only specific versions of Java Runtime Environment (JRE). This version of Control Manager installs OpenJDK Runtime Environment (Zulu 8\_30\_0\_2\_x64, build 1.8.172, 64-bit).

## Important:

Updating to an unsupported version of JRE can cause Control Manager to stop working and can require the reinstallation of the Control Manager server.

## **Transport Layer Security (TLS) support**

Control Manager supports TLS 1.2 for secure communications for database connections and connections to other Avaya products. The following table lists the TLS 1.2 connections supported for Control Manager.

| Connection from Control Manager to                | TLS 1.2 Status                                    |  |
|---------------------------------------------------|---------------------------------------------------|--|
| Control Manager installer to database connections | Supported                                         |  |
| Control Manager inter-process communication       | Some internal services use non-<br>HTTPS channels |  |
| HTTPS on the web client                           | Supported                                         |  |
| HTTPS on the API client                           | Supported                                         |  |
| SQL Server database connection                    | Supported                                         |  |
| Legacy HA heartbeat between application servers   | Supported                                         |  |
| Active Directory authentication                   | Supported                                         |  |
| Active Directory sync                             | Supported                                         |  |
| WebLM                                             | Not Supported                                     |  |
| Avaya Agent for Desktop                           | Supported                                         |  |
| Avaya Analytics <sup>™</sup>                      | Supported                                         |  |
| Call Center Elite Multichannel database           | Not Supported                                     |  |

Table continues...

| Connection from Control Manager to                 | TLS 1.2 Status                                               |  |
|----------------------------------------------------|--------------------------------------------------------------|--|
| CMS                                                | Supported via SSH                                            |  |
| CMS Informix database                              | Not Supported                                                |  |
| Communication Manager                              | SSH strong cipher support for OSSI<br>connections            |  |
| Avaya Aura <sup>®</sup> Contact Center             | Not Supported                                                |  |
| Experience Portal                                  | Supported                                                    |  |
| Interaction Center API                             | Not Supported                                                |  |
| Interaction Center database (Microsoft SQL Server) | Supported                                                    |  |
| Interaction Center database (Oracle)               | Supported                                                    |  |
| Avaya IQ                                           | Not Supported                                                |  |
| Avaya Aura <sup>®</sup> Messaging                  | Supported                                                    |  |
| Modular Messaging                                  | Not Supported                                                |  |
| Avaya Oceana <sup>®</sup> Solution                 | Supported                                                    |  |
| Avaya one-X <sup>®</sup> Agent                     | Supported                                                    |  |
| Presence Services                                  | Supported                                                    |  |
| Proactive Contact                                  | Not Supported                                                |  |
| Session Manager                                    | Supported                                                    |  |
| System Manager                                     | Supported                                                    |  |
| Avaya Workspaces (for Call Center Elite)           | Supported                                                    |  |
| WFO                                                | Supported (uses Windows shared folder permissions to secure) |  |

## **Virtualization support**

Avaya Control Manager operates on the following virtualized software platforms:

- VMware vSphere ESXi 6.7
- VMware vSphere ESXi 6.5
- VMware vSphere ESXi 6.0
- VMware vSphere ESXi 5.x
- IBM Bluemix IAAS offer, VMware Hypervisor option

😵 Note:

VMware support includes VMware HA and vMotion.

## ▲ Caution:

When using ESXi, ensure that the guest OS does not assign a new MAC address during startup. If the host gets a new MAC address, it could cause the Control Manager license service to not start and access to the Control Manager might fail.

## 🛕 Caution:

Control Manager software is not currently distributed using an Open Virtualization Archive (OVA) file. Any older OVA files must be discarded and not used to install Control Manager software. Verify that you have downloaded the latest version of Control Manager software, which is provided as an ISO download.

## **Amazon Web Services support**

Control Manager supports installation on Amazon Web Services (AWS). Support for AWS is limited to Elastic Compute Cloud (EC2)-hosted application and database servers, with the SQL database server being separately installed on an EC2 instance. The AWS Relational Database Service (RDS)-based SQL server is not supported because of restrictions imposed by AWS RDS. The EC2 virtual machine selected should have a resource footprint equal to or greater than the hardware and VMware requirements published for Control Manager.

## **Getting Control Manager licenses**

## About this task

There are many reasons why you might need to get new licenses for Control Manager:

- New installations.
- When upgrading (migrating) from any Release 7.x system.
- When activating new connectors for additional Avaya products.
- When the MAC addresses of the servers have changed.
- When you want a new license file to increase the web session inactivity timeout value. The default value is 15 minutes.

You do not need to get a new license when upgrading from Release 8.0.x to Release 8.1.

Licenses for Control Manager software can be installed at the same time you install the Control Manager software. However, if you do not have a license file when you install the Control Manager software, you must install the license file after you install the Control Manager software before the system will be operational. Without valid license files, the license service will not start and no users will be able to log on to the Control Manager user interface.

## Procedure

- 1. Log on to the server(s) shown in the table below.
- 2. Go to Start > Run.
- 3. Run the command getmac and press Enter.
- 4. Record the MAC IDs in the following table:

## Important:

If the server has multiple NICs (Ethernet ports), you must get the MAC IDs for all NICs on the server and submit those MAC IDs when you request a license file. Also, the License services must have full access to the license file.. That is, the file must be readable by the user that is running the Control Manager License services.

| Server    | MAC IDs |
|-----------|---------|
| ACM-APP-1 |         |
| ACM-APP-2 |         |

- 5. Email the MAC IDs to licenseadmin@avaya.com to get the Control Manager licenses.
- 6. After you receive the license files, put them in a secure place until you install the Control Manager software.

## Important:

The license file must be named license.lic.

## **Chapter 5: Worksheets**

## Server worksheet — Legacy HA configuration

Use the following table to track the host names and IP addresses for the different servers.

### ▲ Caution:

Host names of Control Manager application and UI servers must only contain alphabetic letters and numbers and are limited to a length of 15 characters. Host names cannot contain any special characters, such as hyphens (-) or underscores (\_). Confirm that you are using a valid host name before you install the Control Manager software because you cannot change the host name after installing the Control Manager software.

Host names of Control Manager database servers must follow the requirements set forth by Microsoft in the following article:

| Server                       | Logical label | Host name | IP address |
|------------------------------|---------------|-----------|------------|
| Primary application server   | ACM-APP-1     |           |            |
| Secondary application server | ACM-APP-2     |           |            |
| Primary database server      | ACM-SQL-1     |           |            |
| Secondary database server    | ACM-SQL-2     |           |            |

#### https://support.microsoft.com/en-us/help/909264/

# **Chapter 6: Installing prerequisite software**

## About software installation prerequisites

## Upgrades from Control Manager Release 7.1.x

For an upgrade from Control Manager Release 7.1.x, the customer must first upgrade to Control Manager Release 8.0.4.x. After upgrading to Release 8.0.4.x, you can use the procedures in this document to upgrade to Release 8.1. See the following documents for more information about upgrading a Release 7.1.x system to Release 8.0.4.x:

- Upgrading to Avaya Control Manager 8.0.4 for Enterprise Non-High Availability
- Upgrading to Avaya Control Manager 8.0.4 for Enterprise High Availability
- Upgrading to Avaya Control Manager 8.0.4 for Partner Cloud Powered by Avaya xCaaS

## Upgrades from Control Manager Release 8.0.x.x when also upgrading the Microsoft OS and SQL software

For an upgrade from Control Manager Release 8.0.x when you are also upgrading the Microsoft Windows Server OS and the Microsoft SQL Server software, the customer must install the software shown in the following list and in this chapter. The installation of prerequisite software must be done on a new set of servers before Avaya personnel migrate the data from the old system, upgrade the Control Manager software, and configure the Control Manager software.

Install the Microsoft Windows operating system on all servers in the deployment. After
installing the operating system, run the Microsoft Windows Update program to install any
recent updates to the core software. See the software requirements for more information
about the different supported server operating systems.

## ▲ Caution:

Host names of Control Manager application and UI servers must only contain alphabetic letters and numbers and are limited to a length of 15 characters. Host names cannot contain any special characters, such as hyphens (-) or underscores (\_). Confirm that you are using a valid host name before you install the Control Manager software because you cannot change the host name after installing the Control Manager software.

Host names of Control Manager database servers must follow the requirements set forth by Microsoft in the following article:

https://support.microsoft.com/en-us/help/909264/

 Non-HA and Legacy HA Deployments — Install and configure Microsoft Internet Information Services (IIS) for the Web server component. For more information, see <u>Installing and</u> <u>configuring IIS on the Microsoft Windows Server 2016 OS</u> on page 36 or <u>Installing and</u> <u>configuring IIS on the Microsoft Windows Server 2012 OS</u> on page 40.

- Legacy HA Deployments Install the regular Microsoft SQL Server software on both database hosts in a Legacy HA deployment. For more information, see <u>Installing the regular</u> <u>Microsoft SQL Server software</u> on page 46.
- Legacy HA Deployments Install certificates on both application servers in a Legacy HA deployment. For more information, see <u>Installing certificates</u> on page 56.

#### Upgrades from 8.0.x.x when not upgrading the Microsoft OS and SQL software

For an upgrade from Control Manager Release 8.0.x.x when not upgrading the Microsoft OS and SQL software, the customer must do the following:

- Confirm that the software shown in this chapter is installed and working on the current set of Control Manager servers.
- If the current system is on Microsoft Windows 2012 (not 2012 R2), upgrade to Microsoft Windows OS 2012 R2 software as described in <u>Upgrading Windows 2012 to Windows 2012</u> <u>R2</u> on page 69.
- Check the Java version and correct any incompatibility with the Java version. The customer must remove any unsupported versions, if present.

# Installing and configuring IIS on the Microsoft Windows Server 2016 OS

### About this task

The customer must install the Microsoft IIS software on the following Control Manager servers depending on your configuration:

• In an Enterprise Legacy HA configuration, you must install the IIS software on both application servers (ACM-APP-1 and ACM-APP-2).

#### Before you begin

Have the operating system media available in case you must install specific software from the operating system for IIS.

Microsoft .NET Version 4.7.2 or higher software is required for Control Manager. Microsoft .NET Version 4.7.2 is included with the ISO image of the Control Manager software. You must determine whether .NET 4.7.2 or higher is installed on the servers where you installed IIS. To determine whether .NET 4.7.2 or higher is already installed, see the following Microsoft article:

https://docs.microsoft.com/en-us/dotnet/framework/migration-guide/how-to-determine-which-versions-are-installed

#### Important:

You must install the Microsoft .NET patches for Microsoft .NET 4.7.2 or higher to pick up the latest security fixes.

#### Procedure

1. On the server desktop, click Server Manager > Dashboard.

The system displays the WELCOME TO SERVER MANAGER screen.
#### 2. Click Add Roles and features.

The system displays the Before you begin screen.

3. Click Next.

The system displays the Select installation type screen. Confirm that the default selection is **Role-based or feature-based installation**.

4. Click Next.

The system displays the Select destination server screen. Confirm that the default selection is **Select a server from the server pool** and that the **Server Pool** list has the server where you are installing IIS.

5. Click Next.

The system displays the Select server roles screen.

6. Select Web Server (IIS).

The system displays the following screen:

| Add f         | eatures that are required for Web Server (IIS)?                                                 |
|---------------|-------------------------------------------------------------------------------------------------|
| he followe to | owing tools are required to manage this feature, but do not<br>be installed on the same server. |
| # We          | eb Server (IIS)                                                                                 |
| 4             | Management Tools                                                                                |
|               | [Tools] IIS Management Console                                                                  |
|               |                                                                                                 |
|               |                                                                                                 |
|               |                                                                                                 |
|               |                                                                                                 |
|               |                                                                                                 |
| V Inc         | lude management tools (if applicable)                                                           |
|               |                                                                                                 |
|               | Add Eastures Cancel                                                                             |

- 7. Click Add Features.
- 8. Click Next.

The system displays the Select features screen.

- 9. Select the following features:
  - .NET Framework 3.5 Features > .NET Framework 3.5 (includesNET 2.0 and 3.0)
  - .NET Framework 4.6 Features (2 of 7 installed) > ASP.NET 4.6
- 10. Click Next.

The system displays the Web Server Role (IIS) screen.

11. Click Next.

The system displays the Web Server Type (IIS) > Role Services screen.

12. Confirm that the following options are selected by scrolling through all of the available options. Select any options that are not selected by default.

#### 😵 Note:

If an Add Features screen is displayed at any time, click **Add Features** to continue with the feature selection process.

- Web Server
- Common HTTP Features
  - Default Document
  - Directory Browsing
  - HTTP Errors
  - Static Content
  - HTTP Redirection
- Health and Diagnostics
  - HTTP Logging
  - Logging Tools
  - Request Monitor
  - Tracing
- Performance
  - Static Content Compression
- Security
  - Request Filtering
  - Basic Authentication
  - Client Certificate Mapping Authentication
  - Digest Authentication
  - IIS Client Certificate Mapping Authentication

- IP and Domain Restrictions
- URL Authorization
- Windows Authentication
- Application Development
  - .NET Extensibility 3.5
  - .NET Extensibility 4.5
  - Application Initialization
  - ASP.NET 3.5
  - ASP.NET 4.5
  - CGI
  - ISAPI Extensions
  - ISAPI Filters
  - Server Side Includes
  - WebSocket Protocol
- Management Tools
  - IIS Management Console
  - IIS Management Compatibility
    - IIS 6 Metabase Compatibility
    - IIS 6 Management Console
    - IIS 6 Scripting Tools
    - IIS 6 WMI Compatibility
- IIS Management Scripts and Tools
- 13. Click Install.
- 14. When the installation is complete, click **Close**.
- 15. Reboot the server before installing any other software.
- 16. Repeat this procedure on any other servers that require the IIS software.

#### Next steps

#### Important:

You must install the Microsoft .NET patches for Microsoft .NET 4.7.2 or higher to pick up the latest security fixes.

When installing the Microsoft Windows Server OS for a new installation or for an upgrade from Microsoft Windows 2008, verify that you install the ASP.Net 3.5 role and the ASP.Net 4.5 role using the Microsoft Windows Server OS installation software disc or downloaded ISO image. When installing the roles, you must specify an alternate source path. The alternate source path is:

<Windows\_Source>\sources\sxs

Use the **Specify an alternate source path** option as shown on the IIS installation screens in the following example:

| Ъ                                | Add Roles and Features Wizard                                                                                                    | - 🗆 X                         |
|----------------------------------|----------------------------------------------------------------------------------------------------|-------------------------------|
| Confirm install                  | ation selections                                                                                                    | ATION SERVER<br>ACM.boa.local |
| Do you need to spec              | To install the following roles, role services, or features on selected server, click Install.                                                                                                    | nati 🔨                        |
| Installation Type                | Restart the destination server automatically if required                                                                                                    |                               |
| Server Selection<br>Server Roles | Optional features (such as administration tools) might be displayed on this page because t<br>been selected automatically. If you do not want to install these optional features, click Prev<br>their check boxes. | hey have<br>ious to clear     |
| Features                         | .NET Framework 3.5 Features                                                                                                    | ^                             |
| Results                          | .NET Framework 3.5 (includes .NET 2.0 and 3.0)<br>Web Server (IIS)<br>Web Server<br>Application Development                                                                                                    | =                             |
|                                  | Application Initialization<br>ASP.NET 3.5                                                                                                    |                               |
|                                  | CGI<br>Server Side Includes                                                                                                    | ~                             |
|                                  | Export configuration settings<br>Specify an alternate source path                                                                                                    |                               |
|                                  | < Previous Next > Install                                                                                                    | Cancel                        |

Control Manager Release 8.1 only supports Transport Layer Security (TLS) 1.2 or newer. TLS 1.2 and 1.1 are installed automatically when you install the IIS software. After you install the IIS software, you must disable TLS 1.0 and 1.1 per Avaya security requirements if those versions still exist on the system.

You can manually disable TLS 1.0 and 1.1 by editing the registry on every server where you installed IIS. Use the article that explains how to edit the registry and disable TLS 1.0 and 1.1:

https://docs.microsoft.com/en-us/windows-server/security/tls/tls-registry-settings

# Installing and configuring IIS on the Microsoft Windows Server 2012 OS

#### About this task

The customer must install the Microsoft IIS software on the following Control Manager servers depending on your configuration:

• In an Enterprise Legacy HA configuration, you must install the IIS software on both application servers (ACM-APP-1 and ACM-APP-2).

#### Before you begin

Have the operating system media available in case you must install specific software from the operating system for IIS.

Microsoft .NET Version 4.7.2 or higher software is required for Control Manager. Microsoft .NET Version 4.7.2 is included with the ISO image of the Control Manager software. You must determine whether .NET 4.7.2 or higher is installed on the servers where you installed IIS. To determine whether .NET 4.7.2 or higher is already installed, see the following Microsoft article:

https://docs.microsoft.com/en-us/dotnet/framework/migration-guide/how-to-determine-which-versions-are-installed

#### Important:

You must install the Microsoft .NET patches for Microsoft .NET 4.7.2 or higher to pick up the latest security fixes.

#### Procedure

1. On the server desktop, click Server Manager > Dashboard.

The system displays the WELCOME TO SERVER MANAGER screen.

2. Click Add Roles and features.

The system displays the Before you begin screen.

3. Click Next.

The system displays the Select installation type screen. Confirm that the default selection is **Role-based or feature-based installation**.

4. Click Next.

The system displays the Select destination server screen. Confirm that the default selection is **Select a server from the server pool**.

5. Click Next.

The system displays the Select server roles screen.

6. Select Application Server and Web Server IIS.

After selecting the **Web Server IIS** option, the system displays the following screen:

|     | Add Roles and Features Wizard                                                                            |
|-----|----------------------------------------------------------------------------------------------------|
| Ac  | Id features that are required for Web Server (IIS)?                                                      |
| The | following tools are required to manage this feature, but do not<br>e to be installed on the same server. |
|     | Web Server (IIS)                                                                                         |
|     | A Management Tools                                                                                       |
|     | [Tools] IIS Management Console                                                                           |
|     |                                                                                                    |
|     |                                                                                                    |
|     |                                                                                                    |
|     |                                                                                                    |
|     |                                                                                                    |
| ~   | Include management tools (if applicable)                                                                 |
|     |                                                                                                    |
|     | Add Features Cancel                                                                                      |
|     | 20 Call 19                                                                                               |

- 7. Click Add Features.
- 8. Click Next.

The system displays the Select features screen.

- 9. Select the following features:
  - .NET Framework 3.5 Features
  - .NET Framework 4.5 Features (2 of 7 installed) > ASP.NET 4.5
- 10. Click **Next** twice until you get to the Application Server > Role Services screen under Select role services.
- 11. Select Web Server IIS.

After selecting the **Web Server IIS** option, the system displays the following screen:

| Add     | features that are required for Web Server (IIS)             |      |
|---------|-------------------------------------------------------------|------|
| Subt    | port?                                                       |      |
| You ca  | annot install Web Server (IIS) Support unless the following | role |
| service | es or features are also installed.                          |      |
| a v     | Veb Server (IIS)                                            | ^    |
| 4       | Web Server                                                  |      |
|         | <ul> <li>Common HTTP Features</li> </ul>                    | =    |
|         | HTTP Redirection                                            |      |
|         | <ul> <li>Application Development</li> </ul>                 |      |
|         | ASP.NET 4.5                                                 |      |
|         | ISAPI Extensions                                            |      |
|         | ISAPI Filters                                               |      |
|         | .NET Extensibility 4.5                                      | ~    |
|         | nclude management tools (if applicable)                     |      |
|         |                                                             |      |
|         | Add Fpatures Can                                            | cel  |
|         |                                                             | 1000 |

- 12. Click Add Features.
- 13. Click Next.

The system displays the Web Server Role (IIS) screen.

14. Click Next.

The system displays the Web Server Type (IIS) > Role Services screen.

15. Confirm that the following options are selected by scrolling through all of the available options. Select any options that are not selected by default.

#### 😣 Note:

If an Add Features screen is displayed at any time, click **Add Features** to continue with the feature selection process.

- Web Server
- Common HTTP Features
  - Default Document
  - Directory Browsing
  - HTTP Errors
  - Static Content

- HTTP Redirection
- Health and Diagnostics
  - HTTP Logging
  - Logging Tools
  - Request Monitor
  - Tracing
- Performance
  - Static Content Compression
- Security
  - Request Filtering
  - Basic Authentication
  - Client Certificate Mapping Authentication
  - Digest Authentication
  - IIS Client Certificate Mapping Authentication
  - IP and Domain Restrictions
  - URL Authorization
  - Windows Authentication
- Application Development
  - .NET Extensibility 3.5
  - .NET Extensibility 4.5
  - Application Initialization
  - ASP.NET 3.5
  - ASP.NET 4.5
  - CGI
  - ISAPI Extensions
  - ISAPI Filters
  - Server Side Includes
  - WebSocket Protocol
- Management Tools
  - IIS Management Console
  - IIS Management Compatibility
    - IIS 6 Metabase Compatibility

- IIS 6 Management Console
- IIS 6 Scripting Tools
- IIS 6 WMI Compatibility
- IIS Management Scripts and Tools
- 16. Click Install.
- 17. When the installation is complete, click **Close**.
- 18. Reboot the server before installing any other software.
- 19. Repeat this procedure on any other servers that require the IIS software.

#### Next steps

#### Important:

You must install the Microsoft .NET patches for Microsoft .NET 4.7.2 or higher to pick up the latest security fixes.

When installing the Microsoft Windows Server OS for a new installation or for an upgrade from Microsoft Windows 2008, verify that you install the ASP.Net 3.5 role and the ASP.Net 4.5 role using the Microsoft Windows Server OS installation software disc or downloaded ISO image. When installing the roles, you must specify an alternate source path. The alternate source path is:

#### <Windows\_Source>\sources\sxs

Use the **Specify an alternate source path** option as shown on the IIS installation screens in the following example:

| 2                                            | Add Roles and Features Wizard                                                                                                    |                                    | ×                  |
|----------------------------------------------|----------------------------------------------------------------------------------------------------|------------------------------------|--------------------|
| Confirm install                              | ation selections                                                                                                    | DESTINATION S<br>OMNIACM.bd        | ierver<br>saliocal |
| A Do you need to spec                        | ify an alternate source path? One or more installation selections are missing source files on t                                                                                                    | the destinati                      | ×                  |
| Before You Begin                             | To install the following roles, role services, or features on selected server, click Insta                                                                                                    | all.                               |                    |
| Installation Type                            | Restart the destination server automatically if required                                                                                                    |                                    |                    |
| Server Selection<br>Server Roles<br>Features | Optional features (such as administration tools) might be displayed on this page be<br>been selected automatically. If you do not want to install these optional features, of<br>their check boxes. | ecause they ha<br>lick Previous to | ve<br>o clear      |
| Confirmation                                 | .NET Framework 3.5 Features<br>.NET Framework 3.5 (includes .NET 2.0 and 3.0)                                                                                                    |                                    | ^                  |
|                                              | Web Server (IIS)<br>Web Server                                                                                                    |                                    | =                  |
|                                              | Application Development<br>Application Initialization                                                                                                    |                                    |                    |
|                                              | ASP.NET 3.5                                                                                                    |                                    |                    |
|                                              | Server Side Includes                                                                                                    |                                    | ~                  |
|                                              | Export configuration settings<br>Specify an alternate source path                                                                                                    |                                    |                    |
|                                              | < Previous Next > Inst                                                                                                    | all Car                            | ncel               |

Control Manager Release 8.1 only supports Transport Layer Security (TLS) 1.2 or newer. TLS 1.2 and 1.1 are installed automatically when you install the IIS software. After you install the IIS

software, you must disable TLS 1.0 and 1.1 per Avaya security requirements if those versions still exist on the system.

You can manually disable TLS 1.0 and 1.1 by editing the registry on every server where you installed IIS. Use the article that explains how to edit the registry and disable TLS 1.0 and 1.1:

https://docs.microsoft.com/en-us/windows-server/security/tls/tls-registry-settings

# Installing the regular Microsoft SQL Server software

The Control Manager deployment must have a local database or a remote database running supported regular Microsoft SQL Server software on a server that is also using the supported Microsoft Windows Server operating system. The customer is responsible for installing the supported regular Microsoft SQL Server software on the following servers in a Control Manager deployment:

#### Important:

The customer cannot use the regular Microsoft SQL Server Express edition when installing a Legacy HA configuration.

In a Legacy HA configuration, the customer must install the regular Microsoft SQL Server software on both the primary and secondary database servers.

Detailed instructions for installing the regular Microsoft SQL Server 2017 software are available from Microsoft at:

https://docs.microsoft.com/en-us/sql/sql-server/install/planning-a-sql-server-installation?view=sql-server-2017

You must search the Microsoft web site for installation instructions for other versions of Microsoft SQL Server software.

#### Considerations when installing the regular Microsoft SQL software

#### Important:

The customer must agree to create a user login ID on the SQL database servers that is a full administrative member of the Sysadmin server role. This user login ID is used during installation of the Control Manager software. Create the user login ID and its password and note these items for later use. This login is used during installation only; it is not used by the application during operation.

#### Important:

When creating database user passwords while installing the SQL software or while upgrading the Control Manager software, the customer must agree to use passwords that are 8-14 alphanumeric characters long, with upper case and lower case letters. Because of limitations with the Control Manager installation software, the customer must not use long and complex database passwords.

#### 😵 Note:

When installing the Microsoft SQL Server software, Microsoft notes that placing both log and data files on the same device can cause contention for that device, resulting in poor performance. Placing the log files on separate drives than the database data allows the I/O activity to occur at the same time for both the data and log files.

When installing the Microsoft SQL Server Standard or Enterprise software, the customer must select the following features:

- Database Engine Services
- SQL Server Replication
- Management Tools Basic

Additionally, the customer should install the Management tools feature on at least one of the servers to allow you to manage your database server instances.

After initial installation and configuration of the Microsoft SQL Server software, you must then install the Control Manager software before you complete the final configuration of the Microsoft SQL Server software. These final configuration procedures are found in the chapters *Configuring replication* and *Configuring Legacy HA services*.

When installing Control Manager on Amazon Web Services (AWS), you might need to manually enable TCP/IP for the ODBC connectivity between the Control Manager software and the Microsoft SQL software. If you do not enable TCP/IP, you may see the following error message when installing the Control Manager software when testing the ODBC connection:

[Microsoft][ODBC SQL Server Driver][DBNetLib]SQL Server does not exist or access denied

To enable TCP/IP after installing the Microsoft SQL software:

- 1. Navigate to Start > All Programs > Microsoft SQL Server > Configuration Tools > SQL Server Configuration Manager.
- 2. Expand **SQL Server Network Configuration > Select Protocol** for your SQL server.
- 3. In the right-hand pane, select Enable TCP/IP.
- 4. Restart the SQL service.

# Verifying that Microsoft Distributed Transaction Coordinator (DTC) is installed and configured

#### About this task

The SQL servers use Microsoft DTC as part of the bidirectional replication process. Before configuring replication, verify that Microsoft DTC has been installed and configured correctly.

#### Procedure

1. Access the ACM-SQL-1 server using Windows.

2. Press Start, enter Component Services in the data entry field, and press Enter.

The system displays the Server Manager window.

- 3. Navigate to Component Services > Computers > my Computer > Distributed Transaction Coordinator > Local DTC.
- 4. Right-click on Local DTC and select Properties.
- 5. Select the Security tab.
- 6. In **Security Settings**, enable **Network DTC Access** and **Allow Remote Clients**. If these options are not enabled, the client machines cannot access the DTC on this machine
- 7. In Transaction Manager Communication, enable Allow Inbound, Allow Outbound, and No Authentication required.
- 8. Click **OK**.

The DTC prompts you to restart it.

9. Click Yes, unless you want to schedule the restart for another time.

The DTC restarts.

- 10. Click on the **Services** item on the menu on the left hand side.
- 11. On the right hand side, scroll down to the **Distributed Transaction Coordinator** service and confirm that it has started and its startup type is set to automatic.
- 12. Restart the SQL server.
- 13. Repeat this procedure on the secondary SQL server (ACM-SQL-2).

# **Configuring SQL replication on the database servers**

#### About this task

After you install the regular Microsoft SQL Server software, you must configure replication on the two database servers you will use for Legacy HA service. For this procedure, designate one database server as your primary database server (ACM-SQL-1) and the other server as your secondary database server (ACM-SQL-2).

#### Procedure

- 1. Open SQL Management Studio on the primary SQL database server (ACM-SQL-1).
- 2. Log on to the primary SQL database server (ACM-SQL-1) with an SA account or as an account with similar permissions.
- 3. Navigate to the **Replication** folder and expand the folder.
- 4. Right-click the **Replication** folder.

The system displays the Replication sub-menu.

#### Important:

If you see the **Configure Distribution** option in the menu items, it means that replication has not been configured on the server. If **Configure Distribution** is not displayed, replication has been configured and you can skip this procedure.

#### 5. Select Configure Distribution.

The system displays the Configure Distribution Wizard welcome screen.

6. Click Next.

The system displays the Distributor screen.

| 🛷 Configure Distribution Wizard 🗕 🗖 🗙                                                                                                    |
|----------------------------------------------------------------------------------------------------|
| Distributor<br>Use this server as its own Distributor or select another server as the Distributor.                                             |
| The Distributor is the server responsible for storing replication information used during<br>synchronizations.                                 |
| <ul> <li>'ACM7217\ACMSQLSERVER7217' will act as its own Distributor; SQL Server will create a<br/>distribution database and log</li> </ul>     |
| <ul> <li>Use the following server as the Distributor (Note: the server you select must already be<br/>configured as a Distributor);</li> </ul> |
| Add                                                                                                    |
|                                                                                                    |
|                                                                                                    |
|                                                                                                    |
| Help (Back Next) Finish \\ Cancel                                                                                                    |
|                                                                                                    |

- 7. Select the first option, "*DatabaseID*" will act as its own Distributor. The variable *DatabaseID* represents the actual name of the database server.
- 8. Click Next.

The system displays the SQL Server Agent Start screen.

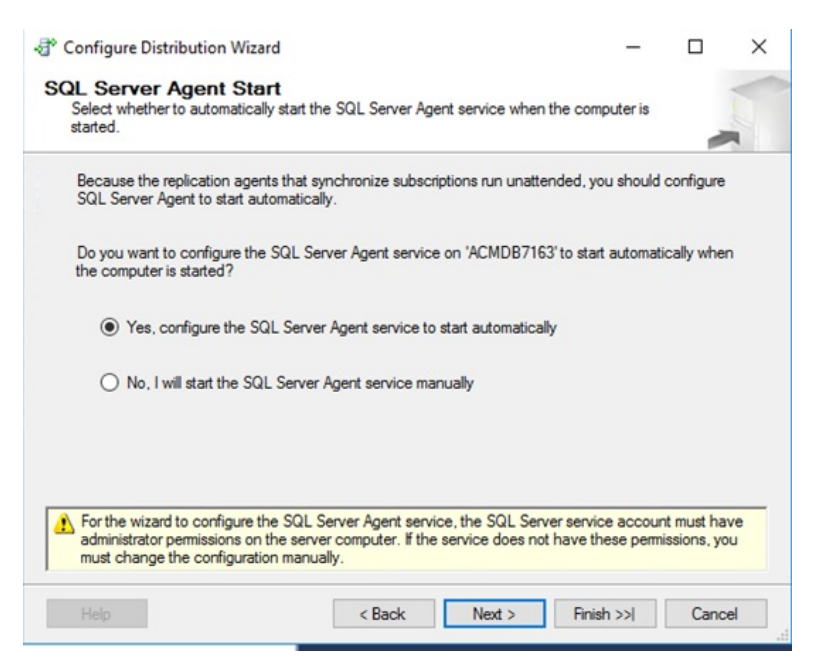

9. Click Next.

The system displays the Snapshot Folder screen. Note the path to the snapshot folder. You must use it later in this procedure.

| 4°                                                   | Configure Dist                                                                          | tribution Wi:                                                    | zard                                      | -                 |                  | x            |
|------------------------------------------------------|-----------------------------------------------------------------------------------------|------------------------------------------------------------------|-------------------------------------------|-------------------|------------------|--------------|
| Snapshot Fold<br>Specify the root                    | <b>der</b><br>location where snapshots                                                  | will be stored.                                                  |                                           |                   |                  |              |
| To allow Distribution<br>publications, you mu        | and Merge Agents that ru<br>st use a network path to re                                 | n at Subscribers  <br>efer to the snapsł                         | to access the si<br>not folder.           | napshi            | ots of           | their        |
| Snapshot folder:<br>Program Files (x86)\\            | Microsoft SQL Server/MSS                                                                | OL12.ACMSQLS                                                     | SERVER7217\I                              | MSSQ              | L\Rep            | olD ata      |
| This snapshot<br>a network path<br>pull subscription | folder does not support pu<br>or it is a drive letter mapp<br>ns, use a network path to | Il subscriptions cr<br>ed to a network p<br>refer to this folder | reated at the Su<br>bath. To suppor<br>r. | ıbscrib<br>t both | er. It i<br>push | s not<br>and |
| Help                                                 | < Back                                                                                  | Next >                                                           | Finish >>                                 |                   | Cance            | el           |

10. Click Next.

The system displays the Distribution Database screen:

| 🛷 Configure Distribution Wizard 🗖 🗖 🗙                                                                                                    |
|----------------------------------------------------------------------------------------------------|
| Distribution Database<br>Select the name and location of the distribution database and log files.                                                                                       |
| The distribution database stores changes to transactional publications until Subscribers can be<br>updated. It also stores historical information for snapshot and merge publications.  |
| Distribution database name:                                                                                                    |
| distribution                                                                                                    |
| Folder for the distribution database file:                                                                                                    |
| C:\Program Files (x86)\Microsoft SQL Server\MSSQL12.ACMSQLSERVER7217\MSSQL\Data                                                                                                    |
| Folder for the distribution database log file:                                                                                                    |
| C:\Program Files (x86)\Microsoft SQL Server\MSSQL12.ACMSQLSERVER7217\MSSQL\Data                                                                                                    |
| The paths must refer to disks that are local to the Distributor and begin with a local drive letter<br>and colon (for example, C:). Mapped drive letters and network paths are invalid. |
| Help < Back Next > Finish >>1 Cancel                                                                                                    |

- 11. Enter the **Distribution database name** and the folders where the data and the log file will reside.
- 12. Click Next.

The system displays the Publishers screen.

| đ°. | Configure Dis                                            | tribution Wizard          | _ 🗆 X  |
|-----|----------------------------------------------------------|---------------------------|--------|
| Ρι  | Iblishers<br>Enable servers to use this Distributor wher | n they become Publishers. |        |
|     | Publishers:                                              |                           |        |
|     | Publisher 🔺                                              | Distribution Database     |        |
|     | ACM7217\ACMSQLSERVER7217                                 | distribution              |        |
|     |                                                          |                           |        |
|     |                                                          |                           | Add 🔻  |
|     | Help < Back                                              | Next > Finish >>          | Cancel |

13. Click Next.

The system displays the Wizard Actions screen.

| đ  | Configure Distribution Wizard                                       | - |       | x  |
|----|---------------------------------------------------------------------|---|-------|----|
| Wi | i <b>zard Actions</b><br>Choose what happens when you click Finish. |   |       |    |
|    | At the end of the wizard:                                           |   |       |    |
|    | ✓ Configure distribution                                            |   |       |    |
|    | Generate a script file with steps to configure distribution         |   |       |    |
|    |                                                                     |   |       |    |
|    |                                                                     |   |       |    |
|    |                                                                     |   |       |    |
|    | Help < Back Next > Finish >>                                        |   | Cance | el |

14. Click Next.

The system displays the Complete the Wizard screen.

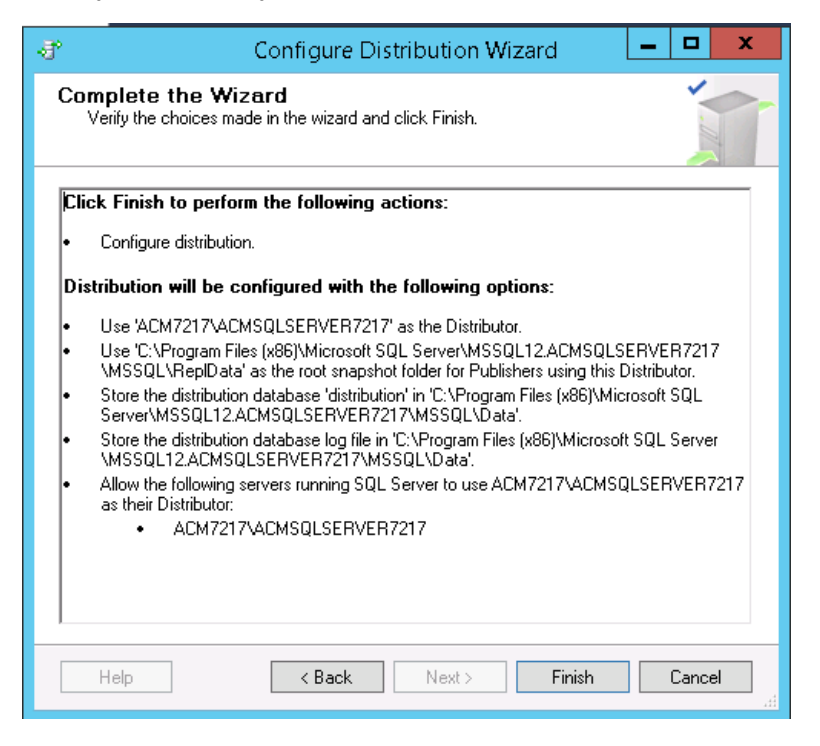

15. Click Finish.

When the process completes, a new database gets created with the name specified in the Distribution Database screen. To confirm that the database was created, expand the System Database node and you shall be able to view the distribution database. See the following example:

| đ    | Configure Distri                                    | bution Wizard        | _ <b>D</b> X         |
|------|-----------------------------------------------------|----------------------|----------------------|
| Cor  | nfiguring<br>Click Stop to interrupt the operation. |                      | -                    |
|      | Success                                             | 2 Total<br>2 Success | 0 Error<br>0 Warning |
| Deta | ails:                                               |                      |                      |
|      | Action                                              | Status               | Message              |
| 0    | Configuring the Distributor                         | Success              |                      |
| 0    | Enabling Publisher 'ACM7217\ACMSQL                  | Success              |                      |
|      |                                                     |                      |                      |
|      |                                                     | Stop                 | Report 🔻             |
|      |                                                     |                      | Close                |

- 16. Click Close.
- 17. Open Windows Explorer the primary SQL database server (ACM-SQL-1) and navigate to the snapshot folder path that depends on which version of Microsoft SQL Server you are using and whether you are using an instance name.

For Microsoft SQL Server (x86) edition when not using an instance name:

- Microsoft SQL Server 2012 C:\Program Files (x86)\Microsoft SQL Server\MSSQL11.MSSQLSERVER\MSSQL\ReplData
- Microsoft SQL Server 2014 C:\Program Files (x86)\Microsoft SQL Server\MSSQL12.MSSQLSERVER\MSSQL\ReplData
- Microsoft SQL Server 2016 C:\Program Files (x86)\Microsoft SQL Server\MSSQL13.MSSQLSERVER\MSSQL\ReplData
- Microsoft SQL Server 2017 C:\Program Files (x86)\Microsoft SQL Server\MSSQL14.MSSQLSERVER\MSSQL\ReplData

For Microsoft SQL Server (x64) edition when not using an instance name:

• Microsoft SQL Server 2012 — C:\Program Files\Microsoft SQL Server \MSSQL11.MSSQLSERVER\MSSQL\ReplData

- Microsoft SQL Server 2014 C:\Program Files\Microsoft SQL Server \MSSQL12.MSSQLSERVER\MSSQL\ReplData
- Microsoft SQL Server 2016 C:\Program Files\Microsoft SQL Server \MSSQL13.MSSQLSERVER\MSSQL\ReplData
- Microsoft SQL Server 2017 C:\Program Files\Microsoft SQL Server \MSSQL14.MSSQLSERVER\MSSQL\ReplData

For Microsoft SQL Server (x86) edition when using an instance name:

- Microsoft SQL Server 2012 C:\Program Files (x86)\Microsoft SQL Server\MSSQL11.[Instance Name]\MSSQL\ReplData
- Microsoft SQL Server 2014 C:\Program Files (x86)\Microsoft SQL Server\MSSQL12.[Instance Name]\MSSQL\ReplData
- Microsoft SQL Server 2016 C:\Program Files (x86)\Microsoft SQL Server\MSSQL13.[Instance Name]\MSSQL\ReplData
- Microsoft SQL Server 2017 C:\Program Files (x86)\Microsoft SQL Server\MSSQL14.[Instance Name]\MSSQL\ReplData

For Microsoft SQL Server (x64) edition when using an instance name:

- Microsoft SQL Server 2012 C:\Program Files\Microsoft SQL Server \MSSQL11.[Instance Name]\MSSQL\ReplData
- Microsoft SQL Server 2014 C:\Program Files\Microsoft SQL Server \MSSQL12.[Instance Name]\MSSQL\ReplData
- Microsoft SQL Server 2016 C:\Program Files\Microsoft SQL Server \MSSQL13.[Instance Name]\MSSQL\ReplData
- Microsoft SQL Server 2017 C:\Program Files\Microsoft SQL Server \MSSQL14.[Instance Name]\MSSQL\ReplData

#### 18. Right-click on the folder and select Properties.

The system displays the *FolderName* Properties screen.

- 19. Select the Security tab.
- 20. Click Edit.

The system displays the Permissions for *FolderName* Properties screen.

21. Click Add.

The system displays the Select Users, Computers, Service Accounts, or Groups screen.

| Users, Groups, or Built-in security principals                | Object Types |
|---------------------------------------------------------------|--------------|
| From this location:                                           |              |
| ACM2012SQLHAP                                                 | Locations    |
|                                                               |              |
| <u>E</u> nter the object names to select ( <u>examples</u> ): | Check Names  |
| <u>E</u> nter the object names to select ( <u>examples</u> ): | Check Names  |

#### 22. Click Locations.

The system displays the Locations screen.

| elect the location you want to search. |          |   |
|----------------------------------------|----------|---|
| ocation:                               |          |   |
|                                        |          | _ |
|                                        |          |   |
|                                        |          |   |
|                                        |          |   |
|                                        |          |   |
|                                        |          |   |
|                                        |          |   |
|                                        |          |   |
|                                        | OK Cance | 1 |

- 23. Select the server you are configuring.
- 24. Click **OK**.

The system displays the Select Users or Groups screen.

| Users, Groups, or Built-in security principals            | Object Types. |
|-----------------------------------------------------------|---------------|
| From this location:                                       |               |
| ACM2012SQLHAP                                             | Locations     |
|                                                           |               |
| Enter the object names to select ( <u>examples</u> ):<br> | Check Names   |

25. Enter the following text into the Enter the object names to select field:

For SQL without an instance, enter: nt service\sqlserveragent

For SQL with an instance, enter the account used to log on to the instance of SQL Server Agent service. For example, enter: nt service\sqlagent\$[InstanceName]

26. Click **OK**.

The system displays the Permissions for *FolderName* screen.

- 27. Select the NT service user entered above and verify that the system allows modify permissions.
- 28. Click OK.

The system displays the FolderName Properties screen.

- 29. Click OK.
- 30. Repeat steps 18–29 depending on which version of Microsoft SQL software you are using. Select one of the following folders when you repeat Steps 18–29:

For Microsoft SQL Server (x86) edition when using an instance name:

- Microsoft SQL Server 2012 C:\Program Files (x86)\Microsoft SQL Server\110
- Microsoft SQL Server 2014 C:\Program Files (x86)\Microsoft SQL Server\120
- Microsoft SQL Server 2016 C:\Program Files (x86)\Microsoft SQL Server\130
- Microsoft SQL Server 2017 C:\Program Files (x86)\Microsoft SQL Server\140

For Microsoft SQL Server (x64) edition when using an instance name:

- Microsoft SQL Server 2012 C:\Program Files\Microsoft SQL Server\110
- Microsoft SQL Server 2014 C:\Program Files\Microsoft SQL Server\120
- Microsoft SQL Server 2016 C:\Program Files\Microsoft SQL Server\130
- Microsoft SQL Server 2017 C:\Program Files\Microsoft SQL Server\140
- 31. Log on to the secondary SQL database server (ACM-SQL-2).
- 32. Repeat Steps 17-30 on the secondary SQL database server (ACM-SQL-2).

# Installing certificates

The Control Manager browser interface requires that the customer install signed certificates to provide secure access (HTTPS). The signed certificates can be provided by a public or private Certificate Authority (CA).

#### ▲ Caution:

Certificates generated using System Manager will work for Control Manager. However, if the Control Manager system is hosted on a WAN, NLAN, or WLAN, Control Manager may not be

able to validate the certificate and the user might see a "Certificate not valid" warning message when logging on to Control Manager.

#### Important:

Certificates must be installed whether it is a new installation or an upgrade. The certificates must be installed before you install or upgrade the Control Manager software.

The customer must install certificates on both Control Manager application servers in an HA configuration (ACM-APP-1 and ACM-APP-2). For HA deployments, you must also bind the certificate to port 9011 on both servers.

#### **Related links**

<u>Generating a Certificate Signing Request in IIS</u> on page 57 <u>Submitting the CSR to a CA for signing</u> on page 60 <u>Installing the signed certificate</u> on page 62 <u>Binding the certificate to SSL port 9011</u> on page 64 <u>Installing the root certificate</u> on page 65 <u>Enabling SSL for secure browser access</u> on page 66

## **Generating a Certificate Signing Request in IIS**

#### Before you begin

Confirm that Microsoft IIS is installed before you install a certificate.

#### Procedure

- 1. Open the Microsoft IIS Manager tool.
- 2. Click on the Control Manager server shown in the **Connections** tree.

The system displays a screen similar to the following example:

| €j                                     | Internet Information Services (IIS) Manager                                                                                                    | - • ×                                                                                                    |
|----------------------------------------|----------------------------------------------------------------------------------------------------|----------------------------------------------------------------------------------------------------|
| C ACM8GALDEV1                          | <b>&gt;</b>                                                                                                    | 🐱 🖂 🔂 🗸                                                                                                    |
| <u>F</u> ile <u>V</u> iew <u>H</u> elp |                                                                                                    |                                                                                                    |
| Connections                            | Sector       Complete       Sector       Sector | Actions<br>Open Feature<br>Manage Sever<br>* Recar<br>I Start<br>B Start<br>B Start<br>Start<br>View Application Pools<br>View Stes<br>Compendent<br>Components<br>* Feature<br>Components<br>* Feature<br>* Feature<br>* F |
| Ready                                  |                                                                                                    | • <u>1</u> .:                                                                                                    |

3. Double-click Server Certificates.

#### 4. Click on Create Certificate Request.

The system displays a screen similar to the following example. The values you enter are specific to your installation.

|                                                                                                    | Request Certificate    | ? X   |  |
|----------------------------------------------------------------------------------------------------|------------------------|-------|--|
| Distinguished Na                                                                                                    | me Properties          |       |  |
| Specify the required information for the certificate. State/province and City/locality must be specified as<br>official names and they cannot contain abbreviations. |                        |       |  |
| Common name:                                                                                                    | acm8galdev1.avaya.com  |       |  |
| Organization:                                                                                                    | Avaya                  |       |  |
| Organizational unit:                                                                                                    | Avaya                  |       |  |
| City/locality                                                                                                    | Galway                 |       |  |
| State/province:                                                                                                    | Galway                 |       |  |
| Country/region:                                                                                                    | IE v                   |       |  |
|                                                                                                    |                        |       |  |
|                                                                                                    |                        |       |  |
|                                                                                                    |                        |       |  |
|                                                                                                    |                        |       |  |
|                                                                                                    |                        |       |  |
|                                                                                                    |                        |       |  |
|                                                                                                    | Previous Next Finish C | ancel |  |

5. Administer the requested parameters. Enter the server name or FQDN of the Control Manager server in the **Common name** field.

#### **A** Caution:

If the name entered in the **Common name** field does not match the host name of the Control Manager server, the certificate will not be valid and users will not be able to access the system using their browser.

6. Click Next.

The system displays the following screen:

| Request Certificate                                                                                                    | ?     | x |
|----------------------------------------------------------------------------------------------------|-------|---|
| Cryptographic Service Provider Properties                                                                                                    |       |   |
| Select a cryptographic service provider and a bit length. The bit length of the encryption key determines the<br>certificate's encryption strength. The greater the bit length, the stronger the security. However, a greater bit<br>length may decrease performance.<br>Cryptographic service provider: |       |   |
| Microsoft RSA SChannel Cryptographic Provider                                                                                                    |       |   |
| Bit length:<br>2048 V                                                                                                    |       |   |
| Previous Next Finish C                                                                                                    | ancel |   |

- 7. Set the Bit length option to 2048.
- 8. Click Next.

The system displays the Save As dialog:

|                                | Specify save as file name | 2  |
|--------------------------------|---------------------------|----|
|                                | v C Search Desktop P      | ]  |
| Organize 🔻 New folder          |                           |    |
|                                | This PC                   |    |
| Recent places                  | Network                   |    |
| ⊿ 🖳 This PC 🛛 🗧                |                           |    |
| Desktop                        |                           |    |
| ▷ 📔 Documents                  |                           |    |
| Þ 🚺 Downloads                  |                           |    |
| 🛛 🚺 Music                      |                           |    |
| ▷ 📔 Pictures —                 |                           |    |
| Videos                         |                           |    |
| ▷ 🏪 Local Disk (C:)            |                           |    |
| ▷ 💷 software (\\CCM 🎽          |                           | _  |
| File name: acm_CertRequest.req | ✓ *.txt ✓                 |    |
|                                | Open Cancel               | 14 |

- 9. Specify a file name that represents the name of the Control Manager server for which you are requesting a certificate. If you are requesting more that one certificate, make the names unique.
- 10. Click Open.
- 11. Click Finish.

## Submitting the CSR to a CA for signing

#### About this task

The screens shown in this procedure are just examples of what you will see from a typical CA. The screens you see will be different depending on your CA provider.

#### Before you begin

Generate your CSRs before doing this procedure.

#### Procedure

1. Log on to a CA signing page.

The system displays a page similar to the following:

Microsoft Active Directory Certificate Services -- msexchangedc

#### Welcome

Use this Web site to request a certificate for your Web browser, e-mail client, or other program. By using a certificate, you can verify your identity to people you communicate with over the Web, sign and encrypt messages, and, depending upon the type of certificate you request, perform other security tasks.

You can also use this Web site to download a certificate authority (CA) certificate, certificate chain, or certificate revocation list (CRL), or to view the status of a pending request.

For more information about Active Directory Certificate Services, see Active Directory Certificate Services Documentation.

```
Select a task:

<u>Request a certificate</u>

<u>View the status of a pending certificate request</u>

<u>Download a CA certificate, certificate chain, or CRL</u>
```

2. Click Request a certificate, or other similar option.

The system displays a page similar to the following:

| Microsoft Active Directory Certificate Services msexchangedc |  |
|--------------------------------------------------------------|--|
| Request a Certificate                                        |  |
| Select the certificate type:<br>User Certificate             |  |
| Or, submit an <u>advanced certificate request</u> .          |  |

- 3. Open the CSR you created in the previous procedure in a text editor.
- 4. Click advanced certificate request, or similar option.

Hom

The system displays a page similar to the following:

| Microsoft Active Directory Certificate Services – ceoceana.lab                                                                                     |  |
|----------------------------------------------------------------------------------------------------|--|
| Advanced Certificate Request                                                                                                    |  |
| The policy of the CA determines the types of certificates you can request. Click one of the following options to:                                  |  |
| Create and submit a request to this CA.                                                                                                    |  |
| Submit a certificate request by using a base-64-encoded CMC or PKCS #10 file, or submit a renewal request by using a base-64-encoded PKCS #7 file. |  |

- 5. Click the second option, Submit a certificate request by using.....
- 6. Paste the details of your CSR into the **Saved Request** area as shown in the following example:

| Microsoft Active                                                                                   | Directory Certificate Services msexchangedc Hor                                                                                                    | me |
|----------------------------------------------------------------------------------------------------|----------------------------------------------------------------------------------------------------|----|
| Submit a Certi                                                                                     | ificate Request or Renewal Request                                                                                                    |    |
| To submit a sa<br>an external sou                                                                  | ved request to the CA, paste a base-64-encoded CMC or PKCS #10 certificate request or PKCS #7 renewal request generated by<br>Irce (such as a Web server) in the Saved Request box.                         | /  |
| Saved Request:                                                                                     |                                                                                                    |    |
| Base-64-encoded<br>certificate request<br>(CMC or<br>PKCS #10 or<br>PKCS #7):<br>Certificate Tempi | oRmlWNXOFGcBMoukt68HMxJW/H+t4wiWwrP4DmbV]<br>7frB1Tk5KXpfeaas//QFC2BVNTOkeY20B1jbUjDMn<br>y31YKbY2HDK2YDg/sVKqk2Q0+7hRJhXhTLQ7sHIf<br>aaIC+6CBARFIC7cPEkpy2545+TCepw02A6sfg=<br>END NEW CERTIFICATE REQUEST |    |
|                                                                                                    | Web Server                                                                                                    |    |
| Additional Attrib                                                                                  | utes:                                                                                                    |    |
| Attributes:                                                                                        |                                                                                                    |    |
|                                                                                                    | Submit >                                                                                                    |    |
|                                                                                                    |                                                                                                    |    |

- 7. Select Web Server under the Certificate Template option, or similar option.
- 8. Click Submit.

The system displays the Certificate Issued screen, or something similar:

| Microsoft Active Directory Certificate Services – msexchangedc |  |
|----------------------------------------------------------------|--|
| Certificate Issued                                             |  |
| The certificate you requested was issued to you.               |  |
| DER encoded or      O Base 64 encoded                          |  |
| Download certificate<br>Download certificate chain             |  |

- 9. Select the **DER encoded** option and click **Download certificate**.
- 10. From the same CA site Welcome screen, download the root certificate by clicking the **Download a CA certificate, certificate chain, or CRL** option, or some option similar to this.

The system displays a screen similar to the following example:

| Microsoft Active Directory Certificate Services msexchangedc                                                                    | Home |
|----------------------------------------------------------------------------------------------------|------|
| Download a CA Certificate, Certificate Chain, or CRL                                                                            |      |
| To trust certificates issued from this certification authority, install this CA certificate.                                    |      |
| To download a CA certificate, certificate chain, or CRL, select the certificate and encoding method.                            |      |
| CA certificate:  Current [msexchangedc]                                                                                         |      |
| Encoding method:                                                                                                    |      |
| ● DER<br>○ Base 64                                                                                                    |      |
| Install CA certificate Download CA certificate Download CA certificate chain Download latest base CRL Download latest delta CRL |      |

- 11. Click **Download CA Certificate**.
- 12. Copy the signed certificate and the root certificate to the Control Manager server.
- 13. Repeat this procedure for every Control Manager server that is required to have certificates.

# Installing the signed certificate

#### Procedure

- 1. Return to the Microsoft IIS Manager tool.
- 2. On the Server Certificates page, click Complete Certificate Request.

The system displays the following screen:

| Complete Certificate Request ? X                                                                                                |
|----------------------------------------------------------------------------------------------------|
| Specify Certificate Authority Response                                                                                          |
| Complete a previously created certificate request by retrieving the file that contains the certificate authority's<br>response. |
| File name containing the certification authority's response:                                                                    |
| C:\Users\Administrator\Desktop\certnew.cer                                                                                      |
| Friendly name:                                                                                                    |
| acm8galdev1                                                                                                    |
| Select a certificate store for the new certificate                                                                              |
| Personal V                                                                                                    |
|                                                                                                    |
|                                                                                                    |
|                                                                                                    |
|                                                                                                    |
|                                                                                                    |
| OK Cancel                                                                                                    |

- 3. In the **Field name containing...** field, select the signed certificate you copied onto the Control Manager server.
- 4. Click OK.

The signed certificate should now show on the Server Certificates screen. See the following example:

| <b>6</b> H                     |                                    |                              | Internet Information Service | es (IIS) Manager    |                          |                   | _ <b>D</b> X                   |
|--------------------------------|------------------------------------|------------------------------|------------------------------|---------------------|--------------------------|-------------------|--------------------------------|
| ACM8GALDEV1                    | •                                  |                              |                              |                     |                          |                   | <u>₩</u> ≥ 👌 🕑 •               |
| <u>File V</u> iew <u>H</u> elp |                                    |                              |                              |                     |                          |                   |                                |
| Connections                    |                                    |                              |                              |                     |                          |                   | Actions                        |
| 🔍 • 🔒 🖄 😥                      | Server Certificat                  | ies                          |                              |                     |                          |                   | Import                         |
| Start Page                     | Use this feature to request and ma | Create Certificate Request   |                              |                     |                          |                   |                                |
| ACM8GALDEV1 (ACM8GALDE         | Filter: • 🐨                        | Complete Certificate Request |                              |                     |                          |                   |                                |
| ⊳ 📓 Sites                      | Name                               | Issued To                    | Issued By                    | Expiration Date     | Certificate Hash         | Certificate Store | Create Domain Certificate      |
|                                | acm8galdev1                        | acm8galdev1                  | msexchangedc                 | 25/11/2018 11:58:28 | 48899A19F18A2107B2CCCB4D | Personal          | Create Self-Signed Certificate |
|                                | WMSVC                              | WMSvc-ACM8GALDEV1            | WMSvc-ACM8GALDEV1            | 13/09/2026 18:09:02 | C555C23D59AE262FD3DDC96  | Personal          | View                           |
|                                |                                    |                              |                              |                     |                          |                   | Export                         |
|                                |                                    |                              |                              |                     |                          |                   | Renew                          |
|                                |                                    |                              |                              |                     |                          |                   | 🗙 Remove                       |
|                                |                                    |                              |                              |                     |                          |                   | Enable Automatic Rebind of     |
|                                |                                    |                              |                              |                     |                          |                   | Renewed Certificate            |
|                                |                                    |                              |                              |                     |                          |                   | 😢 Help                         |
|                                |                                    |                              |                              |                     |                          |                   |                                |
|                                |                                    |                              |                              |                     |                          |                   |                                |
|                                |                                    |                              |                              |                     |                          |                   |                                |
|                                |                                    |                              |                              |                     |                          |                   |                                |
|                                |                                    |                              |                              |                     |                          |                   |                                |
|                                |                                    |                              |                              |                     |                          |                   |                                |
|                                |                                    |                              |                              |                     |                          |                   |                                |
|                                |                                    |                              |                              |                     |                          |                   |                                |
|                                |                                    |                              |                              |                     |                          |                   |                                |
|                                |                                    |                              |                              |                     |                          |                   |                                |
|                                |                                    |                              |                              |                     |                          |                   |                                |
|                                |                                    |                              |                              |                     |                          |                   |                                |
|                                |                                    |                              |                              |                     |                          |                   |                                |
|                                |                                    |                              |                              |                     |                          |                   |                                |
|                                |                                    |                              |                              |                     |                          |                   |                                |
| < III >                        | E Features View Content View       | /                            |                              |                     |                          |                   |                                |
| Ready                          |                                    |                              |                              |                     |                          |                   | ¶1.:                           |

# Binding the certificate to SSL port 9011

#### About this task

Perform this procedure for either Multiplex HA deployments or Legacy HA deployments. This procedure is not needed for a non-HA deployment. You must perform this procedure on the primary and secondary application servers of a Multiplex HA or Legacy HA deployment. You must perform this procedure on the primary and secondary application servers and on the primary and secondary UI servers in an xCaaS deployment.

For more information about this procedure, see the following Microsoft article:

https://docs.microsoft.com/en-us/dotnet/framework/wcf/feature-details/how-to-configure-a-portwith-an-ssl-certificate

#### Procedure

- 1. Log on to Windows as an administrator on the primary application server (ACM-APP-1).
- 2. Run the following command in Windows Power Shell. The command must be entered on a single line.

```
netsh http add sslcert ipport=0.0.0.0:9011
certhash=<ThumbprintValueNoSpaces> appid=' {<GUID>}'
```

Where:

- The option ipport must be 0.0.0.0:9011.
- <*ThumbprintValueNoSpaces*> is the Thumbprint value found within the certificate. To find the Thumbprint value in a certificate, do the following steps:
  - a. On the server desktop, click **Tools > Internet Information Services Manager**.
  - b. Navigate to Server > Server Certificates.
  - c. Right-click the active SSL certificate and select View.
  - d. On the Certificate screen, click the Details tab.
  - e. Copy the thumbprint value from the display area, remove all spaces, and enter it as the certhash value.
  - f. Close the Certificate screen.
- <GUID> is a unique ID that identifies the owning application. You can generate the GUID by using Windows Power Shell with the [guid]::NewGuid() command. The results must be pasted within curly braces as shown in the above example.

If successful, the system displays the following message:

SSL Certificate successfully added

3. Repeat this procedure on the secondary application server (ACM-APP-2). Do not reuse GUID values across the different servers.

# Installing the root certificate

#### Procedure

- 1. Log on to Windows on the Control Manager server where you must install certificates.
- 2. Select Start > Run.
- 3. Enter mmc and click OK.

The system displays the Microsoft Management Console.

4. In the console window, select **File > Add/Remove Snap-in**.

The system displays the Add or Remove Snap-ins screen.

5. Select Certificates and click Add.

The system displays the Certificates snap-in screen.

6. Select Computer account and click Next.

The system displays the Select Computer screen.

7. Select Local Computer and click Finish.

The system displays the Add or Remove Snap-ins screen.

8. Click **OK**.

The system displays the Microsoft Management Console again showing that the Certificates snap-in has been added.

- 9. Expand the Certificates folder.
- 10. Select Intermediate Certification Authorities > All Tasks > Import.

The system displays the Certificate Import Wizard Welcome screen.

11. Click Next.

The system displays the File to Import screen.

- 12. Click Browse to locate the root certificate you requested from the CA.
- 13. Click Next.
- 14. Select Place all certificates in the following store.
- 15. Click Browse and select Intermediate Certification Authorities.
- 16. Click Next.
- 17. Click Finish.
- Select Trusted Root Certification Authorities > All Tasks > Import.
   The system displays the Certificate Import Wizard Welcome screen.
- 19. Click Next.

The system displays the File to Import screen.

- 20. Click Browse to locate the root certificate you requested from the CA.
- 21. Click Next.
- 22. Select Place all certificates in the following store.
- 23. Click Browse and select Trusted Root Certification Authorities.
- 24. Click Next.
- 25. Click Finish.

### Enabling SSL for secure browser access

#### Procedure

- 1. Log on to Windows as administrator on the primary application server (ACM-APP-1).
- 2. Open the Microsoft IIS Manager tool.
- 3. Click on the Control Manager primary application server (ACM-APP-1) server as shown in the **Connections** tree.

The system displays a screen similar to the following example:

| <b>N</b>                               | Internet Information Services (IIS) Manager                                                                                                    |                                                                                                    |
|----------------------------------------|----------------------------------------------------------------------------------------------------|----------------------------------------------------------------------------------------------------|
| ACM8GALDEV1                            | <b>&gt;</b>                                                                                                    | 😐 🖂 🔞 🕡 •                                                                                                    |
| <u>F</u> ile <u>V</u> iew <u>H</u> elp |                                                                                                    |                                                                                                    |
| Connections                            | ACM8GALDEV1 Home  Filter:  ASP.NET  Second State SMTP E-mail  Second State SMTP E-mail  Second S | Actions Open Feature Manage Server Restart Stop View Application Pools View Sites Change-AET Framework Version |
|                                        | Authentic CGI Compression Default Directory Error Pages Failed Request Tra Settings Handlers HTTP ISAPI and<br>Request Tra Settings Handlers Reduct CGI Restri<br>ISAPI Filters Logging MIME Types Modules Output Request Caching Filtering Centricates Processes                                                                                                    | Get New Web Platform<br>Components     Help                                                                    |
|                                        | Configurat.                                                                                                    |                                                                                                    |
| < III >                                | E Features View Content View                                                                                                    |                                                                                                    |
| Ready                                  |                                                                                                    | <b>*1</b> .:                                                                                                   |

4. Expand the Sites folder and select Default Web Site.

See the following example:

| <b>8</b> j                               | Internet Information Services (IIS) Manager                                                                                                    | _ 0 X                                                    |  |  |  |  |  |
|------------------------------------------|----------------------------------------------------------------------------------------------------|----------------------------------------------------------|--|--|--|--|--|
| ACM8GALDEV1 > Sites > Default Web Site > |                                                                                                    |                                                          |  |  |  |  |  |
| Ele View Help                            |                                                                                                    |                                                          |  |  |  |  |  |
| Connections                              | Default Wab Site Home                                                                                                    | Actions                                                  |  |  |  |  |  |
| Image: Start Page                        | Filter • @ So • @ Show All   Group by: Area • III •                                                                                                    | Explore<br>Edit Permissions                              |  |  |  |  |  |
| ACM8GALDEVT (ACM8GALDE                   | ASP.NET                                                                                                    | Edit Site                                                |  |  |  |  |  |
| ⊿ 🧕 Sites<br>▷ 🚭 Default Web Site        | 🔖 😓 🔮 🖏 🗞 💦 🐔 🗊 🐂 🎬                                                                                                    | Bindings<br>Basic Settings                               |  |  |  |  |  |
|                                          | .NET .NET Error .NET Profile .NETProfile .NETRoles .NETTrust .NETUsers Application Connection Machine Key Pages and Authorizat Compilation Pages Globalization Levels | View Applications<br>View Virtual Directories            |  |  |  |  |  |
|                                          |                                                                                                    | Manage Website 💿                                         |  |  |  |  |  |
|                                          | Providers Session State SMTP E-mail                                                                                                    | <ul> <li>Restart</li> <li>Start</li> <li>Stop</li> </ul> |  |  |  |  |  |
|                                          |                                                                                                    | Browse Website Browse *:80 (http)                        |  |  |  |  |  |
|                                          | Authentic Coi Compression Defauit Directory ErrorPages Failed Handler HTTP INP INP HTTP Logging<br>Document Browsing RequestTraMapping Refrect Respon                 | Advanced Settings                                        |  |  |  |  |  |
|                                          | 🍺 材 🖗 😂 🔒                                                                                                    | Configure<br>Failed Request Tracing                      |  |  |  |  |  |
|                                          | MIME Types Modules Output Request SSL Settings<br>Caching Filtering                                                                                                   | Limits                                                   |  |  |  |  |  |
|                                          | Management                                                                                                    |                                                          |  |  |  |  |  |
|                                          |                                                                                                    |                                                          |  |  |  |  |  |
|                                          | Configurat IIS Manager<br>Editor Rempissions                                                                                                    |                                                          |  |  |  |  |  |
|                                          |                                                                                                    |                                                          |  |  |  |  |  |
|                                          |                                                                                                    |                                                          |  |  |  |  |  |
|                                          |                                                                                                    |                                                          |  |  |  |  |  |
| < III >                                  | 🔚 Features View 💦 Content View                                                                                                    |                                                          |  |  |  |  |  |
| Ready                                    |                                                                                                    | € <u>i</u> L::                                           |  |  |  |  |  |

5. Select **Bindings** from the **Actions** menu on the right side of the screen.

The system displays the Site Bindings screen.

|      |           |      | Site Bir   | dings           | ? X    |
|------|-----------|------|------------|-----------------|--------|
| Type | Host Name | Port | IP Address | Binding Informa | Add    |
| http |           | 80   | *          | ,               | Edit   |
|      |           |      |            |                 | Remove |
|      |           |      |            |                 | Browse |
|      |           |      |            |                 |        |
|      |           |      |            |                 |        |
|      |           |      |            |                 |        |
|      |           |      |            |                 |        |
|      |           |      |            |                 | Close  |

6. Click Add.

The system displays the Add Site Binding screen:

|                                                      | Add Site Bindin               | g      | ? X    |
|------------------------------------------------------|-------------------------------|--------|--------|
| Type:<br>https v<br>Host name:<br>Require Server Nam | IP address:<br>All Unassigned | Port:  |        |
| SSL certificate:<br>acm8galdev1                      | ~                             | Select | View   |
|                                                      |                               | ОК     | Cancel |

- 7. Administer the following parameters:
  - Set Type to https.
  - Set IP address to All Unassigned.
  - Set Port to 443.
  - Leave Host name blank.
  - In the **SSL certificate** field, click **Select** to browse to the signed certificate you requested from the CA.
- 8. Click OK.

The system displays the Site Bindings screen again showing the HTTPS type:

|                     |             |                   | Site                 | Bindings        | ? ×                             |
|---------------------|-------------|-------------------|----------------------|-----------------|---------------------------------|
| Typ<br>http<br>http | e Host Name | Port<br>80<br>443 | IP Address<br>*<br>* | Binding Informa | Add<br>Edit<br>Remove<br>Browse |
|                     |             |                   |                      |                 | Close                           |

- 9. Click Close.
- On the Default Web Site Home page, double-click the SSL Settings option.
   The system displays the SSL Settings screen:

| <i>Q</i> <sub>1</sub>                   | Internet Information Services (IIS) Manager                                                                                                    | _ <b>D</b> X                                    |
|-----------------------------------------|----------------------------------------------------------------------------------------------------|-------------------------------------------------|
| € ACM8GALDEV1                           | Stes      Default Web Ste                                                                                                    | 😐 🖂 🔂 🛞 •                                       |
| File View Help                          |                                                                                                    |                                                 |
| The Vice Folge<br>Connection            | SI Settings The page bit you modely the SI, strings for the content of a website or application. If page is a string of the content of a website or application. If a string is a string of the content of a website or application. If a string of the content of a website or application. If a string of the content of a website or application. If a string of the content of a website or application. If a string of the content or application. If a string of the content of a website or application. If a string of the content or application. If a string of the content or application. If a string of the content or application. If a string of the content or application. If a string of the content or application. If a string of the content or application. If a string of the content or application. If a str | Attore<br>i2: Any :<br>È Consul<br>● Hop<br>Hop |
| Configuration: 'localhost' application+ | kot.config, <location path="Default Web Site"></location>                                                                                                    | •1.                                             |

- 11. Select the Require SSL option.
- 12. Select **Apply** from the **Actions** menu on the right side of the screen.
- 13. You can now exit from the IIS Manager tool.

# Upgrading Windows 2012 to Windows 2012 R2

#### About this task

Control Manager supports only Microsoft Windows OS 2012 R2, not Microsoft Windows OS 2012. If you are upgrading from a system that is on Microsoft Windows OS 2012, you must first upgrade the OS to Microsoft Windows OS 2012 R2.

After upgrading, you must also check the Java version for compatibility and correct any incompatibilities.

#### Before you begin

Determine which version of Microsoft Windows OS 2012 is on the current system. If the current system has Microsoft Windows OS 2012 R2, you can skip this procedure.

#### Procedure

1. Upgrade the OS as described in the following Microsoft article:

https://technet.microsoft.com/en-us/library/dn303416.aspx

- 2. Log on to Windows.
- 3. Navigate to Start > Control Panel > Programs and Features.
- 4. Right-click the Java SE Development Kit program and select Uninstall.

The system uninstalls the Java software.

- 5. Navigate to **Start > Run**.
- 6. Enter **regedit** in the Open window.

The system displays the Registry Editor window.

- 7. Navigate to HKEY\_CURRENT\_USER > SOFTWARE > JavaSoft.
- 8. Right-click **FIUCancel** and select **Delete**.

# Preparing the license server for startup

#### About this task

To prepare the License Server so that Avaya can start it after installing Control Manager software, you must confirm that the System Cryptography settings on Windows is disabled.

#### Procedure

- 1. Log on to the system using the administrative credentials.
- 2. Start Local Group Policy Editor by performing the following actions:
  - a. Click **Start > Run**.
  - b. In the Run dialog box, type gpedit.msc.
  - c. Click OK.
- 3. In the left pane, navigate to Computer Configuration > Windows Settings > Security Settings > Local Policies > Security Options.
- 4. In the right pane, double-click System cryptography: Use FIPS compliant algorithms for encryption, hashing, and signing.
- 5. The system displays the System cryptography: Use FIPS compliant algorithms for encryption, hashing, and signing screen.
- 6. Verify that the options is disabled.
- 7. If the option is not disabled, click **Disabled** and then click **OK**.
- 8. Close the Local Group Policy Editor.

# Chapter 7: Upgrading a system using database migration

# Upgrade process overview

The upgrade process using a database migration is as follows:

- The customer uses the VMware tools to take a snapshot of the old system before starting the upgrade process. Take the snapshot while the system is in shutdown mode, not in running mode. Refer to VMware documentation for procedures to take a snapshot of the system.
- Avaya personnel back up the Control Manager databases on the old Windows SQL Server system.
- The customer installs the required hardware and deploys the required number of servers or virtual machines for the new system. When upgrading from a non-HA All-in-One server deployment, you cannot reuse that server. When upgrading from a non-HA Dual server deployment, you can reuse the application host and the database host in the new deployment. See *Hardware and VMware requirements* in the *Requirements* chapter.

#### ▲ Caution:

Host names of Control Manager application and UI servers must only contain alphabetic letters and numbers and are limited to a length of 15 characters. Host names cannot contain any special characters, such as hyphens (-) or underscores (\_). Confirm that you are using a valid host name before you install the Control Manager software because you cannot change the host name after installing the Control Manager software.

Host names of Control Manager database servers must follow the requirements set forth by Microsoft in the following article:

https://support.microsoft.com/en-us/help/909264/

- The customer installs and configures the Microsoft Windows 2016 or 2012 R2 OS software if the customer is using the regular Microsoft SQL Server software. For more information, see <u>Supported server operating system software requirements</u> on page 24.
- The customer installs and configures the Microsoft SQL 2017, 2016, 2014, or 2012 software if the customer is using the regular Microsoft SQL Server software. For more information, see <u>Supported database server software requirements</u> on page 26 and <u>Supported Microsoft</u> <u>Windows OS and SQL combinations</u> on page 29.
- Avaya personnel restore (migrate) the data from the old system to the new Windows SQL Server installation.

- The customer downloads the Control Manager software. Avaya personnel can download the software if the customer gives Avaya access to the customer's systems.
- Avaya personnel install and configure the Control Manager software on the new servers, directing the Control Manager database to the SQL database server with the restored database.
- Avaya personnel configure data replication, HA services, and failover schemes for single data center and dual data center deployments. For more information, see the chapters *Configuring replication* and *Configuring Legacy HA services*.
- Avaya personnel test the installed software to confirm proper operation. For more information, see the chapter *Testing the installation*.

# Upgrade checklist

# Task ✓ Plan the Control Manager deployment with the customer. ✓ ✓ Caution: Upgrades are service affecting. Do upgrades during no or low traffic periods, or during a regular maintenance period. Warn the customer that until the upgrade is completely finished and the system has been validated for operation, no customer administrators should attempt to log on to the system. Read the Avaya Control Manager Release Notes before you start any work. Follow any special instructions for the installation or upgrade concerning required service packs, patches, and so on. Confirm that the customer has installed the following components: • Hardware servers • Microsoft Windows 2016 or 2012 R2 Server OS software • Microsoft SQL Server 2017, 2016, 2014, or 2012 software

Table continues...
| Task                                                                                                    |                                                                                                    | ~        |
|----------------------------------------------------------------------------------------------------|----------------------------------------------------------------------------------------------------|----------|
| Ensure that all product licenses are in place. When upgrading from a 7.x system, you must get new license files. When upgrading from an 8.x system, you do not need to get new license files.                                                                                                    |                                                                                                    |          |
| The software and license for order is completed in SAP.                                                                                                    | ile for Control Manager are typically sent to the customer once the<br>In order to obtain the license, send a message to<br>with the following information: |          |
| Copy of the original Pure                                                                                                    | chase Order (PO) or an existing license file.                                                                                                    |          |
| MAC address of all serve                                                                                                    | ers where the Control Manager software is going to be installed.                                                                                            |          |
| Important:                                                                                                    |                                                                                                    |          |
| If the server has multi the server and submit                                                                                                    | ple NICs (Ethernet ports), you must get the MAC IDs for all NICs on those MAC IDs when you request a license file.                                          |          |
| Application Server                                                                                                    | MAC IDs                                                                                                    |          |
| ACM-APP-1                                                                                                    |                                                                                                    |          |
| ACM-APP-2                                                                                                    |                                                                                                    |          |
| 🐼 Note:                                                                                                    |                                                                                                    |          |
| If all required informat within 1 to 2 business weekends).                                                                                                    | tion is included in the request, license requests are usually provided days (Monday through Friday, not including public holidays and                       |          |
| Record information about reconfigured after the upg                                                                                                    | the following manually-configured parameters that might need to be rade:                                                                                    |          |
| • Any LDAP or SSO configuration made to configuration files that are not stored in the database or are not migrated from the old system.                                                                                                    |                                                                                                    |          |
| <ul> <li>Communication Manager timeout values added to Control Manager service or Web portal<br/>configuration files to compensate for network delays.</li> </ul>                                                                                                    |                                                                                                    |          |
| • Scheduled jobs created in Control Manager 7.x are not migrated automatically when doing a database migration to Control Manager 8.x. Control Manager 8.x has a new scheduled job portal that differs from its earlier releases. The scheduled jobs created in 7.x must be recreated manually after upgrade. You must manually record the details about every scheduled job on the old system before you start the upgrade. |                                                                                                    |          |
| • The Avaya Modular Messaging connector in an HA deployment as described in <i>Configuring Avaya Control Manager</i> .                                                                                                    |                                                                                                    |          |
| <ul> <li>Avaya one-X<sup>®</sup> Agent settings such as AUX or Work codes.</li> </ul>                                                                                                    |                                                                                                    |          |
| • Save a backup of the Avaya one-X <sup>®</sup> Agent portal web.config file and use it on the upgraded system.                                                                                                    |                                                                                                    |          |
| Download the Control Manager software package from the Avaya support site. The software package is an ISO image that you must unpack into an executable file using standard ISO unpacking tools.                                                                                                    |                                                                                                    |          |
| Ensure that the end user and enterprise environments can support Control Manager.                                                                                                    |                                                                                                    |          |
|                                                                                                    | Table co                                                                                                    | ontinues |

| Task                                                                                                    | ~ |
|----------------------------------------------------------------------------------------------------|---|
| Ensure that you have installed and configured Communication Manager.                                                                                                    |   |
| Ensure that all prerequisite software for Control Manager has been installed and configured.                                                                                                    |   |
| If you have scanning software installed on the server, ensure that you disable the scanning software before you upgrade the Control Manager software. You can enable the scanning software after the upgrade is complete. |   |
| Test the upgrade and troubleshoot any upgrade issues.                                                                                                    |   |
| Configure the Control Manager deployment with any new features added with the upgrade. For details, see <i>Configuring Avaya Control Manager</i> .                                                                        |   |
| Complete the initial administration for any new features added with the upgrade. For details, see Using Avaya Control Manager to Administer Avaya Products.                                                               |   |

### Installation and upgrade considerations

Consider the following items when installing or upgrading the Control Manager software:

- Read the Avaya Control Manager Release Notes before you start any work. Follow any special instructions for the installation or upgrade concerning required service packs, patches, and so on. Review all of the fixed issues to note any changes that might affect the installation or upgrade.
- Do not install Windows updates on the system while installing the Control Manager software. You can either disable the Windows updates or install all the available updates before you install the Control Manager software.
- Ensure that the client system supports the minimum resolution of 1920x1080 pixels or higher to run the Web browser.
- Temporarily disable any virus software while you install or upgrade the Control Manager software. Reenable the virus software after you complete the installation or upgrade.
- Temporarily disable JRE automatic updates on the Control Manager servers. Reenable JRE automatic updates after you complete the installation or upgrade.
- Avaya recommends that you install the Control Manager software on a non-system drive. That is, not the same drive where the Windows operating system is installed, which is typically the C: drive. On the drive where you do install the Control Manager software, change the permissions of the Avaya directory and provide full control to the network account. In this case, the network account corresponds to the user of the Control Manager application pool. All other processes use the Service user name.
- Perform **nslookup** and reverse **nslookup** between all servers in the deployment. If there are any errors, check the DNS setup on the network.
- Use the PSTool program to confirm that the SID is unique for each application, UI, and database servers.

 Inform the customer that when upgrading from previous versions, any permissions which are new in the current release and were previously granted to all users (by virtue of not having a way of excluding users) are granted to all users by default. The customer must reapply permissions on the new system and revoke permissions for any users that should not have access.

### ▲ Caution:

Upgrades are service affecting. Do upgrades during no or low traffic periods, or during a regular maintenance period. Warn the customer that until the upgrade is completely finished and the system has been validated for operation, no customer administrators should attempt to log on to the system.

### Important:

The customer must agree to create a user login ID on the SQL database servers that is a full administrative member of the Sysadmin server role. This user login ID is used during installation of the Control Manager software. Create the user login ID and its password and note these items for later use. This login is used during installation only; it is not used by the application during operation.

### Important:

When creating database user passwords while installing the SQL software or while upgrading the Control Manager software, the customer must agree to use passwords that are 8-14 alphanumeric characters long, with upper case and lower case letters. Because of limitations with the Control Manager installation software, the customer must not use long and complex database passwords.

### **Databases installed**

In a Control Manager installation, the following Control Manager databases are installed by default:

| Database    | Description                                                                        | Located on server    |
|-------------|------------------------------------------------------------------------------------|----------------------|
| ACCCM       | Stores the Control Manager system configuration.                                   | ACM-SQL-1, ACM-SQL-2 |
| ACCCMAVP    | Stores the Experience Portal database.                                             | ACM-SQL-1, ACM-SQL-2 |
| ACCCMONEXDB | Stores the Avaya one-X <sup>®</sup> Agent users and profile details.               | ACM-SQL-1, ACM-SQL-2 |
| ACCCMSYNC   | Synchronizes the database between<br>Communication Manager and Control<br>Manager. | ACM-SQL-1, ACM-SQL-2 |

Table continues...

| Database      | Description                                                                                                    | Located on server    |
|---------------|----------------------------------------------------------------------------------------------------|----------------------|
| ACCCMCMSYSLOG | Stores the Communication Manager<br>Syslog entries. Configuration of Syslog is<br>documented in <i>Configuring Avaya Control</i><br><i>Manager</i> . | ACM-SQL-1, ACM-SQL-2 |

Each Control Manager instance is working with the primary Control Manager database layer. The primary database server (ACM-SQL-1) is replicated using a replication mechanism with the secondary database server (ACM-SQL-2).

### **Control Manager databases that require backup**

To help prevent data loss and recover from user error, Avaya recommends that you back up all Control Manager databases daily, including system databases. Regular daily backups help reduce the chance of running out of disk space because of transaction logs or other space-wasting processes. Use standard Microsoft SQL backup tools to back up the databases. The following table lists the databases on the Control Manager system that must be backed up.

### Note:

The ACCCMAVP and ACCCMONEXDB module are licensed Control Manager features and might not be installed in your deployment. If your deployment is not licensed for these features, these databases do not appear on the list and you do not have to back them up.

| Database name | Purpose                                                                                      | Notes                                                                                                    |
|---------------|----------------------------------------------------------------------------------------------|----------------------------------------------------------------------------------------------------|
| ACCCM         | Main Control Manager database                                                                | You must back up this database.                                                                                                    |
| ACCCMAVP      | Control Manager Voice<br>Portal/Experience<br>Portal application<br>management database      | You must back up this database only if the Control<br>Manager Voice Portal/Experience Portal module is<br>licensed and enabled.                                 |
| ACCCMONEXDB   | Control Manager<br>centralized Avaya one-<br>X <sup>®</sup> Agent administration<br>database | You must back up this database only if the Control Manager Avaya one-X <sup>®</sup> Agent Centralized Administration Management module is licensed and enabled. |
| ACCCMSYNC     | Synchronizes the<br>database between<br>Communication<br>Manager and Control<br>Manager.     | You must back up this database.                                                                                                    |
| ACCCMCMSYSLOG | Stores the<br>Communication<br>Manager syslog entries.                                       | You must back up this database.                                                                                                    |

### **Backing up Control Manager databases**

### About this task

To help prevent data loss and recover from user error, Avaya recommends that you back up all Control Manager databases daily, including system databases. Regular daily backups help reduce the chance of running out of disk space because of transaction logs or other space-wasting processes.

In addition to regular backups, you will also do backups in the following scenarios:

- Upgrades If you are upgrading from an older version of Microsoft SQL Server software, you must back up the database data and then restore (migrate) it to the new Microsoft SQL Server software.
- Server maintenance If you are planning server maintenance, you should back up the database data in case the server becomes unusable after maintenance and you have to move the data to a new system.

### Procedure

- 1. On the SQL server used for Control Manager, open the SQL Management Studio application.
- 2. On the Connect to Server window, provide the following information and log on to the system as administrator:
  - · Server type
  - Server name
  - Authentication
  - User name
  - Password
- 3. In the Object Explorer pane, expand the Databases navigation tree and select the ACCCM database.

### Important:

When selecting the databases for backup, keep track of any custom named databases in the table shown above. For releases 8.0.x.x and newer, you will should not have custom database names.

4. Right-click the database and select **Tasks > Back Up**.

The system displays the following screen:

| Ū.                                | Back Up Data            | base - ACCCN | 1               |       |          | x |
|-----------------------------------|-------------------------|--------------|-----------------|-------|----------|---|
| Select a page                     | 🔄 Script 🔹 🚺 Help       |              |                 |       |          |   |
| Options                           | Source                  |              |                 |       |          |   |
|                                   | Database:               |              | ACCCM           |       |          | ~ |
|                                   | Recovery model:         |              | FULL            |       |          |   |
|                                   | Backup type:            |              | Full            |       |          | ~ |
|                                   | Copy-only Backup        |              |                 |       |          |   |
|                                   | Backup component:       |              |                 |       |          |   |
|                                   | Oatabase                |              | 22              |       |          |   |
|                                   | O Files and filegroups: |              |                 |       |          |   |
|                                   | Backup set              | [            |                 |       |          |   |
|                                   | Name:                   | ACCCM-Ful    | Database Backup |       |          | 4 |
|                                   | Description:            |              |                 |       |          |   |
|                                   | Backup set will expire: |              |                 |       |          |   |
| Connection                        | After:                  | 0            | <b>Q</b>        | days  |          |   |
| Server:                           | O On:                   | 6/ 9/2016    | 0-              |       |          |   |
| Connection                        | Back up to:             | Oisk         |                 | Tape  |          |   |
| sa                                | c:\baba\acmSQL2008.bak  |              |                 |       | Add      |   |
| ar <u>Hen contector propertes</u> |                         |              |                 |       | Remove   |   |
| Progress<br>Ready                 |                         |              |                 |       | -        |   |
|                                   |                         |              |                 |       | Contents | • |
|                                   |                         |              |                 | 11250 |          | _ |
|                                   |                         |              |                 | ОК    | Cancel   |   |

- 5. In the Back Up Database screen, perform the following steps:
  - a. In the Select a page pane, select General.
  - b. In the right pane, from the Backup type drop-down list, select Full.
  - c. In the Destination section, select the directory where you want to store the backup file. Ensure that the filetype is set to .bak.
  - d. Click **OK** to begin the database backup process.

The system starts the backup of the database.

6. Repeat these steps to back up all of the databases.

### Important:

Remember to keep track of any custom named databases in the table shown above.

### **Restoring (migrating) the Control Manager databases**

### About this task

You must restore data for the following scenarios:

- After you install or upgrade the Control Manager software on the secondary application server (ACM-APP-2), you must restore (migrate) the backed up databases onto the database server on which you backed up the databases.
- After the new database server is installed, you must restore (migrate) the database data from the old database server onto the new database server.

### Procedure

- 1. On the new database server, open the SQL Management Studio application.
- 2. On the Connect to Server window, provide the following information and log on to the system as administrator:
  - Server type
  - Server name
  - Authentication
  - User name
  - Password
- 3. Right-click on **Databases** and select **Restore database**.
- 4. For **Source**, choose **Device** and browse to the location where you backed up the database on the old Microsoft SQL Server system.

If the old system was using custom database names, verify that you are selecting the correct database name.

The system displays the following screen:

| <b>5</b>                               | Restore Database - ACCCM |                        |               |               |         |               |               |          |                  |  |
|----------------------------------------|--------------------------|------------------------|---------------|---------------|---------|---------------|---------------|----------|------------------|--|
| \rm A tail-log backup of the source da | atabase will be          | taken. View this setti | ing on the Op | otions page.  |         |               |               |          |                  |  |
| Select a page                          | Script 🔹                 | [ Help                 |               |               |         |               |               |          |                  |  |
| General                                | Source -                 |                        |               |               |         |               |               |          |                  |  |
| Options                                | 🔿 Data                   | abase:                 | ACCCM         |               |         |               |               |          | ~                |  |
|                                        | Oev                      | ice:                   | C:\itnv\ac    | mSQL2008\ac   | mSQL2   | 008.bak       |               |          |                  |  |
|                                        |                          | Database:              | ACCCM         |               |         |               |               |          | ~                |  |
|                                        | Destinatio               | n                      |               |               |         |               |               |          |                  |  |
|                                        | Databa                   | se:                    | ACCCM         |               |         |               |               |          | ~                |  |
|                                        | Restore                  | e to:                  | The last ba   | ackup taken ( | Thursda | y, May 26, 20 | 016 5:59:10 / | AM       | Timeline         |  |
|                                        | Restore pl               | an                     |               |               |         |               |               |          |                  |  |
|                                        | Backup s                 | ets to restore:        |               |               |         |               |               |          |                  |  |
|                                        | Restore                  | Name                   |               | Component     | Туре    | Server        | Database      | Position | First LSN        |  |
|                                        | N                        |                        |               |               |         |               |               |          |                  |  |
| Connection                             |                          |                        |               |               |         |               |               |          |                  |  |
| 클로 SQL2K12STDPRIM [sa]                 |                          |                        |               |               |         |               |               |          |                  |  |
| View connection properties             |                          |                        |               |               |         |               |               |          |                  |  |
| Progress                               | <                        |                        |               |               |         |               |               |          | >                |  |
| Oone Done                              |                          |                        |               |               |         |               |               | Ver      | ify Backup Media |  |
|                                        |                          |                        |               |               |         | Ok            | (             | Cancel   | Help             |  |

5. Select the database to restore (migrate) in the **Backup sets to restore** section, for example, **ACCCM**.

### Important:

When selecting the databases for restore, use the standard database names as shown in the table above.

- 6. Select the **Options** page.
- 7. Administer the following parameters:
  - Under Restore options, select Overwrite the existing database (WITH REPLACE).
  - Under Tail-Log backup, deselect Take tail-log backup before restore.
- 8. Click **OK**.

When the database is restored (migrated), the system displays the following message:

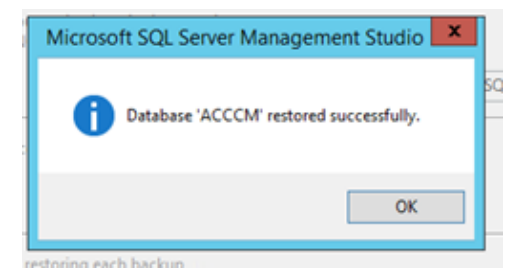

9. Repeat these steps for the remaining databases.

# Installing Control Manager software on the primary application server (ACM-APP-1)

### About this task

Use this procedure to install the Control Manager software on the primary application server (ACM-APP-1) in a Legacy HA configuration. During the installation, you will administer links to the primary and secondary database servers (ACM-SQL-1 and ACM-SQL-2).

### Before you begin

Download the Control Manager software from the Avaya support site and copy it to every server where you are installing the software. The software package is an ISO image that you must unpack into an executable file using standard ISO unpacking tools. Using the MD5 Checksum, verify the data integrity of the downloaded file before you start the installation.

Ensure that the client system supports the minimum resolution of 1920x1080 pixels or higher to run the Web browser.

Verify that the Microsoft .NET 4.7.2 or higher software has been installed before you attempt to install the Control Manager software. Microsoft .NET Version 4.7.2 is included with the ISO image of the Control Manager software.

Confirm that the Windows time and date is set accurately before you install Control Manager software.

### 😵 Note:

For installation wizard logging, ensure that you have full administrative rights to access the server and to create files on the drive where you install the Control Manager software. You must initiate the installation by choosing the **Run as Administrator** option.

### 😵 Note:

The Control Manager installation setup appends the installation logs to the following log file:

InstallDrive:\acccminstallerVersionNumber.BuildNumber.log

### ▲ Caution:

Host names of Control Manager application and UI servers must only contain alphabetic letters and numbers and are limited to a length of 15 characters. Host names cannot contain any special characters, such as hyphens (-) or underscores (\_). Confirm that you are using a valid host name before you install the Control Manager software because you cannot change the host name after installing the Control Manager software.

Host names of Control Manager database servers must follow the requirements set forth by Microsoft in the following article:

https://support.microsoft.com/en-us/help/909264/

### Procedure

- 1. Log on to the server.
- 2. Open Windows Explorer and locate the Control Manager software you downloaded from the Avaya support site.
- 3. Right-click the Control Manager executable file and select **Run as Administrator**. The name of the file is similar to the following example:

ACM.ReleaseNumber.BuildNumber.exe

The system starts the installation. Depending on whether this is a first-time new installation, a reinstallation, or an upgrade, the system displays one or more of the following screens:

- Welcome to the Prerequisites Wizard If the system displays this screen, you will step through one or two more prerequisites screens where software might be installed on your system. Click Next to advance to the next screen.
- License Agreement If the system displays this screen, select I accept the terms in the License Agreement and click Next. You may see additional prerequisites screens after the License Agreement screen. Click Next to advance to the next screen.
- Welcome to the Avaya Control Manager Release Number Build Number Setup Wizard This is the final introductory screen you will see before configuring the installation parameters.
- 4. Click Next.

The system displays the Install Mode screen.

- 5. On the Install Mode screen, select Enterprise.
- 6. Click Next.

The system displays the Installation Type screen.

- 7. Select the following parameters:
  - Installation Type Select New Installation.
  - Select High Availability.

### 😵 Note:

When upgrading a system using database migration, you must select **New Installation**. This is because the upgrade by data migration consists of a new software installation followed by a data migration from the old system. The installation software will recognize that you are using a migrated database and handle the upgrade properly.

8. Click Next.

The system displays the Server Type screen.

- 9. For the primary application server (ACM-APP-1), configure the following parameters:
  - Server Role Select Primary Server.
  - HA Mode Select Standard.
  - Distribution Type Select All.
  - **Primary Application Server Name** Enter the host name or IP address of the primary application server. Do not use the FQDN of the server.
  - **Primary UI Server Name** Enter the host name or IP address of the primary application server. Do not use the FQDN of the server.
  - Secondary Application Server Name Enter the host name or IP address of the secondary application server. Do not use the FQDN of the server.
  - Secondary UI Server Name Enter the host name or IP address of the secondary application server. Do not use the FQDN of the server.
- 10. Click Next.

The system displays the SQL and ACM Database screen.

- 11. For the primary SQL database server (ACM-SQL-1), configure the following parameters:
  - In the **Primary SQL Server** and **SQL Port** fields, you can enter the information in several different formats using simple host names and TCP port numbers, IP addresses, and named instances. See the following examples:

*Host Name* in the **SQL Server** field and the TCP port number for the SQL database in the **SQL Port** field.

*IP Address* in the **SQL Server** field and the TCP port number for the SQL database in the **SQL Port** field.

*Host Name\Named Instance* in the **SQL Server** field and the TCP port number for the SQL database in the **SQL Port** field.

*IP Address\Named Instance* in the **SQL Server** field and the TCP port number for the SQL database in the **SQL Port** field.

### 😵 Note:

You cannot use an FQDN in the SQL Server field.

- SQL Admin Username Enter the name of a login that has Sysadmin rights on the database server.
- **SQL Admin Password** Enter the password for the user entered in the Username field.
- ACM DB Password Do one of the following steps:
  - For a new installation, enter a password for the Control Manager databases. The password you enter here is used for all of the Control Manager databases created during installation.
  - For an upgrade, enter the password for the Control Manager database that was assigned on the old system.

### Important:

Because this release of Control Manager has specific password length and character requirements, and that the same password is used for all databases, passwords from older systems may not meet those requirements during an upgrade. If this upgrade incompatibility occurs, you must log on to the SQL system and change the passwords to a compatible version before continuing with the upgrade.

### Important:

When creating database user passwords while installing the SQL software, the customer must use passwords that are 8-14 alphanumeric characters long, with upper case and lower case letters. Because of limitations with the Control Manager installation software, the customer must not use long and complex database passwords.

### 12. Click Next.

- 13. For the secondary SQL database server (ACM-SQL-2), configure the following parameters:
  - In the **Secondary SQL** and **SQL Port** fields, you can enter the information in several different formats using simple host names and TCP port numbers, IP addresses, and named instances. See the following examples:

*Host Name* in the **SQL Server** field and the TCP port number for the SQL database in the **SQL Port** field.

*IP Address* in the **SQL Server** field and the TCP port number for the SQL database in the **SQL Port** field.

*Host Name\Named Instance* in the **SQL Server** field and the TCP port number for the SQL database in the **SQL Port** field.

*IP Address\Named Instance* in the **SQL Server** field and the TCP port number for the SQL database in the **SQL Port** field.

### 😵 Note:

You cannot use an FQDN in the SQL Server field.

- SQL Admin Username Enter the name of a login that has Sysadmin rights on the database server.
- **SQL Admin Password** Enter the password for the user entered in the Username field.
- ACM DB Password Do one of the following steps:
  - For a new installation, enter a password for the Control Manager databases. The password you enter here is used for all of the Control Manager databases created during installation.
  - For an upgrade, enter the password for the Control Manager databases that was assigned on the old system.

### Important:

Because this release of Control Manager has specific password length and character requirements, and that the same password is used for all databases, passwords from older systems may not meet those requirements for an upgrade. If this upgrade incompatibility exists, you must first log on to the SQL system and change the passwords to a compatible version before starting the upgrade.

### Important:

When creating database user passwords while installing the SQL software, the customer must use passwords that are 8-14 alphanumeric characters long, with upper case and lower case letters. Because of limitations with the Control Manager installation software, the customer must not use long and complex database passwords.

### 14. Click Next.

### 😵 Note:

The installation software uses ODBC to test the database connection using the connection details administered in the previous dialog. If the test is successful, the installation program continues. If the test is not successful, you must go back and fix the incorrect connection details.

The system displays the Select Installation Folder screen.

- 15. Click Browse.
- 16. Browse to the location where you want to install the Control Manager software.

Avaya recommends that you install the Control Manager software on a non-system drive. That is, not the same drive where the OS is installed, which is typically the C: drive.

- 17. After you select the install location, click **OK**.
- 18. Click Next.

The system displays the **Configure Language and License** screen.

- 19. Configure the following parameters:
  - **System Language** Select the language you want the Control Manager user interface to use as the default language. Individual users can select a different language when they log on, but this option sets the default language.
  - License File Click Load License, browse to the location of the Control Manager license file you requested before starting the installation, select the license file, and click **Open**. The system closes the dialog box indicating the successful license upload.

### Important:

The license file must be named:

license.lic

If you did not get the license file before you began installing the Control Manager software, you can install it later using the procedures found in *Getting Control Manager licenses* and *Installing Control Manager licenses*.

20. Click Next.

The system displays the Ready to Install screen.

- 21. You can review or change the installation settings by clicking **Back** repeatedly to step through all of the screens.
- 22. Click Install to begin the installation.

The installation process can take up to an hour, depending on how many components the system must install.

During the software installation, the system displays the **Installing Avaya Control Manager** screen.

Upon successful installation, the system displays the **Completing the Avaya Control Manager Setup Wizard** screen.

- 23. Click **Finish** to close the installation wizard.
- 24. Restart the server.

# Installing Control Manager software on the secondary application server (ACM-APP-2)

### About this task

Use this procedure to install the Control Manager software on the secondary application server (ACM-APP-2) in a Legacy HA configuration. During the installation, you will administer links to the primary and secondary database servers (ACM-SQL-1 and ACM-SQL-2).

### Before you begin

Download the Control Manager software from the Avaya support site and copy it to every server where you are installing the software. The software package is an ISO image that you must unpack into an executable file using standard ISO unpacking tools. Using the MD5 Checksum, verify the data integrity of the downloaded file before you start the installation.

Ensure that the client system supports the minimum resolution of 1920x1080 pixels or higher to run the Web browser.

Verify that the Microsoft .NET 4.7.2 or higher software has been installed before you attempt to install the Control Manager software. Microsoft .NET Version 4.7.2 is included with the ISO image of the Control Manager software.

Confirm that the Windows time and date is set accurately before you install Control Manager software.

### 😵 Note:

For installation wizard logging, ensure that you have full administrative rights to access the server and to create files on the drive where you install the Control Manager software. You must initiate the installation by choosing the **Run as Administrator** option.

### 😵 Note:

The Control Manager installation setup appends the installation logs to the following log file:

InstallDrive:\acccminstallerVersionNumber.BuildNumber.log

### \rm **Caution**:

Host names of Control Manager application and UI servers must only contain alphabetic letters and numbers and are limited to a length of 15 characters. Host names cannot contain any special characters, such as hyphens (-) or underscores (\_). Confirm that you are using a valid host name before you install the Control Manager software because you cannot change the host name after installing the Control Manager software.

Host names of Control Manager database servers must follow the requirements set forth by Microsoft in the following article:

https://support.microsoft.com/en-us/help/909264/

#### Procedure

- 1. Log on to the server.
- 2. Open Windows Explorer and locate the Control Manager software you downloaded from the Avaya support site.
- 3. Right-click the Control Manager executable file and select **Run as Administrator**. The name of the file is similar to the following example:

ACM.ReleaseNumber.BuildNumber.exe

The system starts the installation. Depending on whether this is a first-time new installation, a reinstallation, or an upgrade, the system displays one or more of the following screens:

- Welcome to the Prerequisites Wizard If the system displays this screen, you will step through one or two more prerequisites screens where software might be installed on your system. Click Next to advance to the next screen.
- License Agreement If the system displays this screen, select I accept the terms in the License Agreement and click Next. You may see additional prerequisites screens after the License Agreement screen. Click Next to advance to the next screen.
- Welcome to the Avaya Control Manager *Release Number Build Number* Setup Wizard This is the final introductory screen you will see before configuring the installation parameters.
- 4. Click Next.

The system displays the Install Mode screen.

- 5. On the Install Mode screen, select Enterprise.
- 6. Click Next.

The system displays the **Installation Type** screen.

- 7. Select the following parameters:
  - Installation Type Select New Installation.
  - Select High Availability.
  - 😵 Note:

When upgrading a system using database migration, you must select **New Installation**. This is because the upgrade by data migration consists of a new software installation followed by a data migration from the old system. The installation software will recognize that you are using a migrated database and handle the upgrade properly.

8. Click Next.

The system displays the Server Type screen.

- 9. For the secondary application server (ACM-APP-2), configure the following parameters:
  - Server Role Select Secondary Server.
  - HA Mode Select Standard.
  - Distribution Type Select All.
  - **Primary Application Server Name** Enter the host name or IP address of the primary application server. Do not use the FQDN of the server.
  - **Primary UI Server Name** Enter the host name or IP address of the primary application server. Do not use the FQDN of the server.

- Secondary Application Server Name Enter the host name or IP address of the secondary application server. Do not use the FQDN of the server.
- Secondary UI Server Name Enter the host name or IP address of the secondary application server. Do not use the FQDN of the server.
- 10. Click Next.

The system displays the SQL and ACM Database screen.

- 11. For the secondary SQL database server (ACM-SQL-2), configure the following parameters:
  - In the **Secondary SQL** and **SQL Port** fields, you can enter the information in several different formats using simple host names and TCP port numbers, IP addresses, and named instances. See the following examples:

*Host Name* in the **SQL Server** field and the TCP port number for the SQL database in the **SQL Port** field.

*IP Address* in the **SQL Server** field and the TCP port number for the SQL database in the **SQL Port** field.

*Host Name\Named Instance* in the **SQL Server** field and the TCP port number for the SQL database in the **SQL Port** field.

*IP Address\Named Instance* in the **SQL Server** field and the TCP port number for the SQL database in the **SQL Port** field.

### 😵 Note:

You cannot use an FQDN in the SQL Server field.

- **SQL Admin Username** Enter the name of a login that has Sysadmin rights on the database server.
- **SQL Admin Password** Enter the password for the user entered in the Username field.
- ACM DB Password Do one of the following steps:
  - For a new installation, enter a password for the Control Manager databases. The password you enter here is used for all of the Control Manager databases created during installation.
  - For an upgrade, enter the password for the Control Manager databases that was assigned on the old system.

### Important:

Because this release of Control Manager has specific password length and character requirements, and that the same password is used for all databases, passwords from older systems may not meet those requirements for an upgrade. If this upgrade incompatibility exists, you must first log on to the SQL system and change the passwords to a compatible version before starting the upgrade.

### Important:

When creating database user passwords while installing the SQL software, the customer must use passwords that are 8-14 alphanumeric characters long, with upper case and lower case letters. Because of limitations with the Control Manager installation software, the customer must not use long and complex database passwords.

### 12. Click Next.

- 13. For the primary SQL database server (ACM-SQL-1), configure the following parameters:
  - In the **Primary SQL Server** and **SQL Port** fields, you can enter the information in several different formats using simple host names and TCP port numbers, IP addresses, and named instances. See the following examples:

*Host Name* in the **SQL Server** field and the TCP port number for the SQL database in the **SQL Port** field.

*IP Address* in the **SQL Server** field and the TCP port number for the SQL database in the **SQL Port** field.

*Host Name\Named Instance* in the SQL Server field and the TCP port number for the SQL database in the SQL Port field.

*IP Address\Named Instance* in the **SQL Server** field and the TCP port number for the SQL database in the **SQL Port** field.

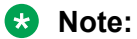

You cannot use an FQDN in the SQL Server field.

- SQL Admin Username Enter the name of a login that has Sysadmin rights on the database server.
- SQL Admin Password Enter the password for the user entered in the Username field.
- ACM DB Password Do one of the following steps:
  - For a new installation, enter a password for the Control Manager databases. The password you enter here is used for all of the Control Manager databases created during installation.
  - For an upgrade, enter the password for the Control Manager database that was assigned on the old system.

### Important:

Because this release of Control Manager has specific password length and character requirements, and that the same password is used for all databases, passwords from older systems may not meet those requirements during an upgrade. If this upgrade incompatibility occurs, you must log on to the SQL system and change the passwords to a compatible version before continuing with the upgrade.

### Important:

When creating database user passwords while installing the SQL software, the customer must use passwords that are 8-14 alphanumeric characters long, with upper case and lower case letters. Because of limitations with the Control Manager installation software, the customer must not use long and complex database passwords.

### 14. Click Next.

### 😵 Note:

The installation software uses ODBC to test the database connection using the connection details administered in the previous dialog. If the test is successful, the installation program continues. If the test is not successful, you must go back and fix the incorrect connection details.

The system displays the Select Installation Folder screen.

- 15. Click Browse.
- 16. Browse to the location where you want to install the Control Manager software.

Avaya recommends that you install the Control Manager software on a non-system drive. That is, not the same drive where the OS is installed, which is typically the C: drive.

- 17. After you select the install location, click **OK**.
- 18. Click Next.

The system displays the **Configure Language and License** screen.

- 19. Configure the following parameters:
  - **System Language** Select the language you want the Control Manager user interface to use as the default language. Individual users can select a different language when they log on, but this option sets the default language.
  - License File Click Load License, browse to the location of the Control Manager license file you requested before starting the installation, select the license file, and click **Open**. The system closes the dialog box indicating the successful license upload.

### Important:

The license file must be named:

license.lic

If you did not get the license file before you began installing the Control Manager software, you can install it later using the procedures found in *Getting Control Manager licenses* and *Installing Control Manager licenses*.

20. Click Next.

The system displays the Ready to Install screen.

21. You can review or change the installation settings by clicking **Back** repeatedly to step through all of the screens.

22. Click Install to begin the installation.

The installation process can take up to an hour, depending on how many components the system must install.

During the software installation, the system displays the **Installing Avaya Control Manager** screen.

Upon successful installation, the system displays the **Completing the Avaya Control Manager Setup Wizard** screen.

- 23. Click **Finish** to close the installation wizard.
- 24. Restart the server.

### Next steps

To verify the installation, see the chapter Testing the Control Manager installation.

### **Installing Control Manager licenses**

### About this task

There are many reasons why you might need to get new licenses for Control Manager:

- New installations.
- When upgrading (migrating) from any Release 7.x system.
- When activating new connectors for additional Avaya products.
- When the MAC addresses of the servers have changed.
- When you want a new license file to increase the web session inactivity timeout value. The default value is 15 minutes.

You do not need to get a new license when upgrading from Release 8.0.x to Release 8.1.

Licenses for Control Manager software can be installed at the same time you install the Control Manager software. However, if you do not have a license file when you install the Control Manager software, you must install the license file after you install the Control Manager software before the system will be operational. Without valid license files, the license service will not start and no users will be able to log on to the Control Manager user interface.

### Before you begin

Get your license file(s) as described in Getting Control Manager licenses on page 32.

### Procedure

- 1. Log on to one of the server(s) that for which you received a license file.
- 2. Copy the license file to the following location on the server:

[Install Location]\Services\ACCCM License Server

### Important:

The license file must be named license.lic.

- 3. Reboot the server.
- 4. Log on to each of the server(s) that for which you received a license file.
- 5. Go to **Start > Run**.
- 6. Enter **services.msc** and press **Enter**.

😵 Note:

The license server must start before any other services are started.

- 7. In the Services window, confirm that the ACCCM License Server service has started.
- 8. If the ACCCM License Server has not started, right-click ACCCM License Server and select Start.

The system starts the service.

9. If the service fails to start, verify the service log files for details on any errors. The default location of the License Server log file is:

[Install Location]\Services\ACCCM License Server\logs

10. Repeat this procedure for every server that requires a license file.

### **Recreating scheduled jobs**

### About this task

Scheduled jobs created in Control Manager 7.x are not migrated automatically when doing a database migration to Control Manager 8.x. Control Manager 8.x has a new scheduled job portal that differs from its earlier releases. The scheduled jobs created in 7.x must be recreated manually after upgrade. You must manually record the details about every scheduled job on the old system before you start the upgrade. Use this procedure to migrate the 7.x active scheduled jobs to the new scheduled job portal.

### Before you begin

Verify that you have the details about the old scheduled jobs. If you do not have any information about the old jobs, create the new jobs as you would normally.

### Procedure

- 1. Log on to the Control Manager system.
- 2. Navigate to **Bulk Action > Scheduled Bulk Jobs**.
- 3. Click Add.
- 4. In the **Choose location** drop-down, select the location for the Bulk Action Job.

- 5. In the **Action Name** field, enter a name for the job. Use the same name as you had on the old system.
- 6. In the Action Type drop-down, select Edit.
- 7. In the Entity Type drop-down, select User.
- 8. For the execution time option, use the following information to decide on a time.

Scheduled jobs in Control Manager 8.x have extra options that were not in 7.x. The time Zone for the schedule should be the time zone of the Control Manager application host. Locations can be left empty and the interval should be zero when the recurrence is daily, weekly, or once. Create Daily/Weekly/Specific Dates schedules in 8.x as shown below:

- Daily Schedule: Create a schedule with Recurrence as Daily, Finish type as Finite, and Start and Finish Date/time as was done in the 7.x schedule's start and end date.
- Weekly Schedule: Create a schedule with Recurrence as Weekly, Finish type as Finite and Start and Finish Date/time as was done in the 7.x schedule's start and end date.
- Specific Dates schedule: Create a schedule by adding multiple entries with Recurrence as Once and Start Date/time as was done in the 7.x schedule's specific dates.
- 9. Click Next Step twice to skip Step 2 of the Scheduled Bulk Jobs setup.
- 10. In Step 3, select the skills to update. Choose the Location at the top right corner to display the skills that need to be updated.
- 11. Click **Next Step** fout times to skip Steps 4–6 of the Scheduled Bulk Jobs setup.
- 12. In Step 7, select the agents for the job. Choose the Location at the top right corner to display the agents that need to be updated.
- 13. Click **Submit** to create the job.
- 14. Repeat this procedure for any other scheduled jobs you need to recreate.

### Next steps

Continue with Testing the restore (migration) on page 94.

### **Testing the restore (migration)**

### About this task

Perform this procedure to verify that the restore was successful and that the data migration was successful.

### Procedure

- 1. Verify that all Control Manager services are running.
- 2. Verify that you can log on to the Control Manager user interface. For more information, see the chapter *Testing the Control Manager installation*.

3. Verify that you can use the SYNC application to perform a manual sync. For more information, see *Configuring Avaya Control Manager*.

### Next steps

For deployments using Legacy HA, continue with the chapters *Configuring replication* and *Configuring Legacy HA services*.

## Chapter 8: Upgrading a system using an inplace upgrade

### Upgrade process overview

Using an in-place upgrade is required when upgrading under the following conditions:

- The system is currently running Control Manager Release 8.0.x on any supported OS or SQL combination.
- The customer does not want to upgrade their OS or SQL software.

The upgrade process is as follows:

- The customer must use the VMware tools to take a snapshot of the old system before starting the upgrade process. Take the snapshot while the system is in shutdown mode, not in running mode. Refer to VMware documentation for procedures to take a snapshot of the system.
- The customer backs up the Control Manager databases.
- The customer downloads the Control Manager software. Avaya personnel can download the software if the customer gives Avaya access to the customer's systems.
- Avaya personnel upgrade the primary application server (ACM-APP-1).
- Avaya personnel upgrade the secondary application server (ACM-APP-2).
- Avaya personnel enable data replication, HA services, and failover schemes.
- Avaya personnel test the upgraded software to confirm proper operation.

1

### Upgrade checklist

| Task | ſ |
|------|---|
| 105  | • |

Plan the Control Manager upgrade with the customer.

### **A** Caution:

Upgrades are service affecting. Do upgrades during no or low traffic periods, or during a regular maintenance period. Warn the customer that until the upgrade is completely finished and the system has been validated for operation, no customer administrators should attempt to log on to the system.

Read the *Avaya Control Manager Release Notes* before you start any work. Follow any special instructions for the installation or upgrade concerning required service packs, patches, and so on.

Ensure that all product licenses are in place. When upgrading from an 8.x system, you do not need to get new license files.

The software and license file for Control Manager are typically sent to the customer once the order is completed in SAP. In order to obtain the license, send a message to <u>licenseadmin@avaya.com</u> with the following information:

- Copy of the original Purchase Order (PO) or an existing license file.
- MAC address of all servers where the Control Manager software is going to be installed.

### Important:

If the server has multiple NICs (Ethernet ports), you must get the MAC IDs for all NICs on the server and submit those MAC IDs when you request a license file.

| Application Server | MAC IDs |
|--------------------|---------|
| ACM-APP-1          |         |
| ACM-APP-2          |         |

### 🙁 Note:

If all required information is included in the request, license requests are usually provided within 1 to 2 business days (Monday through Friday, not including public holidays and weekends).

Table continues...

| Task                                                                                                    | ~ |
|----------------------------------------------------------------------------------------------------|---|
| Record information about the following manually-configured parameters that might need to be reconfigured after the upgrade:                                                                                                    |   |
| <ul> <li>Any LDAP or SSO configuration made to configuration files that are not stored in the<br/>database or are not migrated from the old system.</li> </ul>                                                                 |   |
| Communication Manager timeout values added to Control Manager service or Web portal configuration files to compensate for network delays.                                                                                      |   |
| • The Avaya Modular Messaging connector in an HA deployment as described in <i>Configuring Avaya Control Manager</i> .                                                                                                    |   |
| <ul> <li>Avaya one-X<sup>®</sup> Agent settings such as AUX or Work codes.</li> </ul>                                                                                                    |   |
| <ul> <li>Save a backup of the Avaya one-X<sup>®</sup> Agent management portal (one-X Web) and Avaya one-X<sup>®</sup> Agent configuration portal (one-X CFG) configuration files and use it on the upgraded system.</li> </ul> |   |
| Download the Control Manager software package from the Avaya support site. The software package is an ISO image that you must unpack into an executable file using standard ISO unpacking tools.                               |   |
| Ensure that the end user and enterprise environments can support Control Manager.                                                                                                    |   |
| If you are upgrading the Windows operating system from Windows 2012 to Windows 2012 R2, ensure that you have followed all steps shown in <u>Upgrading Windows 2012 to Windows 2012</u> R2 on page 69.                          |   |
| Ensure that you have installed and configured Communication Manager.                                                                                                    |   |
| Ensure that all prerequisite software for Control Manager has been installed and configured.                                                                                                    |   |
| If you have scanning software installed on the server, ensure that you disable the scanning software before you upgrade the Control Manager software. You can enable the scanning software after the upgrade is complete.      |   |
| Confirm that the Windows time and date is set accurately before you install Control Manager software.                                                                                                    |   |
| Begin the upgrade process using the appropriate Control Manager software upgrade procedure that matches the customer requirements.                                                                                             |   |
| Test the installation and troubleshoot any installation issues.                                                                                                    |   |
| Configure the Control Manager deployment with any new features added with the upgrade. For details, see <i>Configuring Avaya Control Manager</i> .                                                                             |   |
| Complete the initial administration for any new features added with the upgrade. For details, see Using Avaya Control Manager to Administer Avaya Products.                                                                    |   |

### Installation and upgrade considerations

Consider the following items when installing or upgrading the Control Manager software:

- Read the *Avaya Control Manager Release Notes* before you start any work. Follow any special instructions for the installation or upgrade concerning required service packs, patches, and so on. Review all of the fixed issues to note any changes that might affect the installation or upgrade.
- Do not install Windows updates on the system while installing the Control Manager software. You can either disable the Windows updates or install all the available updates before you install the Control Manager software.
- Ensure that the client system supports the minimum resolution of 1920x1080 pixels or higher to run the Web browser.
- Temporarily disable any virus software while you install or upgrade the Control Manager software. Reenable the virus software after you complete the installation or upgrade.
- Temporarily disable JRE automatic updates on the Control Manager servers. Reenable JRE automatic updates after you complete the installation or upgrade.
- Avaya recommends that you install the Control Manager software on a non-system drive. That is, not the same drive where the Windows operating system is installed, which is typically the C: drive. On the drive where you do install the Control Manager software, change the permissions of the Avaya directory and provide full control to the network account. In this case, the network account corresponds to the user of the Control Manager application pool. All other processes use the Service user name.
- Perform **nslookup** and reverse **nslookup** between all servers in the deployment. If there are any errors, check the DNS setup on the network.
- Use the PSTool program to confirm that the SID is unique for each application, UI, and database servers.
- Inform the customer that when upgrading from previous versions, any permissions which are new in the current release and were previously granted to all users (by virtue of not having a way of excluding users) are granted to all users by default. The customer must reapply permissions on the new system and revoke permissions for any users that should not have access.

### ▲ Caution:

Upgrades are service affecting. Do upgrades during no or low traffic periods, or during a regular maintenance period. Warn the customer that until the upgrade is completely finished and the system has been validated for operation, no customer administrators should attempt to log on to the system.

### Important:

The customer must agree to create a user login ID on the SQL database servers that is a full administrative member of the Sysadmin server role. This user login ID is used during installation of the Control Manager software. Create the user login ID and its password and

note these items for later use. This login is used during installation only; it is not used by the application during operation.

### Important:

When creating database user passwords while installing the SQL software or while upgrading the Control Manager software, the customer must agree to use passwords that are 8-14 alphanumeric characters long, with upper case and lower case letters. Because of limitations with the Control Manager installation software, the customer must not use long and complex database passwords.

### **Databases installed**

In a Control Manager installation, the following Control Manager databases are installed by default:

| Database      | Description                                                                                                    | Located on server    |
|---------------|----------------------------------------------------------------------------------------------------|----------------------|
| ACCCM         | Stores the Control Manager system configuration.                                                                                                    | ACM-SQL-1, ACM-SQL-2 |
| ACCCMAVP      | Stores the Experience Portal database.                                                                                                    | ACM-SQL-1, ACM-SQL-2 |
| ACCCMONEXDB   | Stores the Avaya one-X <sup>®</sup> Agent users and profile details.                                                                                 | ACM-SQL-1, ACM-SQL-2 |
| ACCCMSYNC     | Synchronizes the database between<br>Communication Manager and Control<br>Manager.                                                                   | ACM-SQL-1, ACM-SQL-2 |
| ACCCMCMSYSLOG | Stores the Communication Manager<br>Syslog entries. Configuration of Syslog is<br>documented in <i>Configuring Avaya Control</i><br><i>Manager</i> . | ACM-SQL-1, ACM-SQL-2 |

Each Control Manager instance is working with the primary Control Manager database layer. The primary database server (ACM-SQL-1) is replicated using a replication mechanism with the secondary database server (ACM-SQL-2).

### **Control Manager databases that require backup**

To help prevent data loss and recover from user error, Avaya recommends that you back up all Control Manager databases daily, including system databases. Regular daily backups help reduce the chance of running out of disk space because of transaction logs or other space-wasting processes. Use standard Microsoft SQL backup tools to back up the databases. The following table lists the databases on the Control Manager system that must be backed up.

### 😵 Note:

The ACCCMAVP and ACCCMONEXDB module are licensed Control Manager features and might not be installed in your deployment. If your deployment is not licensed for these features, these databases do not appear on the list and you do not have to back them up.

| Database name | Purpose                                                                                      | Notes                                                                                                    |
|---------------|----------------------------------------------------------------------------------------------|----------------------------------------------------------------------------------------------------|
| ACCCM         | Main Control Manager database                                                                | You must back up this database.                                                                                                    |
| ACCCMAVP      | Control Manager Voice<br>Portal/Experience<br>Portal application<br>management database      | You must back up this database only if the Control Manager Voice Portal/Experience Portal module is licensed and enabled.                                                |
| ACCCMONEXDB   | Control Manager<br>centralized Avaya one-<br>X <sup>®</sup> Agent administration<br>database | You must back up this database only if the Control<br>Manager Avaya one-X <sup>®</sup> Agent Centralized<br>Administration Management module is licensed and<br>enabled. |
| ACCCMSYNC     | Synchronizes the<br>database between<br>Communication<br>Manager and Control<br>Manager.     | You must back up this database.                                                                                                    |
| ACCCMCMSYSLOG | Stores the<br>Communication<br>Manager syslog entries.                                       | You must back up this database.                                                                                                    |

### **Backing up Control Manager databases**

### About this task

To help prevent data loss and recover from user error, Avaya recommends that you back up all Control Manager databases daily, including system databases. Regular daily backups help reduce the chance of running out of disk space because of transaction logs or other space-wasting processes.

In addition to regular backups, you will also do backups in the following scenarios:

- Upgrades If you are upgrading from an older version of Microsoft SQL Server software, you must back up the database data and then restore (migrate) it to the new Microsoft SQL Server software.
- Server maintenance If you are planning server maintenance, you should back up the database data in case the server becomes unusable after maintenance and you have to move the data to a new system.

### Procedure

1. On the SQL server used for Control Manager, open the SQL Management Studio application.

- 2. On the Connect to Server window, provide the following information and log on to the system as administrator:
  - · Server type
  - Server name
  - Authentication
  - User name
  - Password
- 3. In the Object Explorer pane, expand the Databases navigation tree and select the ACCCM database.

#### Important:

When selecting the databases for backup, keep track of any custom named databases in the table shown above. For releases 8.0.x.x and newer, you will should not have custom database names.

4. Right-click the database and select **Tasks > Back Up**.

The system displays the following screen:

| 1                         | Back Up Database - ACCCM |              |                            |        |        | x  |
|---------------------------|--------------------------|--------------|----------------------------|--------|--------|----|
| Select a page             | 🖾 Script 👻 🚺 Help        |              |                            |        |        |    |
|                           | Source                   |              |                            |        |        |    |
|                           | Database:                |              | ACCCM                      |        |        | ~  |
|                           | Recovery model:          |              | FULL                       |        |        |    |
|                           | Backup type:             |              | Full                       |        |        | ~  |
|                           | Copy-only Backup         |              |                            |        |        |    |
|                           | Backup component:        |              |                            |        |        |    |
|                           | Database                 |              |                            |        |        |    |
|                           | O Files and filegroups:  |              |                            |        |        |    |
|                           | Backup set               |              |                            |        |        |    |
|                           | Name:                    | ACCCM-Full D | ACCCM-Full Database Backup |        |        |    |
|                           | Description:             |              |                            |        |        |    |
|                           | Backup set will expire:  |              |                            |        |        |    |
| Connection                | After:                   | 0            | ~                          | days   |        |    |
| Server:                   | O 0n:                    | 6/ 9/2016    |                            |        |        |    |
|                           | Destination Pack up to:  | Diek         |                            | Time   |        |    |
| connection:<br>sa         | e-\haba\armS0L2008.hak   | © blak       |                            | - napo |        | _  |
| Wew connection properties |                          |              |                            | -      | Add    |    |
|                           |                          |              |                            |        | Remov  | e  |
| Progress                  |                          |              |                            |        |        |    |
| Ready                     |                          |              |                            | 6      | Conten | ts |
|                           |                          |              |                            | ОК     | Cano   | ы  |

- 5. In the Back Up Database screen, perform the following steps:
  - a. In the Select a page pane, select General.
  - b. In the right pane, from the **Backup type** drop-down list, select Full.
  - c. In the Destination section, select the directory where you want to store the backup file. Ensure that the filetype is set to .bak.
  - d. Click **OK** to begin the database backup process.

The system starts the backup of the database.

6. Repeat these steps to back up all of the databases.

#### Important:

Remember to keep track of any custom named databases in the table shown above.

### **Removing replication from SQL servers**

#### About this task

You must remove replication for the following reasons:

• When doing an in-place upgrade for a legacy HA deployment that will continue to use legacy HA after the upgrade. Before upgrading the Control Manager software, you must remove replication between the database servers, then reconfigure replication after you install the Control Manager software.

### Procedure

- 1. Log on to Windows as administrator on the primary database server (ACM-SQL-1).
- 2. Open the SQL Server Management Studio.

The system displays the Microsoft SQL Server Management Studio screen.

- 3. In the Object Explorer, navigate to **Replication > Local Publications**.
- 4. Expand the publication you want to remove so you can see all of its subscriptions. See the following example:

| Object Explorer                                                                                                    | <b>→</b> ₽ ×                                |  |  |  |
|----------------------------------------------------------------------------------------------------|---------------------------------------------|--|--|--|
| Connect 🕶 🛃 📃 🍸                                                                                                    | 7 💽 🎿                                       |  |  |  |
| ACM2012SQLHAP (SQL S<br>Databases<br>Security<br>Server Objects<br>Replication<br>Local Publications<br>[ACCCM]: ACC                                                                                                    | erver 11.0.5058 - sa                        |  |  |  |
| Image: Contract Contract Contr | New Subscriptions                           |  |  |  |
| AlwaysOn High A                                                                                                    | View Synchronization Status<br>Reinitialize |  |  |  |
| B SQL Server Agent                                                                                                    | Launch Replication Monitor                  |  |  |  |
|                                                                                                    | Reports +                                   |  |  |  |
|                                                                                                    | Delete                                      |  |  |  |
|                                                                                                    | Refresh<br>Properties                       |  |  |  |
|                                                                                                    |                                             |  |  |  |

5. Right-click the first subscription and select **Delete**.

A warning message is shown.

- 6. Verify that the option to connect to the subscriber is selected and click Yes.
- 7. You will be asked to provide credentials to connect to the secondary SQL server.
- 8. Click **Connect** and the subscription will be removed.
- 9. If there is more than one subscription, repeat Steps 4-7 for each subscription.
- 10. When all the subscriptions are removed, right-click on the publication and select **Delete**.
- 11. When the dialog box comes up, select Yes.

Replication should now be completely removed from the database.

### ▲ Caution:

Verify that replication is completely removed. This includes, but is not limited to, triggers on tables created by replication that start with sp\_MSsync\_upd\_trig\_TableName or any other element that may cause data locks on the database. Any of these triggers that have not been removed can cause an upgrade to fail.

### **Stopping the Control Manager services**

### About this task

To stop the Control Manager services, perform this procedure on every server that has Control Manager software.

### Procedure

- 1. Log on as administrator on the Windows server where Control Manager is installed.
- 2. Right-click the Health Monitoring tool status icon.

Depending on whether there are any services stopped that require starting, the sub-menu shows either **Start Services** or **Stop Services**.

#### 3. Click Stop Services.

The system stops any services that are currently running.

### Important:

Open Windows Task Manager and check the **Services** tab to verify that all Control Manager services are stopped. Check the **Details** tab to verify that no files or folders are locked. If any executables or services are still up on any of the Control Manager folders, right-click the item and end the process.

### Important:

For Legacy HA deployments, the tool stops all services, and the tool starts services that have been set to Automatic start-up mode. Using the tool ensures that the correct number of services are started on both the primary and secondary application servers without any need for manual intervention.

4. Repeat this procedure on all servers that have Control Manager software.

### **Upgrading Control Manager software**

### About this task

Use this procedure if you are upgrading any 8.0.x releases (or when upgrading an 8.0.4.x release that is part of an Avaya Oceana<sup>®</sup> Solution deployment. You must upgrade the Control Manager servers in the following order:

- Primary application server, ACM-APP-1
- Secondary application server, ACM-APP-2

### 😵 Note:

After you upgrade the Control Manager software on the primary application server (ACM-APP-1), repeat this procedure to upgrade the Control Manager software on the secondary

application server (ACM-APP-2). You use the same procedure for both application servers, so the order of the screens in the procedure will be slightly different between the two servers.

#### Before you begin

Download the Control Manager software from the Avaya support site and copy it to every server where you are installing the software. The software package is an ISO image that you must unpack into an executable file using standard ISO unpacking tools. Using the MD5 Checksum, verify the data integrity of the downloaded file before you start the installation.

Because this release of Control Manager has specific password length and character requirements, and that the same password is used for all databases, passwords from older systems may not meet those requirements for an upgrade. If this upgrade incompatibility exists, you must first log on to the SQL system and change the passwords to a compatible version before starting the upgrade.

#### Important:

When creating database user passwords while installing the SQL software, the customer must use passwords that are 8-14 alphanumeric characters long, with upper case and lower case letters. Because of limitations with the Control Manager installation software, the customer must not use long and complex database passwords.

Ensure that the client system supports the minimum resolution of 1920x1080 pixels or higher to run the Web browser.

Verify that the Microsoft .NET 4.7.2 or higher software has been installed before you attempt to install the Control Manager software. Microsoft .NET Version 4.7.2 is included with the ISO image of the Control Manager software.

Confirm that the Windows time and date is set accurately before you install Control Manager software.

### 😵 Note:

For installation wizard logging, ensure that you have full administrative rights to access the server and to create files on the drive where you install the Control Manager software. You must initiate the installation by choosing the **Run as Administrator** option.

### Note:

The Control Manager installation setup appends the installation logs to the following log file:

InstallDrive:\acccminstallerVersionNumber.BuildNumber.log

### ▲ Caution:

Host names of Control Manager application and UI servers must only contain alphabetic letters and numbers and are limited to a length of 15 characters. Host names cannot contain any special characters, such as hyphens (-) or underscores (\_). Confirm that you are using a valid host name before you install the Control Manager software because you cannot change the host name after installing the Control Manager software.

Host names of Control Manager database servers must follow the requirements set forth by Microsoft in the following article:

https://support.microsoft.com/en-us/help/909264/

### Procedure

- 1. Log on to the server.
- 2. Open Windows Explorer and locate the Control Manager software you downloaded from the Avaya support site.
- 3. Right-click the Control Manager executable file and select **Run as Administrator**. The name of the file is similar to the following example:

ACM.ReleaseNumber.BuildNumber.exe

The system starts the installation. Depending on whether this is a first-time new installation, a reinstallation, or an upgrade, the system displays one or more of the following screens:

- Welcome to the Prerequisites Wizard If the system displays this screen, you will step through one or two more prerequisites screens where software might be installed on your system. Click Next to advance to the next screen.
- License Agreement If the system displays this screen, select I accept the terms in the License Agreement and click Next. You may see additional prerequisites screens after the License Agreement screen. Click Next to advance to the next screen.
- Welcome to the Avaya Control Manager *Release Number Build Number* Setup Wizard This is the final introductory screen you will see before configuring the installation parameters.
- 4. Click Next.

The system displays the Install Mode screen.

- 5. On the Install Mode screen, select Enterprise.
- 6. Click Next.

The system displays the **Installation Type** screen.

- 7. Administer the following parameters:
  - Installation Type Select the release you are upgrading from.
  - Select the High Availability option.
- 8. Click Next.

The system displays the **Server Type** screen.

- 9. For the primary application server (ACM-APP-1), configure the following parameters:
  - Server Role Select Primary Server.
  - HA Mode Select Standard.
  - Distribution Type Select All.
  - **Primary Application Server Name** Enter the host name or IP address of the primary application server. Do not use the FQDN of the server.

- **Primary UI Server Name** Enter the host name or IP address of the primary application server. Do not use the FQDN of the server.
- Secondary Application Server Name Enter the host name or IP address of the secondary application server. Do not use the FQDN of the server.
- Secondary UI Server Name Enter the host name or IP address of the secondary application server. Do not use the FQDN of the server.
- 10. For the secondary application server (ACM-APP-2), configure the following parameters:
  - Server Role Select Secondary Server.
  - HA Mode Select Standard.
  - Distribution Type Select All.
  - **Primary Application Server Name** Enter the host name or IP address of the primary application server. Do not use the FQDN of the server.
  - **Primary UI Server Name** Enter the host name or IP address of the primary application server. Do not use the FQDN of the server.
  - Secondary Application Server Name Enter the host name or IP address of the secondary application server. Do not use the FQDN of the server.
  - Secondary UI Server Name Enter the host name or IP address of the secondary application server. Do not use the FQDN of the server.
- 11. Click Next.

### Important:

If you are installing software on the primary application server (ACM-APP-1), the system displays the Primary SQL Server screen first followed by the Secondary SQL Server screen. If you are installing software on the secondary application server (ACM-APP-2), the system displays the Secondary SQL Server screen first followed by the Primary SQL Server screen.

- 12. For the primary SQL database server (ACM-SQL-1), configure the following parameters:
  - In the **Primary SQL Server** and **SQL Port** fields, you can enter the information in several different formats using simple host names and TCP port numbers, IP addresses, and named instances. See the following examples:

*Host Name* in the **SQL Server** field and the TCP port number for the SQL database in the **SQL Port** field.

*IP Address* in the **SQL Server** field and the TCP port number for the SQL database in the **SQL Port** field.

*Host Name\Named Instance* in the **SQL Server** field and the TCP port number for the SQL database in the **SQL Port** field.

*IP Address\Named Instance* in the **SQL Server** field and the TCP port number for the SQL database in the **SQL Port** field.
### 😵 Note:

You cannot use an FQDN in the SQL Server field.

- SQL Admin Username Enter the name of a login that has Sysadmin rights on the database server.
- **SQL Admin Password** Enter the password for the user entered in the Username field.
- ACM DB Password Do one of the following steps:
  - For a new installation, enter a password for the Control Manager databases. The password you enter here is used for all of the Control Manager databases created during installation.
  - For an upgrade, enter the password for the Control Manager database that was assigned on the old system.

### Important:

Because this release of Control Manager has specific password length and character requirements, and that the same password is used for all databases, passwords from older systems may not meet those requirements during an upgrade. If this upgrade incompatibility occurs, you must log on to the SQL system and change the passwords to a compatible version before continuing with the upgrade.

### Important:

When creating database user passwords while installing the SQL software, the customer must use passwords that are 8-14 alphanumeric characters long, with upper case and lower case letters. Because of limitations with the Control Manager installation software, the customer must not use long and complex database passwords.

- 13. For the secondary SQL database server (ACM-SQL-2), configure the following parameters:
  - In the **Secondary SQL** and **SQL Port** fields, you can enter the information in several different formats using simple host names and TCP port numbers, IP addresses, and named instances. See the following examples:

*Host Name* in the **SQL Server** field and the TCP port number for the SQL database in the **SQL Port** field.

*IP Address* in the **SQL Server** field and the TCP port number for the SQL database in the **SQL Port** field.

*Host Name\Named Instance* in the **SQL Server** field and the TCP port number for the SQL database in the **SQL Port** field.

*IP Address\Named Instance* in the **SQL Server** field and the TCP port number for the SQL database in the **SQL Port** field.

😵 Note:

You cannot use an FQDN in the SQL Server field.

- SQL Admin Username Enter the name of a login that has Sysadmin rights on the database server.
- **SQL Admin Password** Enter the password for the user entered in the Username field.
- ACM DB Password Do one of the following steps:
  - For a new installation, enter a password for the Control Manager databases. The password you enter here is used for all of the Control Manager databases created during installation.
  - For an upgrade, enter the password for the Control Manager databases that was assigned on the old system.

### Important:

Because this release of Control Manager has specific password length and character requirements, and that the same password is used for all databases, passwords from older systems may not meet those requirements for an upgrade. If this upgrade incompatibility exists, you must first log on to the SQL system and change the passwords to a compatible version before starting the upgrade.

### Important:

When creating database user passwords while installing the SQL software, the customer must use passwords that are 8-14 alphanumeric characters long, with upper case and lower case letters. Because of limitations with the Control Manager installation software, the customer must not use long and complex database passwords.

### 14. Click Next.

### 😵 Note:

The installation software uses ODBC to test the database connection using the connection details administered in the previous dialog. If the test is successful, the installation program continues. If the test is not successful, you must go back and fix the incorrect connection details.

The system displays the Select Installation Folder screen.

- 15. Click Browse.
- 16. Browse to the location where you want to install the Control Manager software.

Avaya recommends that you install the Control Manager software on a non-system drive. That is, not the same drive where the OS is installed, which is typically the C: drive.

- 17. After you select the install location, click **OK**.
- 18. Click Next.

The system displays the **Configure Language and License** screen.

- 19. Configure the following parameters:
  - **System Language** Select the language you want the Control Manager user interface to use as the default language. Individual users can select a different language when they log on, but this option sets the default language.
  - License File Click Load License, browse to the location of the Control Manager license file you requested before starting the installation, select the license file, and click **Open**. The system closes the dialog box indicating the successful license upload.

### Important:

The license file must be named:

license.lic

If you did not get the license file before you began installing the Control Manager software, you can install it later using the procedures found in *Getting Control Manager licenses* and *Installing Control Manager licenses*.

20. Click Next.

The system displays the Ready to Install screen.

- 21. You can review or change the installation settings by clicking **Back** repeatedly to step through all of the screens.
- 22. Click Install to begin the installation.

The installation process can take up to an hour, depending on how many components the system must install.

During the software installation, the system displays the **Installing Avaya Control Manager** screen.

Upon successful installation, the system displays the **Completing the Avaya Control Manager Setup Wizard** screen.

- 23. Click **Finish** to close the installation wizard.
- 24. Restart the server.
- 25. Repeat this procedure on the secondary application server.

### Next steps

To verify the installation, see the chapter *Testing the Control Manager installation*.

## **Installing Control Manager licenses**

### About this task

There are many reasons why you might need to get new licenses for Control Manager:

- New installations.
- When upgrading (migrating) from any Release 7.x system.
- When activating new connectors for additional Avaya products.
- When the MAC addresses of the servers have changed.
- When you want a new license file to increase the web session inactivity timeout value. The default value is 15 minutes.

You do not need to get a new license when upgrading from Release 8.0.x to Release 8.1.

Licenses for Control Manager software can be installed at the same time you install the Control Manager software. However, if you do not have a license file when you install the Control Manager software, you must install the license file after you install the Control Manager software before the system will be operational. Without valid license files, the license service will not start and no users will be able to log on to the Control Manager user interface.

### Before you begin

Get your license file(s) as described in <u>Getting Control Manager licenses</u> on page 32.

### Procedure

- 1. Log on to one of the server(s) that for which you received a license file.
- 2. Copy the license file to the following location on the server:

[Install Location]\Services\ACCCM License Server

### Important:

The license file must be named license.lic.

- 3. Reboot the server.
- 4. Log on to each of the server(s) that for which you received a license file.
- 5. Go to Start > Run.
- 6. Enter services.msc and press Enter.

### 😵 Note:

The license server must start before any other services are started.

- 7. In the Services window, confirm that the ACCCM License Server service has started.
- 8. If the ACCCM License Server has not started, right-click ACCCM License Server and select Start.

The system starts the service.

9. If the service fails to start, verify the service log files for details on any errors. The default location of the License Server log file is:

[Install Location]\Services\ACCCM License Server\logs

10. Repeat this procedure for every server that requires a license file.

## **Chapter 9: Configuring replication**

## About replication in a Legacy HA deployment

Control Manager Legacy HA for Enterprise deployments using non-ESS Communication Manager systems leverages the bidirectional transactional replication feature that is available in Microsoft SQL server software. This means is that, under normal operating conditions, any change to the databases on the primary database server (ACM-SQL-1) will be automatically pushed out to the databases on the secondary database server (ACM-SQL-2). The same applies in reverse: any changes made to the databases on the secondary database server (ACM-SQL-2). The same applies in reverse: any automated update to the databases on the primary database server (ACM-SQL-1).

Control Manager Legacy HA for Enterprise deployments using Survivable ESS Communication Manager systems leverages the unidirectional and bidirectional transactional replication feature that is available in Microsoft SQL server software. This means is that, under normal operating conditions, any change to the databases on the primary database server (ACM-SQL-1) will be automatically pushed out to the databases on the secondary database server (ACM-SQL-2). However, the same does not apply in reverse for just the ACCCM database: any changes made to the ACCCM database on the secondary database server (ACM-SQL-2) must be manually updated to the ACCCM database on the primary database server (ACM-SQL-2); all other supported databases are updated using bidirectional replication.

Per the reference architecture, the primary database connection path for the primary application server (ACM-APP-1) and the secondary application server (ACM-APP-2) is to point to the same primary database server (ACM-SQL-1). The secondary database connection path is for the primary application server (ACM-APP-1) to point to the secondary database server (ACM-SQL-2).

Within a Control Manager Legacy HA environment, each Control Manager instance is working with a dedicated database layer. The two Microsoft SQL database servers (ACM-SQL-1 and ACM-SQL-2) host the following databases and are set up for transactional database replication.

The following table illustrates the replication strategy for each of the SQL databases that Control Manager Legacy HA for Enterprise supports in a single or dual data center when not using a Survivable ESS Communication Manager system.

| Database      | Replication   | Direction     |
|---------------|---------------|---------------|
| ACCCM         | Transactional | Bidirectional |
| ACCCMONEXDB   | Transactional | Bidirectional |
| ACCCMCMSYSLOG | Transactional | Bidirectional |
| ACCCMSYNC     | Transactional | Bidirectional |

The following table illustrates the replication strategy for each of the SQL databases that Control Manager Legacy HA for Enterprise supports in a single or dual data center when using a Survivable ESS Communication Manager system.

| Database      | Replication   | Direction                          |
|---------------|---------------|------------------------------------|
| ACCCM         | Transactional | Unidirectional (DC 1 to DC 2 only) |
| ACCCMONEXDB   | Transactional | Bidirectional                      |
| ACCCMCMSYSLOG | Transactional | Bidirectional                      |
| ACCCMSYNC     | Transactional | Bidirectional                      |

### 😵 Note:

The ACCCMAVP database is not replicated.

### 😵 Note:

The following table lists which database tables within the Control Manager databases do not replicate:

| Control Manager<br>Database | Database Tables                             |
|-----------------------------|---------------------------------------------|
| ACCCM                       | [Audit_Log_Service_Temp_InsertSource_Audit] |
|                             | [CMAuditLogs_Temp]                          |
|                             | [Extensions_Details_Temp]                   |
|                             | [Extensions_Temp]                           |
|                             | Log_Messages                                |
|                             | [Skills_Temp]                               |
|                             | [tmp_License_Usage_Tracker_History]         |
|                             | [tmp_Traffic_Measure_Occupancy_History]     |
|                             | [tmp_Traffic_Measure_Trunks_History]        |
|                             | [VDNs_Temp]                                 |
| ACCCMCMSYSLOG               | CM_Syslog_RawMessages_Temp                  |

# Configuring SQL replication on the primary and secondary database servers (ACM-SQL-1 and ACM-SQL-2)

### About this task

Use this task after you have had to remove replication for an upgrade or when doing a recovery.

### Before you begin

Use the following procedure to stop HA Services on both the primary and secondary application servers:

- 1. Log on to the Windows on the primary application server (ACM-APP-1).
- 2. Go to Start > Run.
- 3. Enter services.msc and press Enter.
- 4. In the Services window, right-click the **ACCCM HA Service** and select **Stop**.
- 5. Repeat this procedure on the secondary application server (ACM-APP-2).

### Procedure

- 1. Open SQL Management Studio on the primary SQL database server (ACM-SQL-1).
- 2. Log on to the primary SQL database server (ACM-SQL-1) with an SA account or as an account with similar permissions.
- 3. Navigate to the **Replication** folder and expand the folder.
- 4. Right-click the **Replication** folder.

The system displays the Replication sub-menu.

### Important:

If you see the **Configure Distribution** option in the menu items, it means that replication has not been configured on the server. If **Configure Distribution** is not displayed, replication has been configured and you can skip this procedure.

### 5. Select Configure Distribution.

The system displays the Configure Distribution Wizard welcome screen.

### 6. Click Next.

The system displays the Distributor screen.

| 4°                                                   | C                             | onfigure (             | Distril   | bution <b>\</b> | Nizard       |            | -       |        | x     |
|------------------------------------------------------|-------------------------------|------------------------|-----------|-----------------|--------------|------------|---------|--------|-------|
| <b>Distributor</b><br>Use this serv                  | er as its owi                 | n Distributor o        | r select  | another se      | erver as th  | e Distribi | utor.   |        |       |
| The Distributor is<br>synchronizations.              | the server r                  | esponsible for         | r storing | replicatior     | n informatio | on used (  | during  |        |       |
| ACM7217\AC<br>distribution dat                       | MSQLSER<br>tabase and         | VER7217' wil<br>log    | ll act as | its own Di      | stributor; S | iQL Serv   | er will | create | ea    |
| <ul> <li>Use the follow<br/>configured as</li> </ul> | iing server a<br>a Distributo | as the Distribu<br>r): | itor (Not | e: the serv     | er you seli  | ect must   | alread  | ly be  |       |
|                                                      |                               |                        |           |                 |              |            | Ad      | ld     |       |
|                                                      |                               |                        |           |                 |              |            |         |        |       |
|                                                      |                               |                        |           |                 |              |            |         |        |       |
|                                                      |                               |                        |           |                 |              |            |         |        |       |
| Help                                                 |                               | < Back                 |           | Next >          | Fini         | sh >>      |         | Cance  | el le |

- 7. Select the first option, "*DatabaseID*" will act as its own Distributor. The variable *DatabaseID* represents the actual name of the database server.
- 8. Click Next.

The system displays the SQL Server Agent Start screen.

| Configure Distribution Wizar                                         | d                                         |                        | -                |             | ×  |
|----------------------------------------------------------------------|-------------------------------------------|------------------------|------------------|-------------|----|
| SQL Server Agent Star<br>Select whether to automatically<br>started. | r <b>t</b><br>v start the SQL Server Ag   | ent service when the   | computer is      |             |    |
| Because the replication agent SQL Server Agent to start auto         | s that synchronize subsc<br>omatically.   | riptions run unattende | ed, you should   | configure   |    |
| Do you want to configure the the computer is started?                | SQL Server Agent servic                   | e on 'ACMDB7163' to    | o start automati | cally when  | n  |
| • Yes, configure the SQ                                              | L Server Agent service to                 | start automatically    |                  |             |    |
| O No, I will start the SQL                                           | Server Agent service ma                   | anually                |                  |             |    |
|                                                                      |                                           |                        |                  |             |    |
| For the wizard to configure th                                       | e SQL Server Agent serv                   | ice, the SQL Server s  | service accourt  | t must hav  | /e |
| administrator permissions on ti<br>must change the configuration     | he server computer. If the<br>n manually. | e service does not ha  | ve these permi   | ssions, you | U  |
| Help                                                                 | < Back                                    | Next >                 | Finish >>        | Cance       | el |

9. Click Next.

The system displays the Snapshot Folder screen. Note the path to the snapshot folder. You must use it later in this procedure.

| I Configure Distribution                                                                                                    | Wizard                                  |                   | x    |
|----------------------------------------------------------------------------------------------------|-----------------------------------------|-------------------|------|
| Snapshot Folder<br>Specify the root location where snapshots will be stored                                                 | i.                                      | 1                 |      |
| To allow Distribution and Merge Agents that run at Subscrib<br>publications, you must use a network path to refer to the sn | iers to access the sr<br>apshot folder. | apshots of the    | eir  |
| Snapshot folder:<br>Program Files (x86)\Microsoft SQL Server\MSSQL12.ACMS                                                   | QLSERVER7217\M                          | 1SSQL\RepID       | )ata |
| This snapshot folder does not support pull subscription                                                                     | ns created at the Sul                   | bscriber. It is r | not  |
| a network path or it is a drive letter mapped to a netw<br>pull subscriptions, use a network path to refer to this f        | ork path. To support<br>older.          | Doth push an      |      |
|                                                                                                    |                                         | Cancer            | at   |

### 10. Click Next.

The system displays the Distribution Database screen:

| đ                                   | Configure Distribution Wizard 📃 🗖 🗙                                                                                                    |
|-------------------------------------|----------------------------------------------------------------------------------------------------|
| Distributio<br>Select the           | In Database<br>name and location of the distribution database and log files.                                                                                 |
| The distribution<br>updated. It als | n database stores changes to transactional publications until Subscribers can be<br>o stores historical information for snapshot and merge publications.     |
| Distribution da                     | tabase name:                                                                                                    |
| distribution                        |                                                                                                    |
| Folder for the o                    | distribution database file:                                                                                                    |
| C:\Program Fil                      | es (x86)\Microsoft SQL Server\MSSQL12.ACMSQLSERVER7217\MSSQL\Data                                                                                            |
| Folder for the o                    | distribution database log file:                                                                                                    |
| C:\Program Fil                      | es (x86)\Microsoft SQL Server\MSSQL12.ACMSQLSERVER7217\MSSQL\Data                                                                                            |
| The paths mus<br>and colon (for     | it refer to disks that are local to the Distributor and begin with a local drive letter<br>example, C:). Mapped drive letters and network paths are invalid. |
| Help                                | Cancel                                                                                                    |

- 11. Enter the **Distribution database name** and the folders where the data and the log file will reside.
- 12. Click Next.

The system displays the Publishers screen.

| đ  | Configure Dis                                                   | tribution Wizard        | _ 🗆 X  |
|----|-----------------------------------------------------------------|-------------------------|--------|
| Pı | <b>ublishers</b><br>Enable servers to use this Distributor when | they become Publishers. |        |
|    | Publishers:                                                     |                         |        |
|    | Publisher 🔺                                                     | Distribution Database   |        |
|    | ACM7217\ACMSQLSERVER7217                                        | distribution            |        |
|    |                                                                 |                         |        |
|    |                                                                 |                         |        |
|    |                                                                 |                         |        |
|    |                                                                 |                         |        |
|    |                                                                 |                         |        |
|    |                                                                 |                         |        |
|    |                                                                 |                         |        |
|    |                                                                 |                         |        |
|    |                                                                 |                         | Add 🔻  |
|    |                                                                 |                         | 1133   |
|    | Help < Back                                                     | Next > Finish >>        | Cancel |

13. Click Next.

The system displays the Wizard Actions screen.

| đ | Configure Distribution Wizard                               | _ 🗆 X        |
|---|-------------------------------------------------------------|--------------|
| w | izard Actions<br>Choose what happens when you click Finish. |              |
|   | At the end of the wizard:                                   |              |
|   | Configure distribution                                      |              |
|   | Generate a script file with steps to configure distribution |              |
|   |                                                             |              |
|   | Help < Back Next > Finit                                    | sh>>  Cancel |

### 14. Click Next.

The system displays the Complete the Wizard screen.

| đ           | Configure Distribution Wizard 📃 🗖 🗙                                                                                                    |
|-------------|----------------------------------------------------------------------------------------------------|
| Ca          | Demplete the Wizard         Verify the choices made in the wizard and click Finish.         Image: Complete the wizard and click Finish.                                                                                                    |
| (CI         | lick Finish to perform the following actions:                                                                                                    |
| ŀ           | Configure distribution.                                                                                                    |
| Di          | istribution will be configured with the following options:                                                                                                    |
| •<br>•<br>• | Use 'ACM7217\ACMSQLSERVER7217' as the Distributor.<br>Use 'C:\Program Files (x86)\Microsoft SQL Server\MSSQL12.ACMSQLSERVER7217<br>\MSSQL\RepID ata' as the root snapshot folder for Publishers using this Distributor.<br>Store the distribution database 'distribution' in 'C:\Program Files (x86)\Microsoft SQL<br>Server\MSSQL12.ACMSQLSERVER7217\MSSQL\Data'.<br>Store the distribution database log file in 'C:\Program Files (x86)\Microsoft SQL Server<br>\MSSQL12.ACMSQLSERVER7217\MSSQL\Data'.<br>Store the distribution gatabase log file in 'C:\Program Files (x86)\Microsoft SQL Server<br>\MSSQL12.ACMSQLSERVER7217\MSSQL\Data'.<br>Allow the following servers running SQL Server to use ACM7217\ACMSQLSERVER7217<br>as their Distributor:<br>• ACM7217\ACMSQLSERVER7217 |
|             | Help<br>Kext > Finish Cancel                                                                                                    |

15. Click Finish.

When the process completes, a new database gets created with the name specified in the Distribution Database screen. To confirm that the database was created, expand the System Database node and you shall be able to view the distribution database. See the following example:

| đ | Configure Dist                                        | ribution Wizard      | _ <b>D</b> X         |
|---|-------------------------------------------------------|----------------------|----------------------|
| ( | Configuring<br>Click Stop to interrupt the operation. |                      | *                    |
|   | Success                                               | 2 Total<br>2 Success | 0 Error<br>0 Warning |
| 1 | Details:                                              |                      |                      |
|   | Action                                                | Status               | Message              |
|   | Configuring the Distributor                           | Success              |                      |
|   | Enabling Publisher 'ACM7217\ACMSQL                    | . Success            |                      |
|   |                                                       |                      |                      |
|   |                                                       | Stop                 | Report 🔻             |
|   |                                                       |                      | Close                |

- 16. Click Close.
- 17. Open Windows Explorer the primary SQL database server (ACM-SQL-1) and navigate to the snapshot folder path that depends on which version of Microsoft SQL Server you are using and whether you are using an instance name.

For Microsoft SQL Server (x86) edition when not using an instance name:

- Microsoft SQL Server 2012 C:\Program Files (x86)\Microsoft SQL Server\MSSQL11.MSSQLSERVER\MSSQL\ReplData
- Microsoft SQL Server 2014 C:\Program Files (x86)\Microsoft SQL Server\MSSQL12.MSSQLSERVER\MSSQL\ReplData
- Microsoft SQL Server 2016 C:\Program Files (x86)\Microsoft SQL Server\MSSQL13.MSSQLSERVER\MSSQL\ReplData
- Microsoft SQL Server 2017 C:\Program Files (x86)\Microsoft SQL Server\MSSQL14.MSSQLSERVER\MSSQL\ReplData

For Microsoft SQL Server (x64) edition when not using an instance name:

- Microsoft SQL Server 2012 C:\Program Files\Microsoft SQL Server \MSSQL11.MSSQLSERVER\MSSQL\ReplData
- Microsoft SQL Server 2014 C:\Program Files\Microsoft SQL Server \MSSQL12.MSSQLSERVER\MSSQL\ReplData

- Microsoft SQL Server 2016 C:\Program Files\Microsoft SQL Server \MSSQL13.MSSQLSERVER\MSSQL\ReplData
- Microsoft SQL Server 2017 C:\Program Files\Microsoft SQL Server \MSSQL14.MSSQLSERVER\MSSQL\ReplData

For Microsoft SQL Server (x86) edition when using an instance name:

- Microsoft SQL Server 2012 C:\Program Files (x86)\Microsoft SQL Server\MSSQL11.[Instance Name]\MSSQL\ReplData
- Microsoft SQL Server 2014 C:\Program Files (x86)\Microsoft SQL Server\MSSQL12.[Instance Name]\MSSQL\ReplData
- Microsoft SQL Server 2016 C:\Program Files (x86)\Microsoft SQL Server\MSSQL13.[Instance Name]\MSSQL\ReplData
- Microsoft SQL Server 2017 C:\Program Files (x86)\Microsoft SQL Server\MSSQL14.[Instance Name]\MSSQL\ReplData

For Microsoft SQL Server (x64) edition when using an instance name:

- Microsoft SQL Server 2012 C:\Program Files\Microsoft SQL Server \MSSQL11.[Instance Name]\MSSQL\ReplData
- Microsoft SQL Server 2014 C:\Program Files\Microsoft SQL Server \MSSQL12.[Instance Name]\MSSQL\ReplData
- Microsoft SQL Server 2016 C:\Program Files\Microsoft SQL Server \MSSQL13.[Instance Name]\MSSQL\ReplData
- Microsoft SQL Server 2017 C:\Program Files\Microsoft SQL Server \MSSQL14.[Instance Name]\MSSQL\ReplData
- 18. Right-click on the folder and select **Properties**.

The system displays the *FolderName* Properties screen.

- 19. Select the **Security** tab.
- 20. Click Edit.

The system displays the Permissions for FolderName Properties screen.

21. Click Add.

The system displays the Select Users, Computers, Service Accounts, or Groups screen.

| Users, Groups, or Built-in security principals        | Object Types |
|-------------------------------------------------------|--------------|
| From this location:                                   |              |
| ACM2012SQLHAP                                         | Locations    |
| Enter the abject pomes to select (examples):          |              |
| Enter the object names to select ( <u>examples</u> ): | Check Names  |

22. Click Locations.

The system displays the Locations screen.

| lect the location you want to search. |      |  |
|---------------------------------------|------|--|
| cation:                               |      |  |
| ACM2012SQLHAP                         |      |  |
|                                       |      |  |
|                                       |      |  |
|                                       |      |  |
|                                       |      |  |
|                                       |      |  |
|                                       |      |  |
|                                       | <br> |  |
|                                       |      |  |

- 23. Select the server you are configuring.
- 24. Click OK.

The system displays the Select Users or Groups screen.

| Locations   |
|-------------|
| Check Names |
|             |
|             |

25. Enter the following text into the Enter the object names to select field:

For SQL without an instance, enter: nt service\sqlserveragent

For SQL with an instance, enter the account used to log on to the instance of SQL Server Agent service. For example, enter: nt service\sqlagent\$[InstanceName]

26. Click OK.

The system displays the Permissions for *FolderName* screen.

- 27. Select the NT service user entered above and verify that the system allows modify permissions.
- 28. Click OK.

The system displays the *FolderName* Properties screen.

29. Click OK.

30. Repeat steps 18–29 depending on which version of Microsoft SQL software you are using. Select one of the following folders when you repeat Steps 18–29:

For Microsoft SQL Server (x86) edition when using an instance name:

- Microsoft SQL Server 2012 C:\Program Files (x86)\Microsoft SQL Server\110
- Microsoft SQL Server 2014 C:\Program Files (x86)\Microsoft SQL Server\120
- Microsoft SQL Server 2016 C:\Program Files (x86)\Microsoft SQL Server\130
- Microsoft SQL Server 2017 C:\Program Files (x86)\Microsoft SQL Server\140

For Microsoft SQL Server (x64) edition when using an instance name:

- Microsoft SQL Server 2012 C:\Program Files\Microsoft SQL Server\110
- Microsoft SQL Server 2014 C:\Program Files\Microsoft SQL Server\120
- Microsoft SQL Server 2016 C:\Program Files\Microsoft SQL Server\130
- Microsoft SQL Server 2017 C:\Program Files\Microsoft SQL Server\140
- 31. Log on to the secondary SQL database server (ACM-SQL-2).
- 32. Repeat Steps 17-30 on the secondary SQL database server (ACM-SQL-2).

# Configuring the publication for database replication on the primary SQL database server (ACM-SQL-1)

### About this task

This task configures replication for each supported Control Manager SQL database. This task must be performed on only the primary SQL database server (ACM-SQL-1). You must repeat this procedure for each of the databases listed in the following table:

| Database      | ACM-SQL-1 Primary<br>Transactional Replication | ACM-SQL-2 Secondary<br>Transactional Replication |
|---------------|------------------------------------------------|--------------------------------------------------|
| ACCCM         | Publisher                                      | Subscriber                                       |
| ACCCMONEXDB   | Publisher                                      | Subscriber                                       |
| ACCCMCMSYSLOG | Publisher                                      | Subscriber                                       |
| ACCCMSYNC     | Publisher                                      | Subscriber                                       |

### 😵 Note:

The ACCCMAVP database is not replicated.

### Before you begin

Get the transactional replication setup scripts from the Control Manager ISO installation file.

Disable any firewall software running between the servers before setting up replication. After you finish setting up replication, enable the firewall software.

### Procedure

- 1. Extract the files from the zip file to a single folder on the primary database server ACM-SQL-1. There are several script files, but those additional scripts are run from the main trans\_replication\_manual.sql script file.
- 2. Open the SQL Management Studio on the primary database server ACM-SQL-1.
- 3. Log on with an SA account or as an account with similar permissions.
- 4. Select **File** > **Open** and navigate to the folder where you extracted the files from the transaction replication setup zip file.
- 5. Select and open the file trans\_replication\_manual.sql.
- 6. From the Query menu select the option SQLCMD Mode.

| uery | Project Debug Tools Window Help                 |                |
|------|-------------------------------------------------|----------------|
|      | Connection                                      |                |
|      | Open Server in Object Explorer                  | Alt+F8         |
| в    | Specify Values for Template Parameters          | Ctrl+Shift+M   |
|      | Execute                                         | F5             |
| E.   | Cancel Executing Query                          | Alt+Break      |
| 1    | Parse .                                         | Ctrl+F5        |
| 3    | Display Estimated Execution Plan                | Ctrl+L         |
|      | IntelliSense Enabled                            | Ctrl+Q, Ctrl+I |
| 2    | Trace Query in SQL Server Profiler              | Ctrl+Alt+P     |
| k    | Analyze Query in Database Engine Tuning Advisor |                |
| 2    | Design Query in Editor                          | Ctrl+Shift+Q   |
|      | Include Actual Execution Plan                   | Ctrl+M         |
|      | Include Client Statistics                       | Shift+Alt+S    |
| _    | Reset Client Statistics                         |                |
| 2    | SQLCMD Mode                                     |                |
|      | Results To                                      |                |
|      | Query Options                                   |                |

7. The following configuration options should be set in the header of the SQL file:

| Configuration Option | Description                                               |
|----------------------|-----------------------------------------------------------|
| SourceServerName     | Net Bios name of the primary database server (ACM-SQL-1). |

Table continues...

| Configuration Option | Description                                                                                                    |
|----------------------|----------------------------------------------------------------------------------------------------|
| SourceServerUser     | The database server login name used to connect to the primary database server. It should be "sa" or another user with sysadmin rights.   |
| SourceServerPassword | The password associated with the login for the primary database server                                                                   |
| DestServerName       | The net bios name of the secondary database server (ACM-SQL-2)                                                                           |
| DestServerUser       | The database server login name used to connect to the secondary database server. It should be "sa" or another user with sysadmin rights. |
| DestServerPassword   | The password associated with the login for the secondary database server.                                                                |
| DatabaseName         | The name of the database you wish to have replicated. The default database names are ACCCM, ACCCMONEXDB, ACCCMCMSYSLOG, and ACCCMSYNC.   |
| File Path            | This is the full path that SQL Files were extracted to in step 1. Do not include a trailing backslash,"\" in the path                    |

The following is an example of the header in the SQL file:

```
/*
SQLCMD Header Area
This can only be run in SQLCMD mode
If lines begining with ":" are not highlighted you are in the wrong mode
*/
:ON Error Exit
--Source Server Details Netbiosname, SQLServer Username and password
--User Should have admin rights on Server
:SETVAR SourceServerName "SourceServerName"
:SETVAR SourceServerUser "SourceServerUser"
:SETVAR SourceServerPassword "SourceServerPassword"
--Destination Server Details Netbiosname, SQLServer Username and password
--User Should have admin rights on Server
:SETVAR DestServerName "DestServerName"
:SETVAR DestServerUser "DestServerUser"
:SETVAR DestServerPassword "DestServerPassword"
-- The Name of the database you wish to replicate
:SETVAR DatabaseName "DatabaseName"
--The full path this scripts is located in, do not include trailing backslash "\"
:SETVAR FilePath "C:\Full Path to Setup Files"
:connect $(SourceServerName) -U $(SourceServerUser) -P
$(SourceServerPassword)
```

- 8. Save the changes to the file.
- 9. Set up the options you wish to apply to this replication setup.

Use the information in the following table to edit the values in this section of the SQL script:

| Setup Option                                 | Description                                                                                                    |  |  |
|----------------------------------------------|----------------------------------------------------------------------------------------------------|--|--|
| declare<br>@IgnorePublicationExistence bit = | 0 — The default of 0 will cause the script to exit if the database has already been published.                                                                                                    |  |  |
| 0/1                                          | 1 — Set the value to 1 to have the script continue even if<br>the database has been published already. Setting the<br>value to 1 is useful where you need to add tables to the<br>publication or you wish to rerun they script having resolved<br>an error |  |  |
| :SETVAR updateable bit = 0/1                 | 0 — Set to 0 if you are using unidirectional replication.<br>This is the required setting for an xCaaS or Avaya<br>Oceana <sup>®</sup> Solution Geo Redundant HA deployment.                                                                               |  |  |
|                                              | 1 — Set to 1 if you are using bidirectional replication. This is the setting for a basic Enterprise Legacy HA deployment.                                                                                                    |  |  |
| declare<br>@ignoretableswithnoprimarykey bit | 0 — The default value of 0 will cause the script to exit if any tables in the source database lacks a primary key.                                                                                                    |  |  |
| = 0/1                                        | 1 — Setting this value to 1 will override this behavior. Use the value of 1 for Enterprise Legacy HA deployments.                                                                                                    |  |  |
|                                              | 😿 Note:                                                                                                    |  |  |
|                                              | Any table missing a primary key will not be added to the publication.                                                                                                    |  |  |
| declare @AddTables bit = 0/1                 | 0 — Set to 0 to not include tables in the publication. In most cases, do not set this option to 0.                                                                                                    |  |  |
|                                              | 1 — The default value of 1 will include tables in the publication. This is the setting you should use unless directed otherwise by support personnel.                                                                                                    |  |  |
| declare @addviews bit = 0/1                  | 0 — The default value of 0 will not include views in the publication.                                                                                                    |  |  |
|                                              | 1 — Set to 1 to include views in the publication.                                                                                                    |  |  |
| declare @addstoredprocedures bit<br>= 0/1    | 0 — The default value of 0 will not include stored procedures in the publication.                                                                                                    |  |  |
|                                              | 1 — Set to 1 to include stored procedures in the publication.                                                                                                    |  |  |
| declare @addfunctions bit = 0/1              | 0 — The default value of 0 will not include functions in the publication.                                                                                                    |  |  |
|                                              | 1 — Set to 1 to include functions in the publication.                                                                                                    |  |  |

The following is an example of the SQL script with the required options highlighted:

```
--SOL Variables Section
--Continue if the database has already been published, defaults to 0. Set to 1 if
you want to add new tables etc
--to database already replicated
declare @IgnorePublicationExistence bit = 0;
--Set to 0 for uni-directional replication, 1 for bi-directional replication
:SETVAR updateable 1
--If tables do not have a primary key defined they cannot be replicated
--Set to 1 to ignore tables without keys and continue, set to 0 to raise error
and stop script.
declare @ignoretableswithnoprimarykey bit = 1;
--Set to 1 to include tables in replication
declare @AddTables bit = 1;
--Set to 1 to include views in replication
declare @addviews bit = 0
--Set to 1 to include strored procedures in replication
declare @addstoredprocedures bit = 0
--Set to 1 to include functions in replication
declare @addfunctions bit = 0
```

- 10. Save the changes to the script file.
- 11. Run the script by pressing **F5**. Depending on the option selected and the size of the database, the script may take some time to run.
- 12. Once the script has completed, check the output tab in SQL Management Studio for any errors.
- 13. Repeat this procedure for the following Control Manager databases:
  - ACCCM
  - ACCCMONEXDB
  - ACCCMCMSYSLOG
  - ACCCMSYNC
  - 😵 Note:

The ACCCMAVP database is not replicated.

### Enabling replication on the database servers

### About this task

After configuring each of the Control Manager databases for replication, perform the following task on each of the Control Manager databases to verify the overall health of the replication environment.

### Procedure

1. Open the SQL Server Management Studio of the primary database server (ACM-SQL-1). The system displays the Microsoft SQL Server Management Studio screen.

Right-click on the Replication folder of the subscription that was previously created. See

the following example:

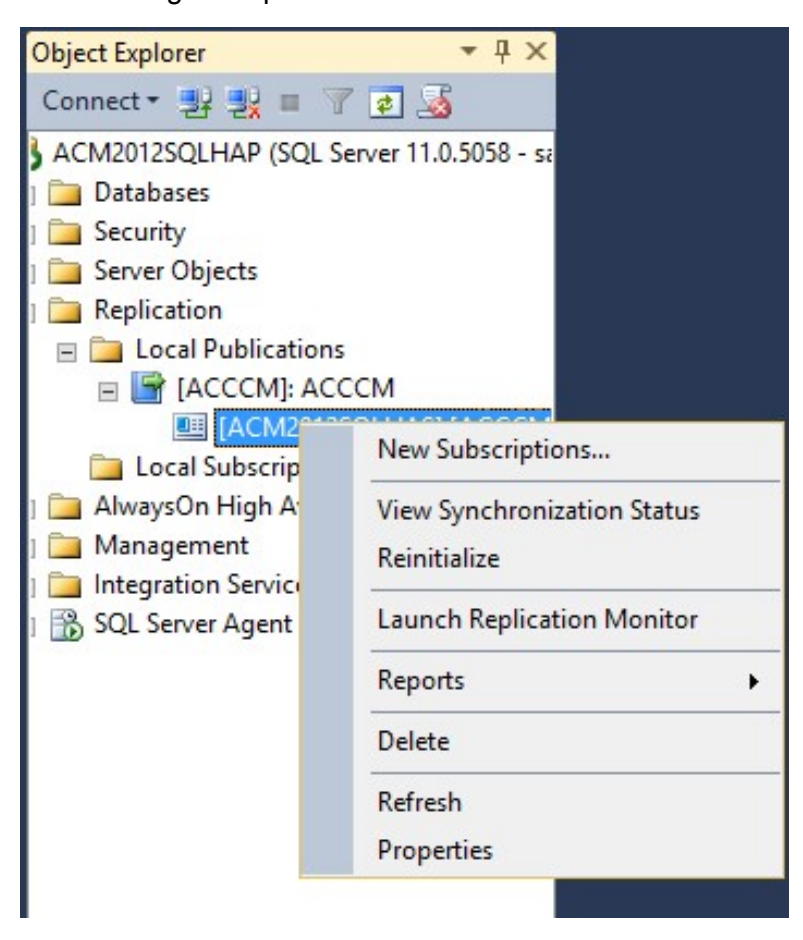

3. Select Launch Replication Monitor.

The system displays the Replication Monitor screen.

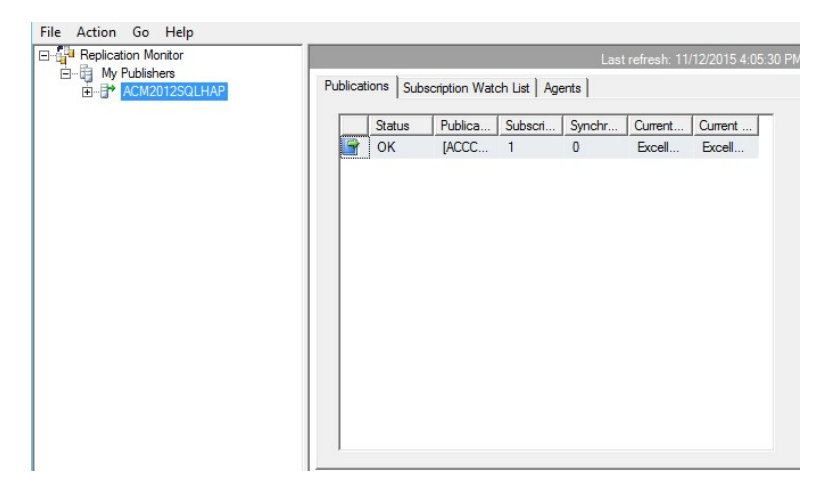

4. In the left pane under **My Publishers**, select the Control Manager **Publication** node and expand the folders to get a list of the subscriptions on the primary database server (ACM-SQL-1). See the following example:

| Replication Monitor |          |               |                | La            | st refresh: 11 | /12/2015 4:07:4 |
|---------------------|----------|---------------|----------------|---------------|----------------|-----------------|
| ACM2012SQLHAP       | All Subs | criptions Tra | acer Tokens Ag | gents Warning | s              |                 |
|                     |          |               | Sho            | w: All subsc  | criptions      | -               |
|                     |          | Status        | Subscription   | Performance   | Latency        | Last Sync       |
|                     | 6        | Running       | [ACM201        | Excellent     | 00:00:00       | 11/12/20        |
|                     |          |               |                |               |                |                 |
|                     |          |               |                |               |                |                 |

5. Select the Agents tab.

The system displays the following screen:

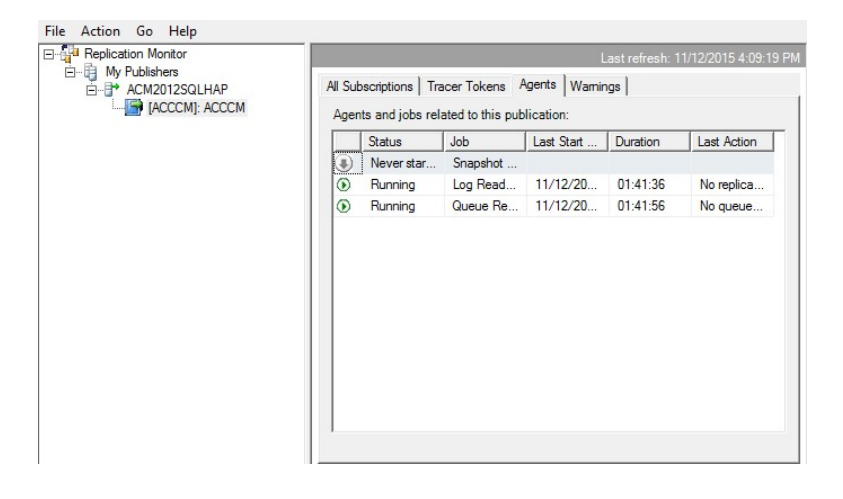

6. Right-click on Snapshot Agent job and click Start Agent.

This updates the agent settings. The process can take up to 30 minutes.

- 7. Immediately after you start the snapshot agent, if you see an error message displayed in the **Status** column of the **Queue Reader Agent** job, do the following:
  - a. Right-click on that Queue Reader Agent job and click Stop Agent.
  - b. Right-click on that Queue Reader Agent job again and click Start Agent.
- 8. Refresh the page by navigating to another tab. The system displays the following screen:

| 금 실력 Replication Monitor<br>금 문 My Publishers<br>금 문 ACM2012SUHAP<br>1 I I I I I I I I I I I I I I I I I I I | All Subsc<br>Agents | criptions   Tracer<br>and jobs related | Tokens Agents Warnings |                    | L        | .ast refresh: 11/12/2015 4:15:20 |
|----------------------------------------------------------------------------------------------------|---------------------|----------------------------------------|------------------------|--------------------|----------|----------------------------------|
|                                                                                                    | S                   | Ratus                                  | Job                    | Last Start Time    | Duration | Last Action                      |
|                                                                                                    | 0                   | Completed                              | Snapshot Agent         | 11/12/2015 4:10:45 | 00:02:12 | [100%] A snapshot o              |
|                                                                                                    | () F                | Running                                | Log Reader Agent       | 11/12/2015 2:26:38 | 01:48:29 | No replicated transa             |
|                                                                                                    | • F                 | Running                                | Queue Reader Agent     | 11/12/2015 4:12:18 | 00:02:46 | Processed 12 queu                |

- 9. When the **Snapshot Agent** job reaches 100% in the **Last Action** column, close the window.
- 10. Repeat steps 1 through 9 for each database that requires replication.
- 11. Do one of the following to view synchronization status:
  - On the primary database server (ACM-SQL-1), in Object Explorer, expand the Local Publications folder, right-click on the Subscription, and choose View Synchronization Status.
  - On the secondary database server (ACM-SQL-2), in **Object Explorer**, expand the **Local Subscriptions** folder, right-click on the **Subscription**, and choose **View Synchronization Status**.

The system displays the **View Synchronization Status** screen. See the following example:

| Subscript      | ion:        | [ACM2012SQLHAS].[AC   | CCCM]               |   |
|----------------|-------------|-----------------------|---------------------|---|
| Publicatio     | on:         | ACCCM                 |                     |   |
| Publicatio     | n Database: | [ACM2012SQLHAP].[AC   | CCCM]               |   |
| Start Time     | B:          | 11/12/2015 4:12:58 PM | 1                   |   |
|                | Status:     |                       |                     |   |
| Delivering rep |             | ated transactions     |                     | ~ |
|                |             | Synchror              | ization in progress |   |
|                |             |                       |                     |   |

If the Status field displays Applied script ScriptName, it means that the initial action of copying over the data from the primary database server (ACM-SQL-1) to the secondary database server (ACM-SQL-2) is in progress. If you see a different message, wait a few minutes until you confirm that data is being copied from one server to the other server.

When you see the message **No replicated transactions are available**, the initial synchronization of data between the two database servers has completed. See the following example:

| Publicatio    | on:          | ACCCM                     |                    |   |
|---------------|--------------|---------------------------|--------------------|---|
| Publicatio    | on Database: | [ACM2012SQLHAP].[AC       | CCM]               |   |
| Start Tim     | le:          | 11/12/2015 4:12:58 PM     |                    |   |
|               | Status:      |                           |                    |   |
| No replicated |              | ansactions are available. |                    | < |
|               |              | Synchroni                 | zation in progress |   |
|               |              | Synonion                  |                    |   |

12. Repeat step 11 for each Database Publication.

### Next steps

After you finish setting up replication, enable the firewall software.

Continue with the chapter *Configuring Legacy HA services*.

# Chapter 10: Configuring Legacy HA services

## **About Legacy HA services**

The key to any Control Manager Legacy HA configuration is that the service always needs to be operational with no downtime and being able to transfer from one Control Manager server to another server seamlessly. What makes this happen in Control Manager is a service called the HA Service Heartbeat.

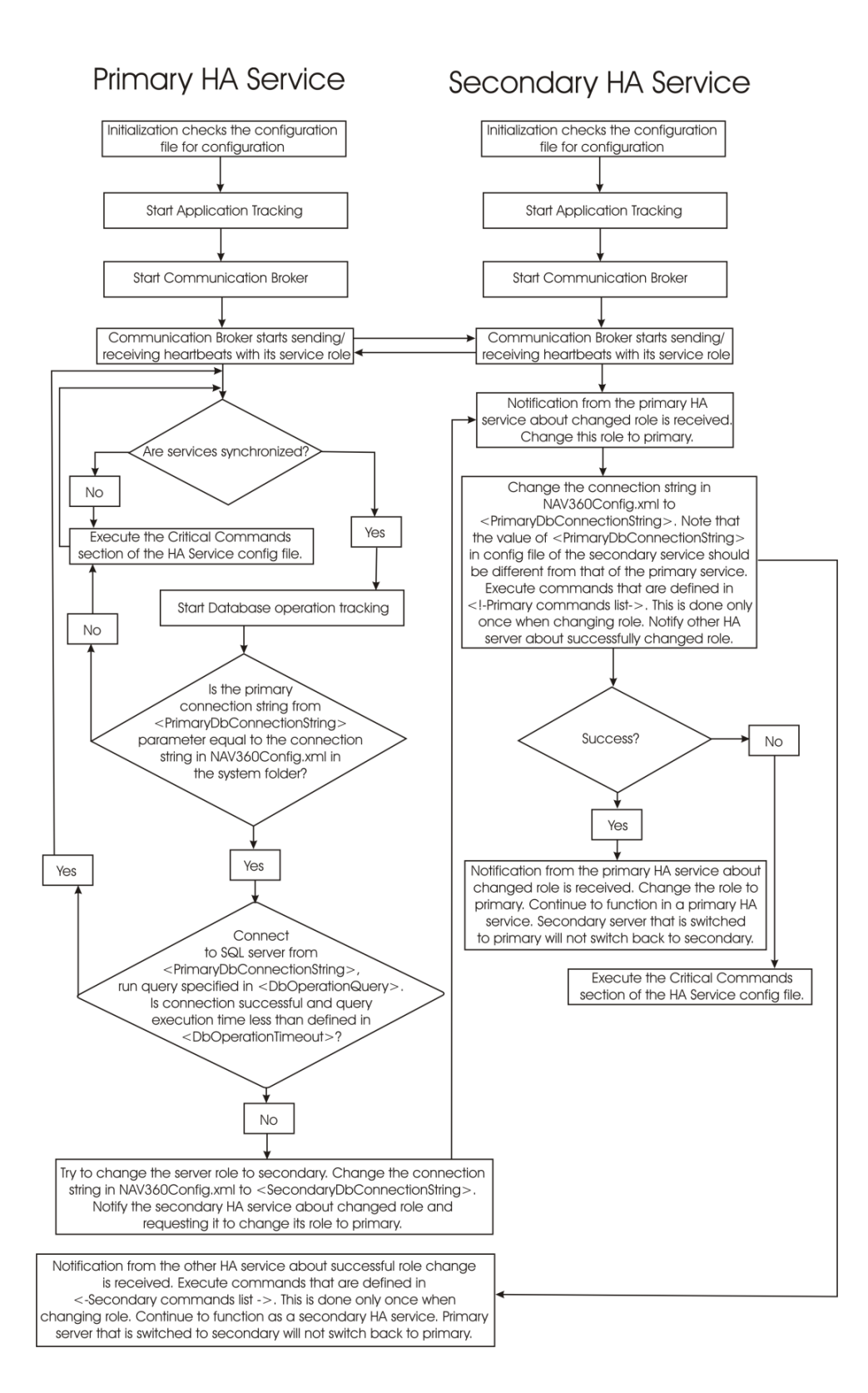

Both the Control Manager application servers (ACM-APP-1 and ACM-APP-2) have a heart beat service connection between them which is established and monitored by the Control Manager HA Service running on both machines.

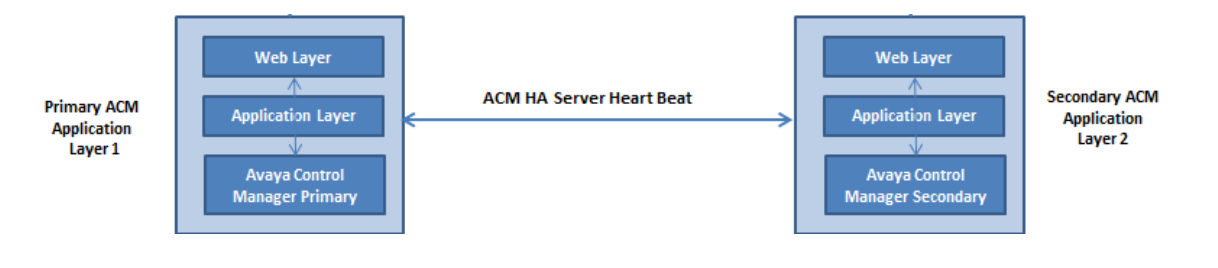

## **Control Manager Services for Legacy HA**

Under normal operating conditions, the two application servers (ACM-APP-1 and ACM-APP-2) will function in an Active/Active mode, meaning that both applications servers are working in parallel.

The primary application server runs its primary database connection path against the primary database server (ACM-SQL-1) whereas the secondary application server also runs its primary database connection against the primary database server (ACM-SQL-1). This is an architectural requirement to make the Control Manager High Availability failover mechanisms work properly.

The following overview outlines the relevant services that have an interconnection with the Control Manager Legacy HA setup and are actively monitored by the HA service. Under normal operating conditions, the following service status is required.

| Control Manager Service | ACM-    | APP-1   | ACM-    | APP-2   |
|-------------------------|---------|---------|---------|---------|
|                         | Status  | Startup | Status  | Startup |
| HA Service              | Running | Manual  | Running | Manual  |
| ACCCM Sync Service      | Running | Manual  | Stopped | Manual  |
| ACCCM CM Syslog Server  | Running | Manual  | Stopped | Manual  |
| ACCCM Sphere Feeder     | Running | Manual  | Stopped | Manual  |
| ACCCM AD Sync           | Running | Manual  | Stopped | Manual  |
| ACCCM Audit Log Service | Running | Manual  | Stopped | Manual  |
| ACCCM License Tracker   | Running | Manual  | Stopped | Manual  |
| ACCCM Schedule Server   | Running | Manual  | Stopped | Manual  |

### 😵 Note:

Except for HA Service, none of the services can be up and running on both of the application servers (ACM-APP-1 and ACM-APP-2) at the same time

### Note:

After every power restart (recovery) of the application servers, confirm that the states of these services are as shown in the table above.

The HA service monitors the primary database connections from both application servers (ACM-APP-1 and ACM-APP-2) to the primary database server (ACM-SQL-1). The service takes the appropriate action in the event of a database connection failure. The database connection strings are defined in each of the NAV360Config.xml file on each application server. The NAV360Config.xml file must always reflect the primary database connection paths on each of the primary and secondary application servers (ACM-APP-1 and ACM-APP-2).

## **Stopping the Control Manager services**

### About this task

To stop the Control Manager services, perform this procedure on every server that has Control Manager software.

### Procedure

- 1. Log on as administrator on the Windows server where Control Manager is installed.
- 2. Right-click the Health Monitoring tool status icon.

Depending on whether there are any services stopped that require starting, the sub-menu shows either **Start Services** or **Stop Services**.

### 3. Click Stop Services.

The system stops any services that are currently running.

### Important:

Open Windows Task Manager and check the **Services** tab to verify that all Control Manager services are stopped. Check the **Details** tab to verify that no files or folders are locked. If any executables or services are still up on any of the Control Manager folders, right-click the item and end the process.

### Important:

For Legacy HA deployments, the tool stops all services, and the tool starts services that have been set to Automatic start-up mode. Using the tool ensures that the correct number of services are started on both the primary and secondary application servers without any need for manual intervention.

4. Repeat this procedure on all servers that have Control Manager software.

# Configuring the sphereFeederConfig.xml file on the secondary application server (ACM-APP-2)

### About this task

You must configure the  ${\tt sphereFeederConfig.xml}$  file with the secondary database server FQDN.

### Procedure

- 1. Log on to Windows on the secondary application server (ACM-APP-2).
- 2. Open the following file using a text editor:

```
InstallLocation\Services\ACCCM Sphere\ACCCM Sphere Feeder\config
\sphereFeederConfig.xml
```

3. Enter the FQDN and port number of the secondary database server (ACM-SQL-2) into the database section of the file. See the following example:

```
<database>
  <serverType>sqlserver</serverType>
  <serverName>FQDN:PortNumber</serverName>
  <databaseName>ACCCM</databaseName>
  <userName>ACCCMSPHERE</userName>
  <password>EncryptedPassword</password>
  </database>
```

4. Save and close the file.

# Configuring the HA Service on the primary application server (ACM-APP-1)

### About this task

To configure the HA service on the primary application server (ACM-APP-1), you must configure the HA\_Service.exe.config file with the secondary application server IP address.

### Important:

The  $HA\_Service.exe.config$  file is automatically populated after doing a new installation. Make changes to the file using this procedure only when the populated file is not correct for your installation.

### Before you begin

Verify that Control Manager Services have started at least once before you configure the primary application server HA Service.

### Procedure

1. On the primary application server (ACM-APP-1), open the following file using a text editor:

InstallDrive:\Program Files (x86)\Avaya\Avaya Control Manager \Services\ACCCM HA Service\HA\_Service.exe.Config

2. Enter the FQDN of the secondary application server (ACM-APP-2) into the HA\_Service.exe.Config file. See the following example:

<value>https://ACM-APP-2\_FQDN:9011/ACCCM HA Service</value>

3. Save and close the file.

# Configuring the configuration.xml file on the primary application server (ACM-APP-1)

### Procedure

- Locate the primary database connection strings within the configuration file. These connection strings must be updated and must match the string located in the existing NAV360Config.xml files on both the primary and secondary application servers (ACM-APP-1 and ACM-APP-2).
- 2. Copy the database connection string from the C:\Windows \System32\NAV360Config.xml file on the primary application server (ACM-APP-1).
- 3. Before making any changes in the configuration.xml file, create a backup copy of the file. For example, enter the following command:

```
copy [InstallLocation]\Services\ACCCM HA Service\configuration.xml
[InstallLocation]\Services\ACCCM HA Service
\Backup configuration.xml
```

4. Paste the connection string into the required area in the configuration.xml file. Edit the connections strings so that within the primary application server (ACM-APP-1), the primary connection string points to the primary database server (ACM-SQL-1), and the secondary connection string points to the secondary database server (ACM-SQL-2). See the following examples:

```
<PrimaryDbConnectionString>DataSource=ACMSQL1;Initial
Catalog=ACCCM;User ID=acccadmin;Password="EncryptedPassword"</
PrimaryDbConnectionString>
```

<SecondaryDbConnectionString>DataSource=ACMSQL2;Initial Catalog=ACCCM;User ID=acccadmin;Password="EncryptedPassword"</ SecondaryDbConnectionString>

5. Locate the Service Default Role and enter "primary" into the service as shown in the following example:

<ServiceDefaultRole>primary</ServiceDefaultRole>

6. Locate the database operational interval <DbOperationInterval> and adjust the interval that the HA Service will check the connectivity status of the Control Manager database. Set this value to either 15 or 30 seconds. See the following example:

<DbOperationInterval>15</DbOperationInterval>

7. Locate the heartbeat service interval <HeartBeatInterval> and adjust the interval that the HA service on the primary application server will communicate with the HA service on the secondary application server. Set this value to either 15 or 30 seconds. See the following example:

<HeartBeatInterval>15<HeartBeatInterval>

 Add the FQDN, port number, and name of the HA Service to the primary application server (ACM-APP-1). The default port number is 9011 and the default service name is ACCCM HA Service. See the following example:

<ServiceHost>ACM-APP-1\_FQDN</ServiceHost>

<ServicePort>9011</ServicePort>

<ServiceName>ACCCM HA Service</ServiceName>

9. Add the FQDN, port number, and name of the HA Service to the secondary application server (ACM-APP-2). The default port number is 9011 and the default service name is ACCCM HA Service. See the following example:

<RemoteServiceHost>ACM-APP-2 FQDN</RemoteServiceHost>

<RemoteServicePort>9011</RemoteServicePort>

<RemoteServiceName>ACCCM HA Service</RemoteServiceName>

10. Confirm that the Database Operation Timeout is set to the default value of 4000 as shown in the following example:

<DbOperationTimeout>4000</DbOperationTimeout>

11. Confirm that the Database Operation Query is set to the default value of "select top 1 \* from locations" as shown in the following example:

<DbOperationQuery>SELECT TOP 1 \* from Locations</DbOperationQuery>

12. Confirm that the Primary Command lists are set as shown in the following example:

```
<command type="service" action="stop">ACCCM Audit Log Service</
command>
<command> type="service" action="stop">ACCCM License Tracker</
command>
<command type="service" action="stop">ACCCM Sync Service</command>
<command type="service" action="stop">ACCCM Sync Service</command>
<command type="service" action="stop">ACCCM Sphere Feeder</command>
```

<command type="service" action="stop">ACCCM Schedule Server</command>

```
<command type="service" action="stop">ACCCM CM Syslog Server</command>
```

### 13. Confirm that the Secondary Command lists are set as shown in the following example:

```
<command type="service" action="stop">ACCCM Audit Log Service</
command>
<command> type="service" action="stop">ACCCM License Tracker</
command>
<command type="service" action="stop">ACCCM Sync Service</command>
<command type="service" action="stop">ACCCM Sphere Feeder</command>
<command type="service" action="stop">ACCCM AD Sync</command>
<command type="service" action="stop">ACCCM AD Sync</command>
<command type="service" action="stop">ACCCM Schedule Server</command>
<command type="service" action="stop">ACCCM Schedule Server</command>
<command type="service" action="stop">ACCCM CM Syslog Server</command>
<command type="service" action="stop">ACCCM CM Syslog Server</command>
```

### 14. Confirm that the Critical Command lists are set as shown in the following example:

```
<command type="service" action="stop">ACCCM Audit Log Service</
command>
<command> type="service" action="stop">ACCCM License Tracker</
command>
<command type="service" action="stop">ACCCM Sync Service</command>
<command type="service" action="stop">ACCCM Sphere Feeder</command>
<command type="service" action="stop">ACCCM AD Sync</command>
<command type="service" action="stop">ACCCM AD Sync</command>
<command type="service" action="stop">ACCCM Schedule Server</command>
<command type="service" action="stop">ACCCM Schedule Server</command>
<command type="service" action="stop">ACCCM CM Syslog Server</command>
```

15. Add the following lines to the <Applications> section of the configuration.xml file. Doing this supports proper failover for the Experience Portal (IVR) and Call Center Elite Multichannel features.

### 😵 Note:

Note the following when editing this file:

• The ACMSQL1 and ACMSQL2 Data Source variables must be replaced with the actual database server names.

• The PlainTextPassword variables must be replaced with the plain text password for the database. When the HA services are started, the plain text password will be securely encrypted.

```
<Application name="IVR1">
<configFileName>InstallDrive:\Program Files (x86)\Avaya\Avaya Control Manager\Web
\ACCCM IVR WEB\Web.config</configFileName>
<configParamName>//connectionStrings/add[@name='nav360IVRConnectionString']
configParamName>
<configParamAttributeName>connectionString</configParamAttributeName>
<primaryConnStr>Data Source=ACMSQL1;Initial Catalog=ACCCMAVP;Integrated
Security=False;User ID=ACCCMAVP;Password="PlainTextPassword"</primaryConnStr>
<secondaryConnStr>Data Source=ACMSQL2;Initial Catalog=ACCCMAVP;Integrated
Security=False;User ID=ACCCMAVP;Password="PlainTextPassword"</secondaryConnStr>
<dbOperationQuery>SELECT 1</dbOperationQuery>
<dbOperationTimeout>7000</dbOperationTimeout>
</Application>
<Application name="IVR2">
<configFileName>InstallDrive:\Program Files (x86)\Avaya\Avaya Control Manager\Web
\ACCCM IVR WEB\Web.config</configFileName>
<configParamName>//connectionStrings/add[@name='nav360ConnectionString']
configParamName>
<configParamAttributeName>connectionString</configParamAttributeName>
<primaryConnStr>Data Source=ACMSQL1;Initial Catalog=ACCCM;User
ID=ACCCM; Password="PlainTextPassword"</primaryConnStr>
<secondaryConnStr>Data Source=ACMSQL2;Initial Catalog=ACCCM;User
ID=ACCCM; Password="PlainTextPassword"</secondaryConnStr>
<db0perationQuery>SELECT 1</db0perationQuery>
<dbOperationTimeout>7000</dbOperationTimeout>
</Application>
<Application name="EMC nav360ConnectionString">
<configFileName>InstallDrive:\Program Files (x86)\Avaya\Avaya Control Manager\Web
\ACCCM EMC\Web.config</configFileName>
<configParamName>//connectionStrings/add[@name='nav360ConnectionString']
configParamName>
<configParamAttributeName>connectionString</configParamAttributeName>
<primaryConnStr>Data Source=ACMSQL1;Initial Catalog=ACCCM;User
ID=ACCCM; Password="EncryptedPassword"</primaryConnStr>
<secondaryConnStr>Data Source=ACMSQL2;Initial Catalog=ACCCM;User
ID=ACCCM; Password="EncryptedPassword"</secondaryConnStr>
<dbOperationQuery>SELECT 1</dbOperationQuery>
<db0perationTimeout>7000</db0perationTimeout>
</Application>
```

16. Save and close the file.

# Configuring the HA Service on the secondary application server (ACM-APP-2)

### About this task

To configure the HA service on the secondary application server (ACM-APP-2), you must configure the HA\_Service.exe.config file with the primary application server IP address.

### Important:

The HA\_Service.exe.config file is automatically populated after doing a new installation. Make changes to the file using this procedure only when the populated file is not correct for your installation.

### Before you begin

Verify that Control Manager Services have started at least once before you configure the secondary application server HA Service.

### Procedure

1. On the secondary application server (ACM-APP-2), open the following file using a text editor:

InstallDrive:\Program Files (x86)\Avaya\Avaya Control Manager \Services\ACCCM HA Service\HA Service.exe.Config

2. Enter the FQDN of the primary application server (ACM-APP-1) into the HA\_Service.exe.Config file. See the following example:

<value>https://ACM-APP-1\_FQDN:9011/ACCCM HA Service</value>

3. Save and close the file.

## Configuring the configuration.xml file on the secondary application server (ACM-APP-2)

### Procedure

- 1. Locate the primary and secondary database connection strings within the configuration file. These connection strings must be updated and must match the string located in the existing NAV360Config.xml files on both the primary and secondary application servers (ACM-APP-1 and ACM-APP-2).
- 2. Copy the database connection string from the C:\Windows \System32\NAV360Config.xml file on the secondary application server (ACM-APP-2).
- 3. Before making any changes in the configuration.xml file, create a backup copy of the file. For example, enter the following command:

copy [InstallLocation]\Services\ACCCM HA Service\configuration.xml
[InstallLocation]\Services\ACCCM HA Service
\Backup\_configuration.xml

4. Paste the connection string into the required area in the configuration.xml file. Edit the connections strings so that within the secondary application server (ACM-APP-2), both the primary and the secondary connection string points to the secondary database server (ACM-SQL-2). See the following examples:

<PrimaryDbConnectionString>DataSource=ACMSQL2;Initial
Catalog=ACCCM;User ID=acccadmin;Password="EncryptedPassword"</
PrimaryDbConnectionString>

```
<SecondaryDbConnectionString>DataSource=ACMSQL2;Initial
Catalog=ACCCM;User ID=acccadmin;Password="EncryptedPassword"</
SecondaryDbConnectionString>
```

5. Locate the Service Default Role and enter "secondary" into the service as shown in the following example:

<ServiceDefaultRole>secondary</ServiceDefaultRole>

 Locate the database operational interval <DbOperationInterval> and adjust the interval that the HA Service will check the connectivity status of the Control Manager database. Set this value to either 15 or 30 seconds. See the following example:

<DbOperationInterval>15</DbOperationInterval>

7. Locate the heartbeat service interval <HeartBeatInterval> and adjust the interval that the HA service on the secondary application server will communicate with the HA service on the primary application server. Set this value to either 15 or 30 seconds. See the following example:

<HeartBeatInterval>15<HeartBeatInterval>

8. Add the FQDN, port number, and name of the HA Service to the primary application server (ACM-APP-1). The default port number is 9011 and the default service name is ACCCM HA Service. See the following example:

<RemoteServiceHost>ACM-APP-1 FQDN</RemoteServiceHost>

<RemoteServicePort>9011</RemoteServicePort>

<RemoteServiceName>ACCCM HA Service</RemoteServiceName>

 Add the FQDN, port number, and name of the HA Service to the secondary application server (ACM-APP-2). The default port number is 9011 and the default service name is ACCCM HA Service. See the following example:

<ServiceHost>ACM-APP-2 FQDN</ServiceHost>

<ServicePort>9011</ServicePort>

<ServiceName>ACCCM HA Service</ServiceName>

10. Confirm that the Database Operation Timeout is set to the default value of 4000 as shown in the following example:

<DbOperationTimeout>4000</DbOperationTimeout>

11. Confirm that the Database Operation Query is set to the default value of "select top 1 \* from locations" as shown in the following example:

<DbOperationQuery>SELECT TOP 1 \* from Locations</DbOperationQuery>

12. Confirm that the Primary Command lists are set as shown in the following example:

```
<command type="service" action="start">ACCCM Audit Log Service</
command>
<command> type="service" action="start">ACCCM License Tracker</
command>
<command type="service" action="start">ACCCM Sync Service</command>
<command type="service" action="start">ACCCM Sphere Feeder</
command>
<command type="service" action="start">ACCCM AD Sync</command>
<command type="service" action="start">ACCCM AD Sync</command>
<command type="service" action="start">ACCCM AD Sync</command>
<command type="service" action="start">ACCCM AD Sync</command>
<command type="service" action="start">ACCCM Schedule Server</command>
<command>
```

### 13. Confirm that the Secondary Command lists are set as shown in the following example:

```
<command type="service" action="start">ACCCM Audit Log Service</
command>
</command>
</command> type="service" action="start">ACCCM License Tracker<//
command>
</command type="service" action="start">ACCCM Sync Service</command>
</command>
</command type="service" action="start">ACCCM Sphere Feeder<//
command>
</command>
</command type="service" action="start">ACCCM AD Sync</command>
</command>
</command>
</command>
</command>
</command>
</command>
</command>
</command>
</command>
</command>
</command>
</command>
</command>
</command>
</command>
</command>
</command>
</command>
</command>
</command>
</command>
</command>
</command>
</command>
</command>
</command>
</command>
</command>
</command>
</command>
</command>
</command>
</command>
</command>
</command>
</command>
</command>
</command>
</command>
</command>
</command>
</command>
</command>
</command>
</command>
</command>
</command>
</command>
</command>
</command>
</command>
</command>
</command>
</command>
</command>
</command>
</command>
</command>
</command>
</command>
</command>
</command>
</command>
</command>
</command>
</command>
</command>
</command>
</command>
</command>
</command>
</command>
</command>
</command>
</command>
</command>
</command>
</command>
</command>
</command>
</command>
</command>
</command>
</command>
</command>
</command>
</command>
</command>
</command>
</command>
</command>
</command>
</command>
</command>
</command>
</command>
</command>
</command>
</command>
</command>
</command>
</command>
</command>
</command>
</command>
</command>
</command>
</command>
</command>
</command>
</command>
</command>
</command>
</command>
</command>
</command>
</command>
</command>
</command>
</command>
</command>
</command>
</command>
</command>
</command>
</command>
</command>
</command>
</command>
</command>
</command>
</command>
</command>
</command>
</command>
</command>
</command>
</command>
</command>
</command>
</command>
</command>
</command>
</command>
</command>
</command>
</command>
</command>
</command>
</command>
</co
```

```
<command type="service" action="start">ACCCM Audit Log Service</
command>
<command>
command>
<command>
command>
command type="service" action="start">ACCCM Sync Service</command>
<command type="service" action="start">ACCCM Sphere Feeder</
command>
<command type="service" action="start">ACCCM AD Sync</command>
<command type="service" action="start">ACCCM AD Sync</command>
<command type="service" action="start">ACCCM Schedule Server</command>
```
```
<command type="service" action="start">ACCCM CM Syslog Server</command>
```

15. Add the following lines to the <Applications> section of the configuration.xml file. Doing this supports proper failover for the Experience Portal (IVR) and Call Center Elite Multichannel features.

😵 Note:

Note the following when editing this file:

- The ACMSQL1 and ACMSQL2 Data Source variables must be replaced with the actual database server names.
- The PlainTextPassword variables must be replaced with the plain text password for the database. When the HA services are started, the plain text password will be securely encrypted.

```
<Application name="IVR1">
<configFileName>InstallDrive:\Program Files (x86)\Avaya\Avaya Control Manager\Web
\ACCCM IVR WEB\Web.config</configFileName>
<configParamName>//connectionStrings/add[@name='nav360IVRConnectionString']
configParamName>
<configParamAttributeName>connectionString</configParamAttributeName>
<primaryConnStr>Data Source=ACMSQL1;Initial Catalog=ACCCMAVP;Integrated
Security=False;User ID=ACCCMAVP;Password="PlainTextPassword"</primaryConnStr>
<secondaryConnStr>Data Source=ACMSQL2;Initial Catalog=ACCCMAVP;Integrated
Security=False;User ID=ACCCMAVP;Password="PlainTextPassword"</secondaryConnStr>
<dbOperationQuery>SELECT 1</dbOperationQuery>
<dbOperationTimeout>7000</dbOperationTimeout>
</Application>
<Application name="IVR2">
<configFileName>InstallDrive:\Program Files (x86)\Avaya\Avaya Control Manager\Web
\ACCCM IVR WEB\Web.config</configFileName>
<configParamName>//connectionStrings/add[@name='nav360ConnectionString']
configParamName>
<configParamAttributeName>connectionString</configParamAttributeName>
<primaryConnStr>Data Source=ACMSQL1;Initial Catalog=ACCCM;User
ID=ACCCM; Password="PlainTextPassword"</primaryConnStr>
<secondaryConnStr>Data Source=ACMSQL2;Initial Catalog=ACCCM;User
ID=ACCCM; Password="PlainTextPassword"</secondaryConnStr>
<dbOperationQuery>SELECT 1</dbOperationQuery>
<db0perationTimeout>7000</db0perationTimeout>
</Application>
<Application name="EMC nav360ConnectionString">
<configFileName>InstallDrive:\Program Files (x86)\Avaya\Avaya Control Manager\Web
\ACCCM EMC\Web.config</configFileName>
<configParamName>//connectionStrings/add[@name='nav360ConnectionString']
configParamName>
<configParamAttributeName>connectionString</configParamAttributeName>
<primaryConnStr>Data Source=ACMSQL1;Initial Catalog=ACCCM;User
ID=ACCCM;Password="PlainTextPassword"</primaryConnStr>
<secondaryConnStr>Data Source=ACMSQL2;Initial Catalog=ACCCM;User
ID=ACCCM; Password="PlainTextPassword"</secondaryConnStr>
<dbOperationQuery>SELECT 1</dbOperationQuery>
<db0perationTimeout>7000</db0perationTimeout>
</Application>
```

16. Save and close the file.

## HA Service for the Avaya one-X<sup>®</sup> Agent server configuration

If Avaya one-X<sup>®</sup> Agent is part of the Control Manager HA environment, perform the procedures in this section to configure the HA Service on the Avaya one-X<sup>®</sup> Agent server.

#### 😵 Note:

If you are not using Avaya one-X<sup>®</sup> Agent in your HA environment, edit the HA configuration file to remove the Application section in the file.

The Avaya one-X<sup>®</sup> Agent database of Control Manager has its own database connection strings that are separate from the Control Manager related database connection strings. Perform the following procedures to configure the Avaya one-X<sup>®</sup> Agent failover configuration for both the primary and the secondary application servers (ACM-APP-1 and ACM-APP-2).

#### **Related links**

Configuring the Avaya one-X Agent Web portal connection string on page 146 Configuring the Avaya one-X Agent primary database server (ACM-SQL-1) connection string in the web.config files on the secondary application server (ACM-APP-2) on page 148 Configuring the Avaya one-X Agent CFG connection string on both application servers on page 149 Configuring the Avaya one-X Agent Profile Loader connection string on both application servers on page 150 Configuring the Avaya one-X Agent Profile Loader Service configuration file on the secondary application server (ACM-APP-2) on page 152

## Configuring the Avaya one-X<sup>®</sup> Agent Web portal connection string

#### About this task

Use this task to configure the Avaya one-X<sup>®</sup> Agent database connection string that the primary Control Manager Web portal uses.

#### Procedure

- 1. Log on to Windows on the primary application server (ACM-APP-1).
- 2. Navigate to the Control Manager Avaya one-X® Agent web.config file located at:

[Install Location] \Web \ACCCM ONEX WEB \web.config

- 3. Open the web.config file.
- 4. Navigate to the configuration.xml file located at:

```
[Install Location]:\Program Files (x86)\Avaya\Avaya Control Manager 
\Services\ACCCM HA Service\configuration.xml
```

5. Open the configuration.xml file for editing. See the following example of the lines used for the Avaya one-X<sup>®</sup> Agent Web portal connection:

<!-- Supported applications list -->

<Application name="ACCCM ONEX WEB">

<configFileName>InstallDrive:\Program Files (x86)\Avaya\Avaya
Control Manager\Web\ACCCM ONEX WEB\web.config</configFileName>

```
<configParamName>//configuration//appSettings/add[@key='DB'] </ configParamName>
```

<configParamAttributeName>value</configParamAttributeName>

<primaryConnStr>Data Source=SQL1;Initial Catalog=ACCCMONEXDB;User ID=ACCCMONEXUSER;Password="EncryptedPassword"</primary ConnStr>

<secondaryConnStr>Data Source=SQL2;Initial Catalog=ACCCMONEXDB;User ID=ACCCMONEXUSER;Password="EncryptedPassword"</secondaryConnStr>

<db0perationQuery>select \* from csuser</db0perationQuery>

```
<dbOperationTimeout>5000</dbOperationTimeout>
```

</Application>

- 6. Copy the required connection strings from the web.config file to the required section in the configuration.xml file.
- 7. Enter the SQL user name and the original encrypted password into the connection strings in the configuration.xml file.

#### 😵 Note:

You must make sure that the connection strings entered are correct and include the correct Avaya one-X<sup>®</sup> Agent SQL user name and encrypted password.

- 8. Save and close the configuration.xml file.
- 9. Close the web.config file.
- 10. Repeat this procedure on the secondary application server (ACM-APP-2).

#### Important:

On the secondary application server (ACM-SQL-2), the primaryConnStr must point to DataSource=SQL1 and the secondaryConnStr must point to DataSource=SQL2.

# Configuring the Avaya one-X<sup>®</sup> Agent primary database server (ACM-SQL-1) connection string in the web.config files on the secondary application server (ACM-APP-2)

#### About this task

You must configure the Avaya one-X<sup>®</sup> Agent connection string to the primary database server (ACM-SQL-1) in the web.config file on the secondary application server (ACM-APP-2).

#### Procedure

- 1. Log on to Windows on the secondary application server (ACM-APP-2).
- 2. Open the following file using a text editor:

InstallLocation\Web\ACCCM ONEX WEB\web.config

3. Enter the connection string for the primary database server (ACM-SQL-1). See the following example, where [SQL1] is the FQDN of the primary database server (ACM-SQL-1) and [EncryptedPassword] is the password for the primary database server (ACM-SQL-1).

```
<add key="DB" value="Data Source=[SQL1];Initial Catalog=ACCCMONEXDB;User
ID=ACCCMONEXUSER;Password=[EncryptedPassword]" />
```

- 4. Save and close the file.
- 5. Open the following file using a text editor:

InstallLocation\Web\ACCCM ONEX CFG\web.config

 Enter the Local\_Pub connection string for the primary database server (ACM-SQL-1). See the following example, where [SQL1] is the FQDN of the primary database server (ACM-SQL-1) and [EncryptedPassword] is the password for the primary database server (ACM-SQL-1).

```
<connectionStrings>
<add name="Local" connectionString="Data Source=[SQL1],
1433;MultipleActiveResultSets=True;Initial Catalog= ACCCMONEXDB;Integrated
Security=True" providerName="System.Data.SqlClient"/>
<add name="Local_Pub" connectionString="Data Source=[SQL1],1433;Initial Catalog=
ACCCMONEXDB;Persist Security Info=True;User
ID=ACCCMONEXUSER;Password=[EncryptedPassword];;MultipleActiveResultSets=True"
providerName="System.Data.SqlClient"/>
</connectionStrings>
```

7. Save and close the file.

## Configuring the Avaya one-X<sup>®</sup> Agent CFG connection string on both application servers

#### About this task

Use this task to configure the integration CFG folder for Avaya one-X<sup>®</sup> Agent.

#### Important:

You must do this procedure on both application servers.

#### Procedure

- 1. Log on to Windows on the primary application server (ACM-APP-1).
- 2. Navigate to the Control Manager Avaya one-X<sup>®</sup> Agent web.config file located at:

[Install Location] \Web \ACCCM ONEX CFG \web.config

- 3. Open the web.config file.
- 4. Navigate to the configuration.xml file located at:

[Install Location]:\Program Files (x86)\Avaya\Avaya Control Manager \Services\ACCCM HA Service\configuration.xml

5. Open the configuration.xml file for editing. See the following example of the lines used for the Avaya one-X<sup>®</sup> Agent CFG connection:

\_\_\_\_\_

<!-- Supported applications list -->

<Application name="ACCCM ONEX CFG">

<configFileName>InstallDrive:\Program Files (x86)\Avaya\Avaya
Control Manager\Web\ACCCM ONEX CFG\web.config</configFileName>

```
<configParamName>//configuration//connectionStrings/
add[@name='Local Pub']</configParamName>
```

<configParamAttributeName>connectionString</configParamAttributeName>

```
<primaryConnStr>Data Source=SQL1;Initial
Catalog=ACCCMONEXDB;Persist Security Info=True;User
ID=ACCCMONEXUSER;Password="EncryptedPassword";MultipleActiveResultS
ets=True</primary ConnStr>
```

```
<secondaryConnStr>Data Source=SQL2;Initial
Catalog=ACCCMONEXDB;Persist Security Info=True;User
ID=ACCCMONEXUSER;Password="EncryptedPassword";MultipleActiveResultS
ets=True</secondaryConnStr>
```

```
<db0perationQuery>select * from csuser</db0perationQuery>
```

```
<db0perationTimeout>5000</db0perationTimeout></Application>
```

</Application>

- 6. Copy the required connection strings from the web.config file to the required section in the configuration.xml file.
- 7. Enter the SQL user name and the original encrypted password into the connection strings in the configuration.xml file.

😵 Note:

You must make sure that the connection strings entered are correct and include the correct Avaya one-X<sup>®</sup> Agent SQL user name and encrypted password.

- 8. Save and close the configuration.xml file.
- 9. Close the web.config file.
- 10. Log on to Windows on the secondary application server (ACM-APP-2).
- 11. Repeat Steps 2–9 on the secondary application server (ACM-APP-2).

## Configuring the Avaya one-X<sup>®</sup> Agent Profile Loader connection string on both application servers

#### About this task

Use this task to configure the Profile Loader connection string for Avaya one-X<sup>®</sup> Agent.

#### Important:

You must do this procedure on both application servers.

#### Procedure

- 1. Log on to Windows on the primary application server (ACM-APP-1)
- 2. Locate the Control Manager Avaya one-X<sup>®</sup> Agent AvayaOneAgentProfilerLoaderService.exe.config file located at:

[Install Location]\Services\ACCCM OneAgentProfilerLoaderService \AvayaOneAgentProfilerLoaderService.exe.config

- 3. Open the AvayaOneAgentProfilerLoaderService.exe.config file.
- 4. Navigate to the configuration.xml file located at:

[Install Location]:\Program Files (x86)\Avaya\Avaya Control Manager \Services\ACCCM HA Service\configuration.xml

5. Open the configuration.xml file for editing. See the following example of the lines used for the Avaya one-X<sup>®</sup> Agent Profile Loader Service connection:

\_\_\_\_\_

<!-- Supported applications list -->

<Application name="ONEX PROFILE LOADER">

```
<configFileName>InstallDrive:\Program Files (x86)\Avaya\Avaya
Control Manager\Services\ACCCM OneAgentProfilerLoaderService
\AvayaOneAgentProfilerLoaderService.exe.config\</configFileName>
```

```
<configParamName>//configuration//connectionStrings/
add[@name='Local Pub']</configParamName>
```

```
<configParamAttributeName>connectionString</configParamAttributeName>
```

```
<primaryConnStr>Data Source=SQL1;Initial
Catalog=ACCCMONEXDB;Persist Security Info=True;User
ID=ACCCMONEXUSER;Password="EncryptedPassword";MultipleActiveResultS
ets=True</primary ConnStr>
```

```
<secondaryConnStr>Data Source=SQL2;Initial
Catalog=ACCCMONEXDB;Persist Security Info=True;User
ID=ACCCMONEXUSER;Password="EncryptedPassword";MultipleActiveResultS
ets=True</secondaryConnStr>
```

```
<db0perationQuery>select * from csuser</db0perationQuery>
```

```
<dbOperationTimeout>5000</dbOperationTimeout></Application>
```

</Application>

- Copy the required connection strings from the AvayaOneAgentProfilerLoaderService.exe.config file to the required section in the configuration.xml file.
- 7. Enter the SQL user name and the original encrypted password into the connection strings in the configuration.xml file.

#### 😵 Note:

You must make sure that the connection strings entered are correct and include the correct Avaya one-X<sup>®</sup> Agent SQL user name and encrypted password.

- 8. Save and close the configuration.xml file.
- 9. Close the AvayaOneAgentProfilerLoaderService.exe.config file.
- 10. Log on to Windows on the secondary application server (ACM-APP-2).
- 11. Repeat Steps 2–9 on the secondary application server (ACM-APP-2).

#### Important:

For the configuration.xml connection strings to the secondary application server (ACM-SQL-2), the primaryConnStr must point to DataSource=SQL1 and the secondaryConnStr must point to DataSource=SQL2.

# Configuring the Avaya one-X<sup>®</sup> Agent Profile Loader Service configuration file on the secondary application server (ACM-APP-2)

#### About this task

You must configure the Avaya one- $X^{\text{B}}$  Agent <code>sphereFeederConfig.xml</code> file with the secondary application server FQDN.

#### Procedure

- 1. Log on to Windows on the secondary application server (ACM-APP-2).
- 2. Navigate to **Start > Run**.
- 3. Enter services.msc and press Enter.

The system displays a list of services.

- 4. In the Services window, right-click the ACCCM One Agent Profile Loader Service and select **Stop**.
- 5. Open the following file using a text editor:

```
InstallLocation\Services\ACCCM\ OneAgentProfilerLoaderService
\AvayaOneAgentProfilerLoaderService.exe.config
```

6. Enter the connection string for the primary database server (ACM-SQL-1). See the following example, where *[ConnectionString]* is the connection string and *[SQL1]* is the FQDN of the primary database server (ACM-SQL-1).

```
<add name="Local_Pub" [ConnectionString]="Data Source=[SQL1],1433;Initial
Catalog=ACCCMONEXDB;Persist Security Info=True;User
ID=ACCCMONEXUSER;Password="encryptedPW";MultipleActiveResultSets=True"
providerName="System.Data.SqlClient" />
```

- 7. Save and close the file.
- 8. Navigate to **Start > Run**.
- 9. Enter services.msc and press Enter.

The system displays a list of services.

10. In the Services window, right-click the ACCCM One Agent Profile Loader Service and select **Start**.

## Starting the HA services after editing the configuration files

#### About this task

To activate all of the changes you made in the configuration files, you must start the HA services on both application servers.

#### Procedure

- 1. Log on to Windows on the primary application server (ACM-APP-1).
- 2. Go to Start > Run.
- 3. Enter services.msc and press Enter.
- 4. In the Services window, right-click the ACCCM HA Service service and select Start.

The system starts the service.

#### Important:

The HA Service will start only if you have properly done the procedure <u>Binding the</u> <u>certificate to SSL port 9011</u> on page 64 when installing certificates. If the HA Service does not start, confirm that this procedure was done.

- 5. In the Services window, right-click the following services and select Start:
  - ACCCM Sync Service
  - ACCCM CM Syslog Server
  - ACCCM Sphere Feeder
  - ACCCM AD Sync
  - ACCCM Audit Log Service
  - ACCCM License Tracker
  - ACCCM Schedule Server

The system starts the services.

- 6. Log on to Windows on the secondary application server (ACM-APP-2).
- 7. Go to Start > Run.
- 8. Enter services.msc and press Enter.
- In the Services window, right-click the ACCCM HA Service service and select Start. The system starts the service.
- 10. In the Services window, right-click the following services and select Stop:
  - ACCCM Sync Service
  - ACCCM CM Syslog Server

- ACCCM Sphere Feeder
- ACCCM AD Sync
- ACCCM Audit Log Service
- ACCCM License Tracker
- ACCCM Schedule Server

The system stops the services.

## **Chapter 11: Testing the installation**

## **Starting the Control Manager License Server**

#### About this task

To test the installation and to start the system, start the Control Manager License Server on the application servers.

#### Before you begin

Confirm that certificates have been installed.

#### Procedure

- 1. Go to Start > Run.
- 2. Enter services.msc and press Enter.

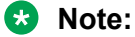

The license server must start before any other services are started.

3. In the Services window, right-click ACCCM License Server and select Start.

The system starts the service.

4. If the service fails to start, verify the service log files for details on any errors. The default location of the License Server log file is:

[Install Location] \Services \ACCCM License Server \logs

### Logging on to the Control Manager user interface

#### Before you begin

Confirm that certificates were installed on the Control Manager application servers.

#### Procedure

1. Open your browser and enter the following URL in the address field:

https://<server name>/ACCCMPortal

Where <server name> is the host name or FQDN of the Control Manager system.

The system displays the following screen:

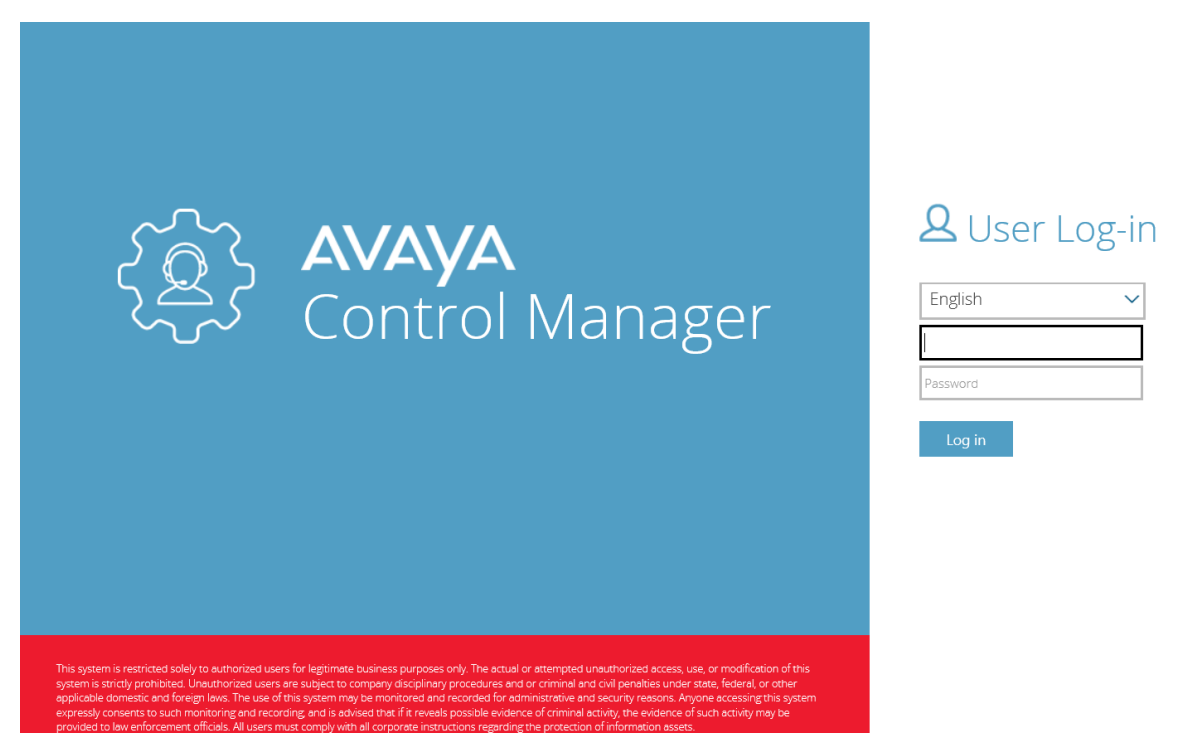

- 2. Select the user interface language you want to use. The default language is English.
- 3. Enter your user name in the **Username** field. Enter itnv if you are logging in for the first time.
- 4. Enter your password in the **Password** field. Enter itnv if you are logging in for the first time.

#### Important:

The first time you login, the system prompts you to enter a new password.

Remember this password since it is now the new password for your only user ID until you create new Control Manager users.

You must create system administrator users. Do not use the default itnv or admin user IDs for your day to day tasks. Create administrator users and assign roles to those users. For a multi-tenant deployment, it is essential to use tenant-specific user IDs.

5. Click Log in.

#### 😵 Note:

If you incorrectly enter your logon credentials three times, the system will require you to enter your correct user name and password along with a CAPTCHA string of characters before attempting to log on again.

## **&** User Log-in

| English          | $\sim$    |
|------------------|-----------|
| [                |           |
| Password         |           |
| 19               | RD    c   |
| Captcha          |           |
| Log in           |           |
| () Authenticatio | on failed |

## Verifying the TLS version

#### About this task

Control Manager Release 8.1 only supports Transport Layer Security (TLS) 1.2 or newer. TLS 1.2 is installed automatically when you install the IIS software. HTTPS requires that you use TLS Version 1.2. Use this procedure to verify that you are using TLS Version 1.2.

#### Procedure

- 1. Open a supported web browser.
- 2. Log on to the Control Manager administrative user interface.
- 3. Right-click the browser window and click **Properties**.
- 4. In the Properties window, confirm that the connection is using TLS 1.2. If you are not using TLS 1.2, you must install TLS 1.2 on the Microsoft Windows system.

## Testing the HA installation

#### About this task

This section layout the steps Avaya recommends for testing the HA Service and explains the different results that are expected.

#### Before you begin

Install Telnet client software before running these tests. You need the Telnet client to test the connections between servers.

#### Procedure

- 1. License tracker and Audit log Services should be started on the primary application server (ACM-APP-1), and stopped on the secondary application server (ACM-APP-2).
- 2. Set these services to Manual Start on both of the application servers.
- 3. Make sure that the NAV360config.xml files on the primary and secondary application servers are both pointing to the primary ACM-SQL-1 server.
- 4. Start the HA service on the primary application server ACM-APP-1.
- 5. Start the HA service on the secondary application server ACM-APP-2.
- 6. Check the two logs created in each of the log folders of the HA Service on both of the primary and secondary application servers.

| Application<br>Server | HA Service Log Error                              |
|-----------------------|---------------------------------------------------|
| ACM-APP-1             | [Install Location]\Services\ACCCM HA Service\Logs |
| ACM-APP-2             | [Install Location]\Services\ACCCM HA Service\Logs |

In case of an error log the first time, it may be a result of having to encrypt passwords entered in the configuration file.

- 7. Continue to monitor the NAV360Config.xml file to see if the database connection string has changed and if the services on the application servers have stopped and started. If the error log continues to get updated (check the time stamp of the file), something is wrong. Refer to the following steps:
  - a. If you see additional logs created with "error" or "critical error" in the file name stamp, stop the HA services on the application servers and check the HA configuration for any mistakes and if required reconfigure everything back to the initial setting and try again.
  - b. In the case that port 9011 might be blocked by a firewall or is not available, confirm that you can telnet from one application server to the other application server. Do this by starting the HA services and entering the following at the command prompt on both the primary and secondary application servers:

```
telnet remoteAPPserverIPaddress 9011
```

The result should be a blank screen. If you get an error, it confirms there is a connection or port issue.

c. If no logs are created at all, you must add permissions on the "AVAYA" installation folder. Usually this can be done by setting full (security) permissions on the folder for "everyone".

If the services will not start, you have a configuration error, usually relating to database connection strings and/or IP addresses in the configuration.xml or HA\_service.exe.config file.

#### Note:

You might receive an error log the first time around on account of having to encrypt passwords that you entered into the configuration file. If this happens, continue to monitor the NAV360Config.xml files to see if a database string change has occurred and if the services have stopped and started.

If the error log continues to get updated (check the time stamp of the file), something is misconfigured.

- 8. Stop the MSSQL Service on the primary database server to simulate a database failure. If the installation was successful, the following occurs:
  - a. The NAV360Config.xml files have been updated with the secondary database connection string (ACM-SQL-2) string on the primary application server (ACM-APP-1) and on the secondary application server (ACM-APP-2) i.e. the secondary NAV360 files were initially configured with the primary SQL connection string, in which a failover would cause the HA service on the secondary application to change the connection strings to the secondary DB strings).
  - b. The seven services (License Tracker, Audit Log, AD Sync, CM Syslog Server, Schedule Server, Sphere Feeder, Sync Service) have Stopped on the primary application server and started on the secondary application server.
    - 😵 Note:

If only one service has started on the secondary application server, wait 5-8 minutes and then check if the second service has started.

- 9. Troubleshoot the installation using the following procedure:
  - a. The services (License Tracker and Audit Log) did not stop on the primary application server. This could be caused by no error logs appearing after stopping the MSSQL Service. Check all connection strings in the HA Service and NAV360Config.xml files.
  - b. Nothing has changed on secondary application server which could a configuration error regarding the adjunct server on one or both of the HA server configuration files from one or both of the application servers. For example, the wrong Service name was entered in the configuration.xml file or the wrong IP addresses were added to the file.

c. Another failure could be that port 9011 is closed or blocked on both of the servers.

## Rollback to the initial HA service configuration

#### About this task

This section will show the steps required to roll back the environment to the initial HA service configuration after a failover scenario has concluded and the connection to the primary SQL server has been restored.

#### Before you begin

Before performing a rollback, the primary SQL Service and Agent must be back up and started.

#### Procedure

- 1. Stop both HA services on the primary and secondary application servers (ACM-APP-1 and ACM-APP-2).
- 2. Make sure that the HA services on the application servers are set to "manual" and not "automatic\Automatic Delayed" start. This is to insure that the services do not start automatically during the rollback procedure.
- 3. Make sure to update the NAV360Config.xml file located in c:\Windows\System32 back to the primary database connection string. Confirm that the same database connection string has been entered into the HA Service configuration.xml file.
- 4. Check that the NAV360config.xml file located in c:\Windows\syswow64 was also updated from the change you made to the first file. If your Hard link is still in place, the file should have been updated when you saved the file in System32. Do this on both the primary application and secondary application servers.
- 5. Stop the seven services (License Tracker Audit Log,AD Sync, CM Syslog Server, Schedule Server, Sphere Feeder, Sync Service) on the secondary application server, and start the seven services (License Tracker Audit Log,AD Sync, CM Syslog Server, Schedule Server, Sphere Feeder, Sync Service) on the primary application server.
- 6. Delete the logs from the HA Services log folder on both the primary and secondary application servers.
- 7. Start the primary HA service, followed by the secondary HA service
- 8. Go through the testing procedure as outlined in the previous section. If no errors are received or you have only two logs files (no error or critical error log file), you have successfully rolled back the HA service.

#### Checking basic sanity after an upgrade Procedure

After an upgrade, make spot checks on some of the known administration data to confirm that the upgrade was successful. At a minimum, check the following items:

- Locations
- Profiles
- Templates
- Groups
- Schedules
- Avaya one-X<sup>®</sup> Agent administration
- Bulk jobs

## **Chapter 12: Resources**

### **Documentation**

The following table lists the documents related to this product. Download the documents from the Avaya Support website at <u>http://support.avaya.com</u>.

| Title                                                                                                    | Description                                                                                                    |
|----------------------------------------------------------------------------------------------------|----------------------------------------------------------------------------------------------------|
| Overview                                                                                                    |                                                                                                    |
| Avaya Control Manager Overview and Specification                                                                          | This document describes the features and specifications for the Control Manager product.                                                                                                    |
| Planning                                                                                                    |                                                                                                    |
| Planning for an Avaya Control<br>Manager Deployment (formerly known<br>as Avaya Control Manager Customer<br>Requirements) | This document describes the planning and prerequisites that customers must follow before deploying Control Manager.                                                                                                    |
| New Installations                                                                                                    |                                                                                                    |
| Installing Avaya Control Manager for<br>Enterprise - Non-High Availability                                                | This document describes how to install, configure, and test a non-HA Enterprise Control Manager system.                                                                                                    |
| Installing Avaya Control Manager for<br>Enterprise - Multiplex High Availability                                          | This document describes how to install, configure, and test an<br>Enterprise Control Manager system that is using Microsoft SQL<br>AlwaysOn for database server high availability and multiple<br>Control Manager application servers for high availability, along<br>with an optional deployment of a software load balancer. |
| Installing Avaya Control Manager for<br>Enterprise - Legacy High Availability                                             | This document describes how to install, configure, and test a Legacy HA Enterprise Control Manager system.                                                                                                    |
| Installing Avaya Control Manager for<br>Partner Cloud Powered by Avaya<br>xCaaS                                           | This document describes how to install, configure, and test an xCaaS Control Manager system.                                                                                                    |
| Deploying Contact Center Applications<br>on Amazon Web Services                                                           | This document describes general information about how you must deploy a variety of Avaya Contact Center applications on Amazon Web Services.                                                                                                    |
| Upgrades                                                                                                    |                                                                                                    |

Table continues...

| Title                                                                                                    | Description                                                                                                    |
|----------------------------------------------------------------------------------------------------|----------------------------------------------------------------------------------------------------|
| <i>Upgrading to Avaya Control Manager<br/>8.1 for Enterprise - Non-High<br/>Availability</i>                    | This document describes how to upgrade a non-HA Enterprise<br>Control Manager system from an earlier release to the current<br>release. The document includes upgrade checklist, upgrade<br>procedures, and verification procedures for each supported<br>upgrade path.                                                                                                    |
| <i>Upgrading to Avaya Control Manager<br/>8.1 for Enterprise - Multiplex High<br/>Availability</i>              | This document describes how to upgrade an Enterprise Control<br>Manager system from an earlier release to a system that is using<br>Microsoft SQL AlwaysOn for database server high availability<br>and multiple Control Manager application servers for high<br>availability, along with an optional deployment of a software load<br>balancer. The document includes upgrade checklist, upgrade<br>procedures, and verification procedures for each supported<br>upgrade path. |
| <i>Upgrading to Avaya Control Manager<br/>8.1 for Enterprise - Legacy High<br/>Availability</i>                 | This document describes how to upgrade a Legacy HA<br>Enterprise Control Manager system from an earlier release to the<br>current release. The document includes upgrade checklist,<br>upgrade procedures, and verification procedures for each<br>supported upgrade path.                                                                                                    |
| <i>Upgrading to Avaya Control Manager<br/>8.1 for Partner Cloud Powered by<br/>Avaya xCaaS</i>                  | This document describes how to upgrade an xCaaS Control<br>Manager system from an earlier release to the current release.<br>The document includes upgrade checklist, upgrade procedures,<br>and verification procedures for each supported upgrade path.                                                                                                    |
| Configuration                                                                                                   |                                                                                                    |
| Configuring Avaya Control Manager                                                                               | This document describes how to configure Control Manager to work with other Avaya products.                                                                                                    |
| Avaya Control Manager Release<br>Notes                                                                          | This document contains any special release information, upgrade steps, and known issues.                                                                                                    |
| Avaya Control Manager Port Matrix                                                                               | This document describes the port usage for Control Manager.                                                                                                    |
| Administration                                                                                                  |                                                                                                    |
| Using Avaya Control Manager to<br>Administer Avaya Products                                                     | This document describes how to use Control Manager to administer features on Avaya products.                                                                                                    |
| Administering Avaya one-X <sup>®</sup> Agent<br>Using Avaya Control Manager                                     | This document describes how to use Control Manager to administer Avaya one- $X^{\mbox{\scriptsize B}}$ Agent.                                                                                                    |
| Administering an Avaya Aura <sup>®</sup><br>Experience Portal Sample Application<br>Using Avaya Control Manager | This document describes how to use Control Manager with an Experience Portal.                                                                                                    |
| Administering Avaya Control Manager<br>for Avaya Agent for Desktop                                              | This document describes how to use Control Manager to administer Avaya Agent for Desktop.                                                                                                    |
| Events and Alarms                                                                                               |                                                                                                    |
| Avaya Control Manager Events,<br>Alarms, and Errors Reference                                                   | This document describes the SNMP notifications for Control Manager.                                                                                                    |
| Using                                                                                                    |                                                                                                    |

Table continues...

| Title                                                              | Description                                                                                                    |
|--------------------------------------------------------------------|----------------------------------------------------------------------------------------------------|
| Using Avaya Control Manager<br>Conversation Sphere                 | This document describes how to use Control Manager<br>Conversation Sphere to administer vectors, strategies, and call<br>flows. |
| Using Avaya Control Manager Central<br>License and Traffic Tracker | This document describes how to use Control Manager Central License and Traffic Tracker.                                         |
| Using the Avaya Control Manager<br>SOAP API                        | This document describes how to use the SOAP version of the Control Manager API.                                                 |
| Using the Avaya Control Manager<br>REST API                        | This document describes how to use the REST version of the Control Manager API.                                                 |
| Maintenance and Troubleshooting                                    |                                                                                                    |
| Maintaining and Troubleshooting<br>Avaya Control Manager           | This document describes maintenance procedures and troubleshooting scenarios for Control Manager.                               |

## Finding documents on the Avaya Support website

#### Procedure

- 1. Go to https://support.avaya.com.
- 2. At the top of the screen, type your username and password and click Login.
- 3. Click **Support by Product > Documents**.
- 4. In **Enter your Product Here**, type the product name and then select the product from the list.
- 5. In Choose Release, select an appropriate release number.
- 6. In the **Content Type** filter, click a document type, or click **Select All** to see a list of all available documents.

For example, for user guides, click **User Guides** in the **Content Type** filter. The list displays the documents only from the selected category.

7. Click Enter.

#### Accessing the port matrix document

#### Procedure

- 1. Go to https://support.avaya.com.
- 2. Log on to the Avaya website with a valid Avaya user ID and password.
- 3. On the Avaya Support page, click **Support By Product > Documents**.
- 4. In **Enter Your Product Here**, type the product name, and then select the product from the list of suggested product names.

- 5. In Choose Release, select the required release number.
- 6. In the Content Type filter, select one or more of the following categories:
  - Application & Technical Notes
  - Design, Development & System Mgt

The list displays the product-specific Port Matrix document.

7. Click Enter.

#### Avaya Documentation Portal navigation

Customer documentation for some programs is now available on the Avaya Documentation Portal at <u>https://documentation.avaya.com</u>.

#### Important:

For documents that are not available on the Avaya Documentation Portal, click **Support** on the top menu to open <u>https://support.avaya.com</u>.

Using the Avaya Documentation Portal, you can:

- · Search for content in one of the following ways:
  - Type a keyword in the Search field.
  - Type a keyword in **Search**, and click **Filters** to search for content by product, release, and document type.
  - Select a product or solution and then select the appropriate document from the list.
- Find a document from the **Publications** menu.
- Publish a PDF of the current section in a document, the section and its subsections, or the entire document.
- Add content to your collection by using My Docs (☆).

Navigate to the **My Content > My Docs** menu, and do any of the following:

- Create, rename, and delete a collection.
- Add content from various documents to a collection.
- Save a PDF of selected content in a collection and download it to your computer.
- Share content in a collection with others through email.
- Receive content that others have shared with you.
- Add yourself as a watcher by using the Watch icon (

Navigate to the **My Content > Watch list** menu, and do the following:

- Set how frequently you want to be notified, starting from every day to every 60 days.

- Unwatch selected content, all content in a document, or all content on the Watch list page.

As a watcher, you are notified when content is updated or deleted from a document, or the document is removed from the portal.

- Share a section on social media platforms, such as Facebook, LinkedIn, and Twitter.
- Send feedback on a section and rate the content.

#### Note:

Some functionality is only available when you log in to the portal. The available functionality depends on the role with which you are logged in.

## Training

The following courses are available on the Avaya Learning website at <u>www.avaya-learning.com</u>. After logging into the website, enter the course code or the course title in the **Search** field and click **Go** to search for the course.

| Course code        | Course title                                                                                                    |  |
|--------------------|----------------------------------------------------------------------------------------------------|--|
|                    | Technical Design                                                                                                    |  |
| 3320W              | Avaya Customer Engagement Platforms Overview (includes Avaya Control<br>Manager Product Information Documents (PIDs)) |  |
| 3330W              | Avaya Customer Engagement Administration and Applications Overview (includes Avaya Control Manager PIDs)              |  |
| 3420W              | Avaya Oceana <sup>®</sup> Solution Design Fundamentals (includes Avaya Control Manager PIDs)                          |  |
| 3371T              | APDS Avaya Customer Engagement Solutions Online Test                                                                  |  |
| 3470T              | Avaya Oceana <sup>®</sup> Solution Design Fundamentals Online Test                                                    |  |
| Technical Services |                                                                                                    |  |
| 2092W              | Configuring Avaya Control Manager for Cloud Service Providers                                                         |  |
| 2092T              | Avaya Control Manager Instance Configuration and Administration Test for Cloud Service Providers                      |  |
| 5307T              | Avaya Control Manager Implementation and Support Test for Cloud Service<br>Providers                                  |  |
| 70920W             | Installing Avaya Control Manager                                                                                      |  |
| 7093W              | Upgrading and Supporting Avaya Control Manager for Cloud Service Providers                                            |  |
| 70940W             | Configuring Avaya Control Manager for Enterprise                                                                      |  |
| 70950W             | Upgrading and Supporting Avaya Control Manager for Enterprise                                                         |  |
| 70910W             | Administering Avaya Control Manager for Enterprise                                                                    |  |
| 7091T              | Administering Avaya Control Manager R8 Online Test                                                                    |  |

Table continues...

| Course code | Course title                                                       |
|-------------|--------------------------------------------------------------------|
| 5306        | Avaya Control Manager Implementation and Support Test              |
| 24310W      | Administering Avaya Analytics <sup>™</sup> for Oceana <sup>®</sup> |
| 24320W      | Administering Avaya Oceana <sup>®</sup> Solution                   |

### **Viewing Avaya Mentor videos**

Avaya Mentor videos provide technical content on how to install, configure, and troubleshoot Avaya products.

#### About this task

Videos are available on the Avaya Support website, listed under the video document type, and on the Avaya-run channel on YouTube.

#### Procedure

- To find videos on the Avaya Support website, go to <u>https://support.avaya.com/</u> and do one of the following:
  - In Search, type Avaya Mentor Videos, click Clear All and select Video in the Content Type.
  - In **Search**, type the product name. On the Search Results page, click **Clear All** and select **Video** in the **Content Type**.

The Video content type is displayed only when videos are available for that product.

In the right pane, the page displays a list of available videos.

- To find the Avaya Mentor videos on YouTube, go to <u>www.youtube.com/AvayaMentor</u> and do one of the following:
  - Enter a key word or key words in the **Search Channel** to search for a specific product or topic.
  - Scroll down Playlists, and click a topic name to see the list of videos available for the topic. For example, Contact Centers.

😵 Note:

Videos are not available for all products.

### Support

Go to the Avaya Support website at <u>https://support.avaya.com</u> for the most up-to-date documentation, product notices, and knowledge articles. You can also search for release notes, downloads, and resolutions to issues. Use the online service request system to create a service

request. Chat with live agents to get answers to questions, or request an agent to connect you to a support team if an issue requires additional expertise.

### Using the Avaya InSite Knowledge Base

The Avaya InSite Knowledge Base is a web-based search engine that provides:

- · Up-to-date troubleshooting procedures and technical tips
- · Information about service packs
- · Access to customer and technical documentation
- Information about training and certification programs
- · Links to other pertinent information

If you are an authorized Avaya Partner or a current Avaya customer with a support contract, you can access the Knowledge Base without extra cost. You must have a login account and a valid Sold-To number.

Use the Avaya InSite Knowledge Base for any potential solutions to problems.

- 1. Go to http://www.avaya.com/support.
- 2. Log on to the Avaya website with a valid Avaya user ID and password.

The system displays the Avaya Support page.

- 3. Click Support by Product > Product-specific Support.
- 4. In Enter Product Name, enter the product, and press Enter.
- 5. Select the product from the list, and select a release.
- 6. Click the **Technical Solutions** tab to see articles.
- 7. Select relevant articles.

# Appendix A: Upgrade process for Avaya one-X Agent

## Upgrading to Avaya one-X<sup>®</sup> Agent Release 2.5.13 when upgrading from Control Manager Release 7.1.2.2

#### About this task

When you are upgrading from Avaya one-X<sup>®</sup> Agent Release 2.5.8 to Release 2.5.13 when also upgrading from Control Manager Release 7.1.2.2 installed on Microsoft SQL 2008, follow the steps shown in this process to do the upgrades in the correct order.

Most of the procedures shown in this process are found within this document.

#### Procedure

- 1. Verify that the Avaya one-X<sup>®</sup> Agent Release 2.5.8 system is in proper working order.
- 2. Verify that the Control Manager Release 7.1.2.2 system is in proper working order.
- 3. Upgrade the Avaya one-X<sup>®</sup> Agent system to Release 2.5.13.
- 4. Do a database backup on the Control Manager Release 7.1.2.2 system. For more information, see <u>Backing up Control Manager databases</u> on page 77.
- 5. Install Microsoft SQL 2012 Server software on a new hardware database server. For more information, see the chapter "Installing prerequisite software".
- 6. Restore the backed up databases onto the new Microsoft SQL 2012 server. For more information, see <u>Restoring (migrating) the Control Manager databases</u> on page 79.
- 7. Install the new Control Manager software on the new Windows 2012 OS server. When installing the new Control Manager software, configure the Control Manager to connect to the new Microsoft SQL 2012 server. For more information, see procedures for installing Control Manager software.

#### Next steps

Verify that all of the following features are functioning on the new Avaya one-X<sup>®</sup> Agent Release 2.5.13 system:

- Calls inbound and outbound
- Call transfer
- Conference

- Drag and drop
- IM
- Screen popup
- Directory
- Launch application
- Change AUX state and logout state
- Outlook contacts
- Click to dial on (IE)
- Work handling
- Follow-up
- Change of Avaya one-X<sup>®</sup> Agent to Control Manager and Control Manager to Avaya one-X<sup>®</sup> Agent is properly reflected

## Index

#### Α

| accessing port matrix     | 164        |
|---------------------------|------------|
| Amazon Web Services       | <u>32</u>  |
| architecture              |            |
| overview                  | <u>9</u>   |
| audience                  | <u>7</u>   |
| Avaya one-X Agent upgrade | <u>169</u> |
| Avaya support website     | <u>167</u> |

#### В

| backing up     |           |
|----------------|-----------|
| backup         |           |
| bind port 9011 | <u>64</u> |

#### С

| certificates                                             |
|----------------------------------------------------------|
| Certificate Signing Request                              |
| checklist                                                |
| client operating system                                  |
| collation                                                |
| collection                                               |
| delete                                                   |
| edit name165                                             |
| generating PDF 165                                       |
| sharing content <u>165</u>                               |
| configuration.xml                                        |
| configuring on the primary application server            |
| configuring on the secondary application server 142      |
| configuring                                              |
| Avaya one-X Agent CFG connection string                  |
| Avaya one-X Agent Profile Loader connection string . 150 |
| Avaya one-X Agent Web portal connection string 146       |
| connection strings <u>148</u>                            |
| content                                                  |
| publishing PDF output <u>165</u>                         |
| searching <u>165</u>                                     |
| sharing                                                  |
| watching for updates <u>165</u>                          |
| CSR <u>57</u>                                            |

#### D

| database               |           |
|------------------------|-----------|
| collation              |           |
| shared                 | <u>27</u> |
| databases              |           |
| restoring              | <u>79</u> |
| dedicated IP addresses | <u>17</u> |
| disaster recovery      | <u>14</u> |

| documentation portal | 165        |
|----------------------|------------|
| finding content      | <u>165</u> |
| navigation           | <u>165</u> |
| dual data center     | <u>14</u>  |

#### Ε

| enabling |           |
|----------|-----------|
| SSL      | <u>66</u> |

#### F

| failover                                | 20         |
|-----------------------------------------|------------|
| finding content on documentation portal | <u>165</u> |
| finding port matrix                     | <u>164</u> |

#### Η

| HA interactions2                                      | 21        |
|-------------------------------------------------------|-----------|
| hardware requirements                                 | _         |
| dual host server configuration                        | 22        |
| HA service                                            |           |
| Avaya one-X Agent <u>14</u>                           | 6         |
| HA services                                           |           |
| configuring primary application server                | 37        |
| configuring secondary application server 137, 141, 15 | <u>52</u> |
| Control Manager services                              | <u>35</u> |
| rollback                                              | <u>)</u>  |
| starting <u>15</u>                                    | <u>53</u> |
| testing the installation                              | <u>58</u> |

#### I

| InSite Knowledge Base               | <u>168</u>      |
|-------------------------------------|-----------------|
| installation                        |                 |
| considerations                      | <u>74, 99</u>   |
| installing                          |                 |
| certificates                        | <u>56</u>       |
| IIS                                 | <u>36, 40</u>   |
| Microsoft SQL Server                | <u>46</u>       |
| root certificate                    | <u>65</u>       |
| signed certificate                  | <mark>62</mark> |
| installing Control Manager software | <u>81, 86</u>   |

#### J

| Java Runtime Environment <u>30</u> |
|------------------------------------|
|------------------------------------|

#### 

| legacy HA deployments  | <u>12</u>        |
|------------------------|------------------|
| legacy HA requirements | <u>16</u>        |
| Legacy HA services     |                  |
| overview               | <u>133</u>       |
| license server         | . <u>70, 155</u> |
| licensing <u>32</u> ,  | , <u>92, 112</u> |
| logging on             | <u>155</u>       |

#### Μ

| Microsoft DTC          | 47                         |
|------------------------|----------------------------|
| migrating the database | <u>71, 72, 77, 79, 101</u> |
| migration testing      | <u>94</u>                  |
| My Docs                | <u>165</u>                 |

#### 0

| OS considerations |  |
|-------------------|--|
|-------------------|--|

#### Ρ

| patch information |            |
|-------------------|------------|
| PCN               |            |
| port 9011         | <u>64</u>  |
| port matrix       | <u>164</u> |
| PSN               |            |
| publication       | <u>124</u> |
| purpose           | <u>7</u>   |

#### R

| reference configuration                   |                            |
|-------------------------------------------|----------------------------|
| about                                     | <u>12</u>                  |
| legacy HA deployments                     | 12                         |
| related documentation                     |                            |
| release notes for latest software patches |                            |
| removing replication                      |                            |
| replication                               | 18 114 124                 |
| enabling                                  | 128                        |
| removing                                  | 103                        |
| SOI                                       |                            |
| requirements                              | <u>+0</u> , <u>110</u>     |
| client Web browser                        | 20                         |
| databaso softwaro                         |                            |
| hardware                                  |                            |
| lava Puntima Environment                  | <u>22</u><br>20            |
|                                           |                            |
| operating system                          |                            |
| software                                  |                            |
| restore testing                           |                            |
| restoring databases                       |                            |
| restoring the database                    | <u>71, 72, 77, 79, 101</u> |
| roll back HA services                     | <u>160</u>                 |
| root certificate                          |                            |
|                                           |                            |

#### S

| scheduled jobs                    | <u>93</u>  |
|-----------------------------------|------------|
| searching for content             | <u>165</u> |
| secure browser access             | <u>66</u>  |
| server worksheet                  |            |
| shared database                   |            |
| sharing content                   |            |
| signed certificate                | 62         |
| single data center                |            |
| software patches                  |            |
| software prerequisites            | <u>35</u>  |
| starting the license server       | 155        |
| stopping Control Manager services | 105, 136   |
| submitting CSR to CA              |            |
| support                           |            |
| switchover                        |            |
|                                   |            |

#### Т

| testing the migration |            |
|-----------------------|------------|
| testing the restore   |            |
| TLS support           |            |
| TLS version           | 157        |
| topology              |            |
| overview              | <u>10</u>  |
| training              | <u>166</u> |

#### U

| upgrade                               |                       |
|---------------------------------------|-----------------------|
| considerations                        | <u>74, 99</u>         |
| upgrade checklist                     | <u>72</u> , <u>97</u> |
| upgrade paths                         | <u>8</u>              |
| upgrade process                       |                       |
| database migration                    | <u>71</u>             |
| in-place upgrade                      | <u>96</u>             |
| upgrade verification                  | <u>161</u>            |
| upgrading                             |                       |
| Windows                               | <u>69</u>             |
| upgrading Control Manager software    | <u>105</u>            |
| · · · · · · · · · · · · · · · · · · · |                       |

#### V

| verifying              |            |
|------------------------|------------|
| TLS version            | <u>157</u> |
| videos                 | <u>167</u> |
| virtualization support | <u>31</u>  |

#### W

| watch list                      |                 |
|---------------------------------|-----------------|
| Windows OS and SQL combinations | <mark>29</mark> |
| worksheet                       |                 |
| Legacy HA configuration         | <u>34</u>       |